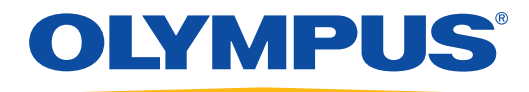

# DELTA X-Ray Fluorescence Analyzers PC Software User Interface Guide

Canadian edition

DMTA-10037-02EN — Revision A September 2013

This instruction manual contains essential information on how to use this Olympus product safely and effectively. Before using this product, thoroughly review this instruction manual. Use the product as instructed. Keep this instruction manual in a safe, accessible location.

Olympus NDT, 48 Woerd Avenue, Waltham, MA 02453, USA

Copyright © 2013 by Olympus. All rights reserved. No part of this publication may be reproduced, translated, or distributed without the express written permission of Olympus.

This document was prepared with particular attention to usage to ensure the accuracy of the information contained therein, and corresponds to the version of the product manufactured prior to the date appearing on the title page. There could, however, be some differences between the manual and the product if the product was modified thereafter.

The information contained in this document is subject to change without notice.

Canadian edition Part number: DMTA-10037-02EN Revision A September 2013

Printed in the United States of America

All brands are trademarks or registered trademarks of their respective owners and third party entities. The Bluetooth<sup>®</sup> word mark and logos are registered trademarks owned by Bluetooth SIG, Inc. and any use of such marks by OLYMPUS Corporation is under license.

# **Table of Contents**

| Lis | st of Abbreviations                                                                                                    | vii                                                                                                    |
|-----|----------------------------------------------------------------------------------------------------|----------------------------------------------------------------------------------------------------|
| Im  | portant Information — Please Read Before Use<br>Intended Use<br>Instruction Manual<br>Safety Symbols<br>Safety Signal Words<br>Note Signal Words<br>Warranty Information<br>Technical Support                                                                                                    | 1<br>1<br>1<br>2<br>2<br>3<br>3                                                                                                    |
| 1.  | 1.1Profile Manager1.2Starting the DELTA PC Software1.3DELTA PC Software Overview1.4Mode1.5Setup1.5.1Test Condition1.5.2Grade Libraries1.5.3Results Test Info1.5.4System Status1.6Data Management1.6.2Print Setup Tab1.6.3Multi Print Tab1.7Factory Settings – Hardware/Misc Settings1.8Search Filter1.9User Management1.10Customize Display1.10.1Selecting the Common Custom Display Options1.10.3Trending Setup | $ \begin{array}{c} \begin{array}{c} \begin{array}{c} \begin{array}{c} \begin{array}{c} \begin{array}{c} \end{array} \\ \\ 5 \\ \\ 7 \\ \\ 9 \\ \\ 9 \\$ |
| 2.  | Alloy, Alloy Plus, and Precious Metals Test Conditions         2.1       Test Time         2.2       Alloy Options         2.3       Alloy Options         2.4       Au Karating         2.5       Grade Libraries         2.5.1       Configuring Match Settings         2.5.2       Loading Grade Libraries                                                                                                    | <b>45</b><br>46<br>47<br>48<br>50<br>51<br>51<br>54                                                                                                    |

|    | 2.5.3     | Editing Grade Libraries                            | 54  |
|----|-----------|----------------------------------------------------|-----|
|    | 2.5.4     | Creating a Pass-Fail / Select Grade Operation      | 60  |
| 3. | Soil, Mi  | ning, and Geochem Test Conditions                  | 63  |
|    | 3.1 Tes   | t Time                                             | 63  |
|    | 3.2 Bea   | um Setup (Soil Mode)                               | 64  |
|    | 3.3 Use   | er Factors                                         | 65  |
|    | 3.4 Pac   | kaging Directive (Optional Configuration)          | 66  |
| 4. | Consun    | ner Safety and RoHS/WEEE Test Conditions           | 69  |
|    | 4.1 Tes   | t Time                                             | 69  |
|    | 4.2 Use   | er Factors                                         | 70  |
|    | 4.3 Ro    | HS and RoHS Plus Settings                          | 71  |
|    | 4.4 Co    | nsumer Settings                                    | 74  |
| 5. | Thin M    | odes Test Conditions                               | 79  |
|    | 5.1 Tes   | t Time                                             | 79  |
|    | 5.2 Use   | er Factors                                         | 80  |
|    | 5.3 Lea   | ad Paint Option (Test End Condition)               | 81  |
| 6. | Empiric   | al Mode                                            | 83  |
|    | 6.1 Set   | ting up Empirical Mode                             |     |
|    | 6.2 Act   | ivating, Testing and Exporting Empirical Mode Data | 93  |
| 7. | Analysi   | s                                                  | 95  |
|    | 7.1 Bef   | ore You Begin                                      |     |
|    | 7.1.1     | Conducting a Calibration Check                     |     |
|    | 7.1.2     | Troubleshooting a Cal Check                        |     |
|    | 7.1.3     | Conducting a lest                                  |     |
|    | 7.1.4     | Comparing Grade Match Results (Alloy Modes Only)   |     |
|    | 7.1.5     | Displaying Emission Lines                          |     |
|    | 7.2 les   | ting Best Practices                                | 101 |
|    | 7.2.1     | Alloy Mode                                         | 101 |
|    | 7.2.2     | Mining and Soil Modes                              | 102 |
|    | 7.2.3     | Consumer Mode (RoH5)                               | 103 |
| 8. | View D    | ata                                                | 105 |
|    | 8.1 Usi   | ng the View Data window                            | 105 |
|    | 8.2 His   | storical Averaging                                 | 106 |
|    | 8.3 Reg   | gression Testing                                   | 110 |
|    | 8.4 Spe   | ectrum Overlay                                     | 114 |
| Aŗ | pendix A  | A: Averaging Test Results                          | 115 |
| -  | A.1 Liv   | e Averaging                                        | 115 |
|    | A.2 His   | storical Averaging                                 | 119 |
|    | A.3 Rep   | peated Tests With Averaging                        | 119 |
| Aŗ | pendix l  | B: Trending Example                                | 123 |
| Aţ | opendix ( | C: User Factors                                    | 125 |
| -  | C.1 Det   | finition                                           | 125 |
|    | C.2 Put   | pose                                               | 125 |

| C.3         | Applicable Modes                                                 | 125        |
|-------------|------------------------------------------------------------------|------------|
| C.4         | Calculating New RoHS/WEEE Factors and Offsets                    | 125        |
| C.5         | Software Operation                                               | 127        |
| C.6         | Determining Correction Factors                                   | 129        |
| Appen       | dix D: RoHS/WEEE Analysis                                        | 131        |
| D.1         | Background                                                       | 131        |
| D.2         | Software Overview                                                | 132        |
| D.3         | IEC Quantitative Screening Requirements                          | 132        |
| D.4         | Grade Definitions for Screening                                  | 133        |
| D.5         | Screening Limits for RoHS/WEEE Compliance                        | 134        |
| Appen       | dix E: Test Time Notes                                           | 135        |
| Ē.1         | Background                                                       | 135        |
| E.2         | Testing Time Issues – All Modes                                  | 135        |
| E.3         | Alloy Analysis Goals                                             | 136        |
| A           | die E. Allers Care de Libraries                                  | 100        |
| Appen       | uix F: Alloy Grade Libraries                                     | 137        |
| Г.I<br>Е 2  | DELTA Classic Classic Plus and Inspector Factory Crade Library   |            |
| F 3         | DELTA Classic, Classic Flus, and Inspector Factory Grade Library |            |
| F.4         | DELTA Premium and Premium Plus Factory Grade Library             |            |
|             |                                                                  |            |
| Appen       | dix G: DELTA Portable Workstation                                | 151        |
| G.1         | Product Overview                                                 |            |
| (           | J.1.1 Portable Workstation                                       |            |
| (           | J.1.2 Accessories                                                |            |
| G.2         | Safety Information                                               |            |
| (           | G.2.1 Radiation Safety Information                               |            |
| (           | J.2.2 AC Adaptor                                                 |            |
| (           | J.2.3 Safety Interlock Structure                                 |            |
| (           | $J_2$ $A$ - Kay Indicator                                        |            |
|             | J.2.5 Software Proximity Sensor                                  |            |
| $C^{2}$     | J.2.6 Shut Down Under Emergency Conditions                       |            |
| G.S         | C 2 1 Montestation Ecotorint                                     |            |
|             | 3.3.1 Workstation Footprint                                      | 100<br>155 |
|             | 2.3.2 Floetrical Requirements                                    |            |
| $C \Lambda$ | Assombling the Workstation                                       | 150<br>156 |
| C 5         | Disassembling the Workstation                                    |            |
| G.5<br>G.6  | Configuring the Workstation                                      |            |
| 0.0         | Configuring the Workstation                                      |            |
| List of     | Figures                                                          | 163        |
| List of     | Tables                                                           | 167        |
| Index       |                                                                  | 160        |
| much .      |                                                                  |            |

# List of Abbreviations

| ACEA<br>CSV<br>IEC | Advisory Committee on Environmen-<br>tal Aspects<br>comma separated value<br>International Electro-technical Com-<br>mission | PMI<br>PPM<br>RoHS<br>SDD<br>UI | positive materials identification<br>parts per million<br>Restriction of Hazardous Substances<br>silicon drift detector<br>user interface |
|--------------------|----------------------------------------------------------------------------------------------------|---------------------------------|----------------------------------------------------------------------------------------------------|
| LE                 | light element                                                                                                    | WEEE                            | Waste Electrical and Electronic Equip-                                                                                                    |
| MN                 | match number                                                                                                    |                                 | ment                                                                                                    |
| PD                 | packaging directive                                                                                                    |                                 |                                                                                                    |

# Important Information — Please Read Before Use

# **Intended Use**

The DELTA family of handheld XRF analyzers are designed to perform identification and analysis of elements contained within test samples, from magnesium to uranium (Mg to U), depending on the selected model.

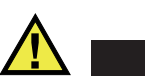

Do not use the DELTA for any purpose other than its intended use.

# **Instruction Manual**

This instruction manual contains essential information on how to use this Olympus product safely and effectively. Before using this product, thoroughly review this instruction manual. Use the product as instructed.

Keep this instruction manual in a safe, accessible location.

# Safety Symbols

The following safety symbols might appear on the instrument and in the instruction manual:

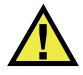

General warning symbol

CAUTION

This symbol is used to alert the user to potential hazards. All safety messages that follow this symbol shall be obeyed to avoid possible harm or material damage.

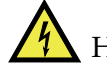

High voltage warning symbol

This symbol is used to alert the user to potential electric shock hazards greater than 1000 volts. All safety messages that follow this symbol shall be obeyed to avoid possible harm.

# **Safety Signal Words**

The following safety symbols might appear in the documentation of the instrument:

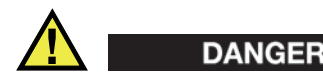

The DANGER signal word indicates an imminently hazardous situation. It calls attention to a procedure, practice, or the like, which, if not correctly performed or adhered to, could result in death or serious personal injury. Do not proceed beyond a DANGER signal word until the indicated conditions are fully understood and met.

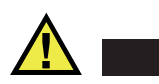

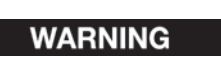

The WARNING signal word indicates a potentially hazardous situation. It calls attention to a procedure, practice, or the like, which, if not correctly performed or adhered to, could result in death or serious personal injury. Do not proceed beyond a WARNING signal word until the indicated conditions are fully understood and met.

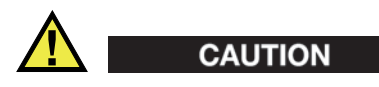

The CAUTION signal word indicates a potentially hazardous situation. It calls attention to an operating procedure, practice, or the like, which, if not correctly performed or adhered to, could result in minor or moderate personal injury, material damage, particularly to the product, destruction of part or all of the product, or loss of data. Do not proceed beyond a CAUTION signal word until the indicated conditions are fully understood and met.

# **Note Signal Words**

The following safety symbols could appear in the documentation of the instrument:

#### IMPORTANT

The IMPORTANT signal word calls attention to a note that provides important information, or information essential to the completion of a task.

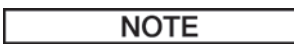

The NOTE signal word calls attention to an operating procedure, practice, or the like, which requires special attention. A note also denotes related parenthetical information that is useful, but not imperative.

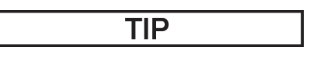

The TIP signal word calls attention to a type of note that helps you apply the techniques and procedures described in the manual to your specific needs, or provides hints on how to effectively use the capabilities of the product.

# Warranty Information

Olympus guarantees your Olympus product to be free from defects in materials and workmanship for a specific period, and in accordance with conditions specified in the *Olympus NDT Terms and Conditions* available at http://www.olympus-ims.com/en/terms/.

The Olympus warranty only covers equipment that has been used in a proper manner, as described in this instruction manual, and that has not been subjected to excessive abuse, attempted unauthorized repair, or modification.

Inspect materials thoroughly on receipt for evidence of external or internal damage that might have occurred during shipment. Immediately notify the carrier making the delivery of any damage, because the carrier is normally liable for damage during shipment. Retain packing materials, waybills, and other shipping documentation needed in order to file a damage claim. After notifying the carrier, contact Olympus for assistance with the damage claim and equipment replacement, if necessary.

This instruction manual explains the proper operation of your Olympus product. The information contained herein is intended solely as a teaching aid, and shall not be used in any particular application without independent testing and/or verification by the operator or the supervisor. Such independent verification of procedures becomes increasingly important as the criticality of the application increases. For this reason, Olympus makes no warranty, expressed or implied, that the techniques, examples, or procedures described herein are consistent with industry standards, nor that they meet the requirements of any particular application.

Olympus reserves the right to modify any product without incurring the responsibility for modifying previously manufactured products.

# **Technical Support**

Olympus is firmly committed to providing the highest level of customer service and product support. If you experience any difficulties when using our product, or if it fails to operate as described in the documentation, first consult the user's manual, and then, if you are still in need of assistance, contact our After-Sales Service. To locate the nearest service center, visit the Service Centers page at: http://www.olympus-ims.com.

# 1. DELTA PC Software Configuration

DELTA PC Software allows you to control a connected DELTA analyzer from a personal computer. DELTA PC Software is particularly useful for controlling the DELTA when it is secured to a portable workstation. The PC software also provides options for data manipulation and storage. DELTA PC Software is available on the USB drive included with your analyzer.

Before using the DELTA PC Software, make sure the following are available:

- The latest DELTA PC Software version installed on your PC.
- Microsoft ActiveSync 4.5 for Windows XP or Windows Mobile Device Center.
- A USB connection to your instrument. The data cable length should not exceed 3 meters (10 feet).
- A CalCheck coupon (P/N 100039).

# 1.1 Profile Manager

The profile manager allows you to start DELTA PC Software and manage the profile of a single or multiple DELTA analyzers. You can:

- Import a DELTA analyzer software profile from a DELTA to a PC.
- Import DELTA analyzer data from a DELTA to a PC.
- Export a DELTA analyzer software profile from a PC to a DELTA.
- Export Empirical Mode models from a PC to a DELTA.
- Close the connected device application.

Before using a DELTA with the PC software for the first time, you must use the profile manager to import the connected analyzer's software profile to the PC.

## To make an initial connection between a DELTA analyzer and the DELTA PC software

- 1. Connect your DELTA to the PC USB port.
- 2. On the desktop, double-click the DELTA PC Software icon (2) to display the profile manager.
- 3. In the profile manager, note the serial number of the connected DELTA in the **Connected Instrument SN** box (see Figure 1-1 on page 6).
- 4. If you see a message indicating that the Innov-X software is running on the DELTA, click the **Close Device App** button.

When the application software on the DELTA is closed, control of the DELTA is transferred to the DELTA PC Software.

| Close Device App     | Start          |                                  |
|----------------------|----------------|----------------------------------|
| Import to PC         | Export to Unit | Export Empirical<br>Mode to Unit |
| <br>Import Data Only |                |                                  |
| <br>                 |                |                                  |

Figure 1-1 Profile manager – the initial window

## 5. Click Import to PC.

The DELTA configuration profile is imported to the PC. The message **Importing files**, the path name of the file currently being imported, and a progress bar are displayed while the import occurs. The serial number of the DELTA appears in the **Profiles** area. (see Figure 1-2 on page 6).

| Profiles (SN) on PC |                  |                |                                 |
|---------------------|------------------|----------------|---------------------------------|
| 510115              | Close Device App | Start          |                                 |
|                     | Import to PC     | Export to Unit | Export Empirica<br>Mode to Unit |
|                     | Import Data Only |                |                                 |
|                     |                  |                |                                 |

**Figure 1-2 Profile manager – importing files** 

6. Click **Start** to close the profile manager and open the DELTA PC Software **Log In** window.

## To reconnect a DELTA analyzer to the DELTA PC Software

- 1. On the desktop, double-click the DELTA PC Software icon (2000) to display the profile manager.
- Connect your DELTA to the PC USB port.
   Wait until Microsoft ActiveSync or Windows Mobile Device Center verifies that your DELTA is connected.
- 3. In the profile manager, verify that the serial number of the connected DELTA and the serial number in the **Connected Instrument SN** box match.
- 4. If you see a message indicating that the Innov-X software is running on the DELTA, click the **Close Device App** button.

When the application software on the DELTA is closed, control of the DELTA is transferred to the DELTA PC Software.

5. Click **Start** to close the profile manager and open the DELTA PC Software **Log In** window.

# 1.2 Starting the DELTA PC Software

## To start the DELTA PC Software

- 1. Connect a DELTA analyzer to the PC using the profile manager. See "Profile Manager" on page 5.
- 2. In the **Log In** window, type a **User Name** and **Password**, and then click **Login** (see Figure 1-3 on page 7).

The default user name is innovx. The default password is 1776.

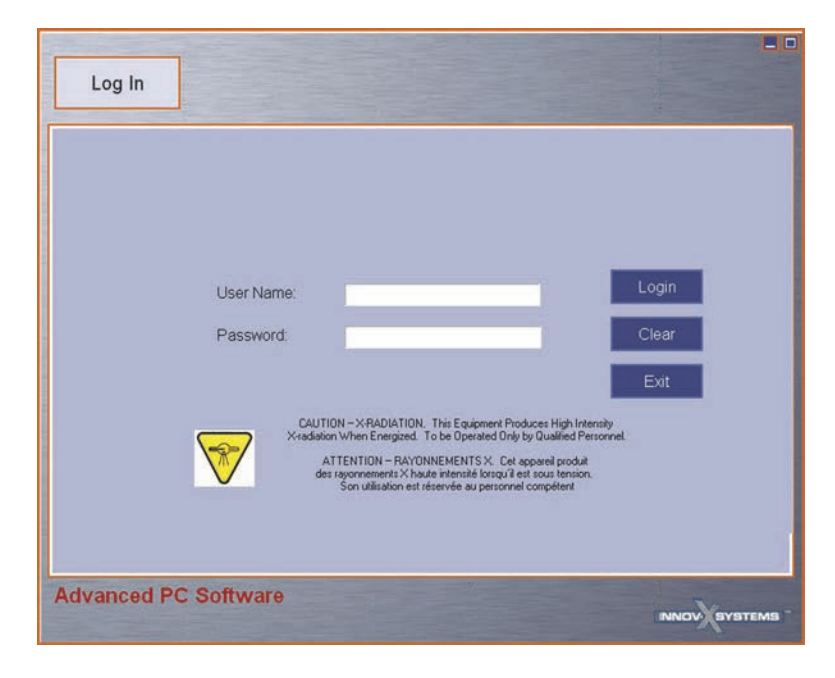

Figure 1-3 The DELTA PC Software Log In window

# 1.3 DELTA PC Software Overview

The DELTA PC Software user interface (UI) displays five buttons across the top (**Logout**, **Analysis**, **View Data**, **Mode**, and **Set Up**), and two buttons on the bottom (**Cal Check** and **Start**). These buttons control access for managing the entire Olympus DELTA XRF application (see Figure 1-4 on page 8, and Table 1 on page 8).

|                                                                                                    | 1                                                                                     | Te                        | st Condition                                                             |      |  |
|----------------------------------------------------------------------------------------------------|---------------------------------------------------------------------------------------|---------------------------|--------------------------------------------------------------------------|------|--|
| est Condition<br>Fectory<br>Settings<br>Grade<br>Libraries<br>Grade<br>Libraries<br>User<br>Meagement | Test Time<br>Testing Time<br>Bearn 1 Min<br>Bearn 1 Max<br>Bearn 2 Min<br>Bearn 2 Max | User Factor Time 0 30 0 5 | RoHS Settings<br>Repeat<br>Repeat<br>Repeat lest<br>Encommon<br>Test End |      |  |
| ystem Status<br>Customize<br>Display<br>Data<br>Anangement                                            |                                                                                       |                           |                                                                          | Save |  |

Figure 1-4 The DELTA PC Software user interface

| Table 1 | User interf | ace button | descriptions |
|---------|-------------|------------|--------------|
|---------|-------------|------------|--------------|

| Button Name | Description                                                                                                    |
|-------------|----------------------------------------------------------------------------------------------------|
| Logout      | Logout and display the <b>Log In</b> window, where you can log onto or exit the DELTA PC Software.                                                                                                    |
| Analysis    | Displays the <b>Analysis</b> window, where you can run tests. The<br>Analysis window is equivalent to the Test Screen on the DELTA<br>analyzer. See chapter 7 on page 95 for more information.                              |
| View Data   | Displays the <b>View Data</b> window, where you can view and<br>analyze test results. The View Data window is equivalent to the<br>Results screen on the DELTA analyzer. See chapter 8 on<br>page 105 for more information. |
| Mode        | Displays the <b>Mode</b> window, where you can select available modes. See section 1.4 on page 9 for more information.                                                                                                    |
| Set Up      | Displays the <b>Set Up</b> window, where you can configure modal<br>and system-wide setup options. See section 1.5 on page 9 for<br>more information.                                                                       |
| Cal Check   | Performs a calibration check. See "Conducting a Calibration<br>Check" on page 96 for more information.                                                                                                    |
| Start       | Starts a test.                                                                                                    |

Also, at the bottom of the UI are:

- A message box to display system messages.
- An Innov-X Systems icon (INNOV SYSTEMS). Double-click this icon to display the Hardware Status pane (see "System Status" on page 19).

# 1.4 Mode

The Mode window allows you to select from the available modes. The Mode window also displays a list of all the analysis elements that are provided by the chosen mode and its associated beam(s).

## To set the current mode

On the left side of the window, click a mode icon (see Figure 1-5 on page 9).
 Your selection is confirmed by the analysis elements information displayed on the right side of the window. The currently selected mode is also displayed in the status bar at the bottom of the DELTA PC Software window.

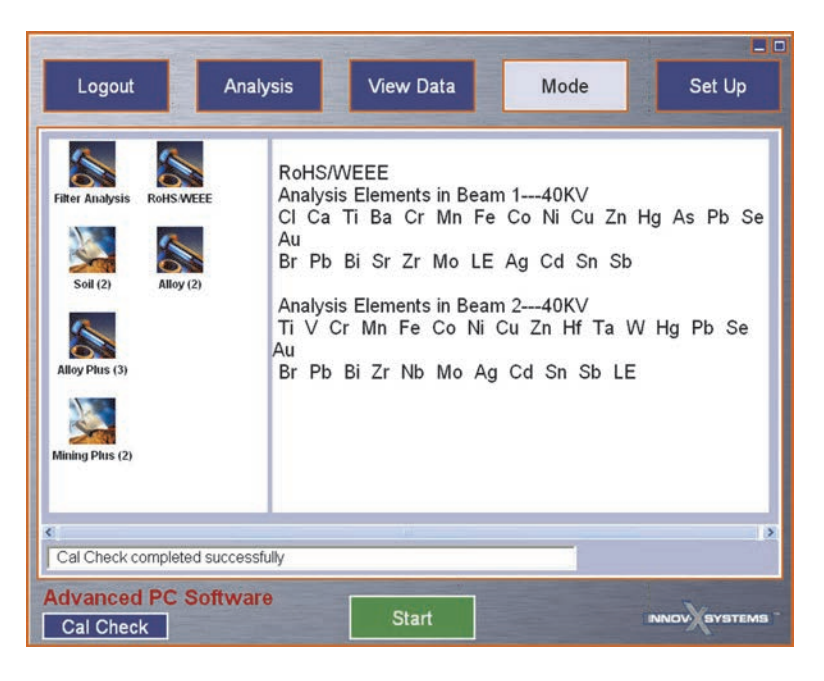

Figure 1-5 The Mode window

# 1.5 Setup

Mode-specific and system-wide setup functions are accessed from the **Set Up** window (see Figure 1-6 on page 10).

|                                                                                                    | -                                                                                 | Tes                                      | st Condition                                                                                                    |         |  |
|----------------------------------------------------------------------------------------------------|-----------------------------------------------------------------------------------|------------------------------------------|----------------------------------------------------------------------------------------------------|---------|--|
| est Condition<br>Featory<br>Settings<br>Grade<br>Libraries<br>Kesults Test<br>Info<br>Libraries<br>User<br>Info | Test Time<br>Testing Time<br>Beam 1 Min<br>Beam 1 Max<br>Beam 2 Min<br>Beam 2 Max | User Factor<br>Time<br>0<br>30<br>0<br>5 | RoHS Settings       Repeat       Repeat test       Intrinsition environment       Intrinsition environment       Test End       © RealTime | CureTme |  |
| stem Status Customize<br>Display<br>Data<br>anagement                                                           |                                                                                   |                                          |                                                                                                    | Save    |  |

Figure 1-6 The Set Up window

Functions available in the Set Up window

Table 2 Available Functions

| Button | Name                 | Description                                                                                                    |
|--------|----------------------|----------------------------------------------------------------------------------------------------|
|        | Test<br>Condition    | Mode-specific function — Use to configure all the test parameters for the currently selected mode.                                                        |
| Ş      | Grade<br>Libraries   | Mode-specific function — Use to<br>load, edit, and manage grade<br>libraries. Grade libraries are only<br>used in the Alloy and Alloy Plus<br>modes.      |
| 1      | Results Test<br>Info | System-wide function — Use to create test labels containing text that can be displayed on the screen after a test is run.                                 |
| -      | System Status        | Use to display information about the state of the DELTA hardware.                                                                                         |
|        | Data<br>Management   | System-wide function — Use to configure printing and data export options.                                                                                 |
| R      | Factory<br>Settings  | System-wide function — Use to alter<br>some of the system settings set at the<br>time of manufacture — Most factory<br>settings never need to be changed. |

| Search Filter        | System-wide function — Use to filter elemental & test info searches.                                                                                            |
|----------------------|----------------------------------------------------------------------------------------------------|
| User<br>Management   | System-wide function — Use to apply administrator and operator user privileges.                                                                                 |
| Customize<br>Display | Mode-specific function — Use to set<br>the display parameters and screen<br>behavior for the selected mode and to<br>configure the display of trending<br>data. |

 Table 2 Available Functions (continued)

# 1.5.1 Test Condition

The Test Condition function allows you to set the conditions for any testing done for the currently selected mode. Since the test conditions change for each mode, the **Test Condition** pane for each mode is described in detail in the chapter devoted to that mode (or mode family).

# 1.5.2 Grade Libraries

The Grade Libraries function accesses the grade library management capability. The grade library management capability is only available in the Alloy and Alloy Plus modes, and is described in detail in "Alloy, Alloy Plus, and Precious Metals Test Conditions" on page 45.

# 1.5.3 Results Test Info

The Results Test Info function allows you to create up to eight test labels. Test labels contain text that can be displayed on the Analysis window or **View Data** window after a test is run, and can be exported with the result.

## NOTE

When a portable GPS unit is connected to the analyzer, test labels seven and eight are used to record the longitude and latitude values.

There are three styles of test labels:

- Text The text typed in the Name box is the actual label text.
- Fixed List Includes a **Name** box (same as the Text style) and a **Data** box.
- Auto Incrementing Number After a test is run, the value in the data field increments by a preset number.

# To navigate to the Test Label Setup pane

1. Click the **Results Test Info** icon (1) to display the **Test Info** pane (see Figure 1-7 on page 12).

The **Test Info** pane displays the current test information settings.

| <br>Test Info for Soil | Customize |
|------------------------|-----------|
|                        |           |
|                        |           |
|                        |           |
|                        |           |
|                        | Save      |

**Figure 1-7** The Test Info pane

2. Click **Customize** to display the **Test Label Setup** pane.

In the **Test Label Setup** pane, there are eight rows of available fields (Test Label 1...8). Each field is initially enabled (the default setting), which indicates that the field will be displayed after a test.

- 3. In the **Test Label** area, click the **Test Label** list, and then choose a label number (see Figure 1-8 on page 12).
- 4. Click the **Style** list, and then choose one of the three styles:
  - Text
  - Fixed List
  - Auto Incrementing Number

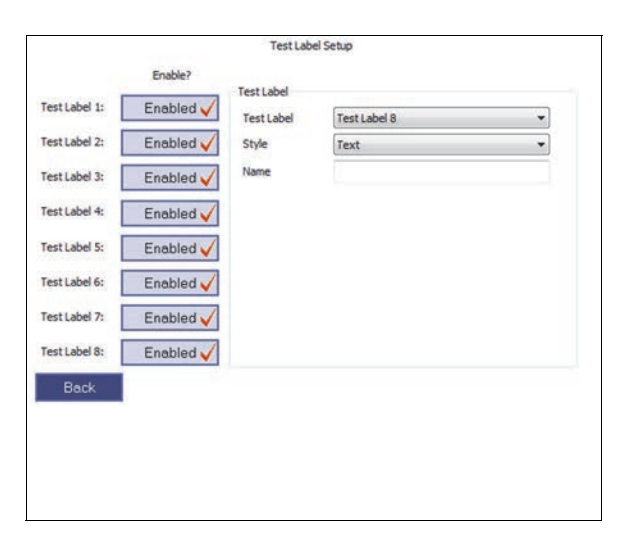

Figure 1-8 The Test Label Setup pane

#### To set up the Text style

- 1. To set up the **Text** style, click the **Name** box, and then type a name (see Figure 1-9 on page 13).
- 2. When you are done making changes in the **Test Label Setup** pane, click **Back** to view your changes, and then click **Save**.

| est Label 1: | Enabled 🗸 | Test Label | Test Label 1   | • |
|--------------|-----------|------------|----------------|---|
| est Label 2: | Enabled 🧹 | Style      | Text           | • |
| est Label 3: | Enablad 🧹 | Name       | OUTBACK SERIES |   |
| est Label 4: | Enabled 🗸 |            |                |   |
| est Label 5: | Enabled 🧹 |            |                |   |
| est Label 6: | Enabled 🗸 |            |                |   |
| est Label 7: | Enabled 🧹 |            |                |   |
| est Label 8: | Enabled 🗸 |            |                |   |
| Back         |           |            |                |   |
|              |           |            |                |   |
|              |           |            |                |   |

**Figure 1-9** The Text style setup

## To set up the Fixed List style

- 1. Click the Name box, and then type text (see Figure 1-10 on page 13).
- 2. In the **Data to add** box, type a line of data, and then click **Add**. Add as many lines of data as necessary.
- 3. To delete a line of data, select the data, and then click **Delete**.
- 4. When you are done making changes in the **Test Label Setup** pane, click **Back** to view your changes, and then click **Save**.

| est Label 2: Enabled Style Fored List Style Est Label 3: Enabled Deta to add: Cheryl Add<br>est Label 4: Enabled Data to add: Cheryl Add<br>est Label 5: Enabled Data Add: Deta Succession Deta States States States Deta States States State                                                                                                    | sst Label 2: Enabled ✓ Style Foxed List ✓<br>sst Label 3: Enabled ✓ Name OPERATOR<br>Data to add: Cheryl Add<br>sst Label 4: Enabled ✓ Data add: Cheryl Add<br>sst Label 5: Enabled ✓ Data Alex<br>sst Label 6: Enabled ✓ Data Susce<br>transmer OPERATOR<br>Data to add: Cheryl OPERATOR<br>Data to add: Cheryl OPERATOR<br>Data to add: Cheryl OPERATOR<br>Susce<br>Thomas                                                                                                    | ist Label 1:  | Enabled 🗸 | Test Label   | Test Label 2  | -      |
|----------------------------------------------------------------------------------------------------|----------------------------------------------------------------------------------------------------|---------------|-----------|--------------|---------------|--------|
| est Label 3: Enabled V<br>est Label 4: Enabled Data to add: Cheryl Add<br>Data to add: Cheryl Add<br>D | sst Label 3: Enabled V<br>sst Label 4: Enabled V<br>sst Label 4: Enabled V<br>sst Label 5: Enabled V<br>sst Label 6: Enabled V<br>sst Label 7: Enabled V<br>sst Label 8: Enabled V<br>sst Label 8: Enabled V<br>sst Label 8: Enabled V<br>sst Label 8: Enabled V<br>sst Label 8: Enabled V<br>sst Label 8: Enabled V                                                                                                    | est Label 2:  | Enabled 🗸 | Style        | Fixed List    | •      |
| est Label 4: Enabled V<br>est Label 5: Enabled V<br>est Label 6: Enabled V<br>est Label 7: Enabled V<br>est Label 8: Enabled V                                                                                                    | est Label 4: Enabled V<br>est Label 5: Enabled V<br>est Label 6: Enabled V<br>est Label 7: Enabled V<br>est Label 8: Enabled V<br>est Label 8: Enabled V<br>est Label 8: Enabled V<br>est Label 8: Enabled V<br>est Label 8: Enabled V<br>est Label 8: Enabled V<br>est Label 8: Enabled V<br>est Label 8: Enabled V<br>est Label 8: Enabled V<br>est Label 9: Enabled V<br>est Label 9: Enabled V<br>est La | est Label 3:  | Enabled 🗸 | Name         | OPERATOR      |        |
| est Label 7: Enabled V<br>est Label 7: Enabled V<br>est Label 8: Enabled V                                                                                                    | est Label 5: Enabled V Data Alex<br>Suse Detete<br>Suse Suse Detete<br>Suse Suse Detete<br>Suse Suse Detete<br>Suse Suse Detete<br>Suse Suse Detete                                                                                                    | fest Label 4: | Enabled 🗸 | Data to add: | Cheryl        | Add    |
| est Label 6: Enabled  est Label 7: Enabled  est Label 8: Enabled                                                                                                    | sst Label 6: Enabled  sst Label 7: Enabled  sst Label 8: Enabled                                                                                                    | Test Label 5: | Enabled 🗸 | Data         | Alex<br>Susie | Delete |
| est Label 7: Enabled  est Label 8: Enabled                                                                                                    | st Label 7: Enabled  st Label 8: Enabled  Reck                                                                                                    | est Label 6:  | Enabled 🗸 |              | inomas        |        |
| est Label 8: Enabled 🗸                                                                                                    | est Label 8: Enabled                                                                                                    | Test Label 7: | Enabled 🧹 |              |               |        |
|                                                                                                    | Rack                                                                                                    | Test Label 8: | Enabled 🧹 |              |               |        |
|                                                                                                    |                                                                                                    |               |           |              |               |        |

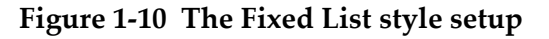

## To set up the Auto Incrementing number

## NOTE

In the **Style** list, the **Auto Incrementing Number** option causes the value in the data box (on the Analysis window at test time) to increment by the number entered in the **Step** box.

- 1. Click the Name box, and then type text (see Figure 1-11 on page 14).
- Type a number in the Step box to set the incremental value (default is 1).
   If the value entered in the Step box is 1, then the value displayed in the Analysis window will increment by one after each test. So, the tests will be numbered: 1, 2, 3, 4, etc. If the value in the Step box is 2, then the tests will be numbered 1, 3, 5, 7, etc.
- 3. Click **Back** to return to the **Test Label Setup** pane.
- 4. Enter a number of the starting test in the box that corresponds to the **Name** box defined in step 1 above.
- 5. When you are done making changes in the **Test Label Setup** pane, click **Back** to view your changes, and then click **Save**.

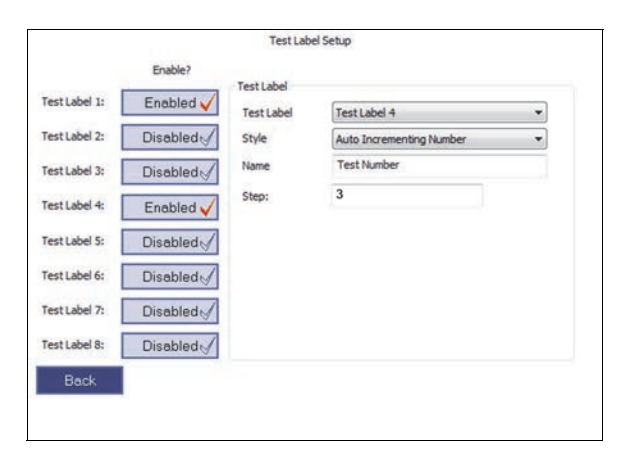

Figure 1-11 The Auto Incrementing Number style setup

The following examples demonstrate a sequence of three test screens when the Auto Incrementing **Step** is set to 3, and the (initial) **Value** is set to 1. See Figure 1-12 on page 15, Figure 1-13 on page 15, and Figure 1-14 on page 15.

| Tes          | tID:                       | 02/06/13<br>2.9 sec       | #10-1 Show Into      |
|--------------|----------------------------|---------------------------|----------------------|
| Allo<br>Grad | y<br>de Matcl<br>- Exact N | h Result<br><u>/latch</u> |                      |
| Tes          | t Info                     | _                         |                      |
| OPE          | RATOP                      | ₹ L                       | aura                 |
| Tes          | t Numbe                    | er: 1                     | -                    |
| FI           | 0/                         |                           | 210                  |
| E            | 68 41                      | 0.14                      | 510<br>(61.28-72.001 |
| Cr           | 17.04                      | 0.14                      | [16 00-18 00]        |
| Ni           | 9.90                       | 0.10                      | [10.00-14.00]        |
| Mo           | 2.18                       | 0.02                      | [2.00-2.90]          |
| Mn           | 1.50                       | 0.06                      | 10.00-2.001          |
| Co           | 0.47                       | 0.07                      | [0.00-0.60][0.60]    |
| Cu           | 0.36                       | 0.03                      | [0.00-0.75]          |
| W            | 0.08                       | 0.01                      | [0.00-0.30][0.30]    |
|              | 0.07                       | 0.04                      | 10 00 0 1 10 10 10   |

Figure 1-12 Auto Incrementing test one of three

| Tes   | ID:       | 02/06/13<br>2.9 sec | #10-2 Show Info     |
|-------|-----------|---------------------|---------------------|
| Alloy |           | Regult              |                     |
| 316   | - Match I | Number              | 0.6                 |
| Tes   | t Info    |                     |                     |
| OPE   | RATOP     | t L                 | aura                |
| les   | Numbe     | r. 4                |                     |
| EI    | %         | +/-                 | 316                 |
| Fe    | 68.37     | 0.14                | [61.28-72.00]       |
| Cr    | 17.10     | 0.10                | [16.00-18.00]       |
| Ni    | 9.75      | 0.10                | [10.00-14.00]       |
| Mo    | 2.22      | 0.02                | [2.00-2.90]         |
| Mn    | 1.50      | 0.06                | [0.00-2.00]         |
| Co    | 0.50      | 0.07                | [0.00-0.60][0.60]   |
| Cu    | 0.40      | 0.03                | [0.00-0.75]         |
| W     | 0.09      | 0.01                | [0.00-0.30][0.30]   |
|       | 0.00      | 0.04                | 10 00 0 4 F310 4 F3 |

Figure 1-13 Auto Incrementing test two of three

| Tes                 | tID:                              | 2/06/13<br>2.9 sec | #10-3 Show Info   |
|---------------------|-----------------------------------|--------------------|-------------------|
| Allo<br>Grad<br>316 | y<br>de Match<br>- <u>Match I</u> | n Result           | 0.0               |
| Tes<br>OPE<br>Tes   | t Info<br>ERATOP<br>t Numbe       | t L<br>r. 7        | aura              |
| EI                  | %                                 | +/-                | 316               |
| Fe                  | 68.14                             | 0.14               | [61.28-72.00]     |
| Cr                  | 16.98                             | 0.10               | [16.00-18.00]     |
| Ni                  | 9.98                              | 0.10               | [10.00-14.00]     |
| Mo                  | 2.19                              | 0.02               | [2.00-2.90]       |
| Mn                  | 1.52                              | 0.06               | [0.00-2.00]       |
| Co                  | 0.61                              | 0.07               | [0.00-0.60][0.60] |
| Cu                  | 0.39                              | 0.03               | [0.00-0.75]       |
| V                   | 0.10                              | 0.02               | [0.00-0.15][0.15] |
|                     | 0.00                              | 0.04               | 10 00 0 00310 003 |

Figure 1-14 Auto Incrementing test three of three

To disable a text label

• Click the **Enabled** button to change it to **Disabled** (see Figure 1-15 on page 16).

| st Label 1: | Enabled 🧹 | Test Label | Test Label 3             | • |
|-------------|-----------|------------|--------------------------|---|
| st Label 2: | Enabled 🧹 | Style      | Auto Incrementing Number | - |
| st Label 3: | Enabled 🗸 | Name       | JOB NUMBER               |   |
| st Label 4: | Disabled  | Step:      | 1                        |   |
| st Label 5: | Disabled  |            |                          |   |
| t Label 6:  | Disabled  |            |                          |   |
| st Label 7: | Disabled  |            |                          |   |
| st Label 8: | Disabled  |            |                          |   |
| Back        |           |            |                          |   |

Figure 1-15 Disabled test labels in Test Label Setup pane

A disabled box is marked in the **Test Info** pane as "Label Not Enabled." See Figure 1-16 on page 16.

|                    | Test Info for Geochem Customize |
|--------------------|---------------------------------|
| OUTBACK SERIES     | 1                               |
| OPERATOR           | Alex                            |
| JOB NUMBER         |                                 |
| Test Info Label 4: | Label not enabled               |
| Test Info Label 5: | Label not enabled               |
| Test Info Label 6: | Label not enabled               |
| Test Info Label 7: | Label not enabled               |
| Test Info Label 8: | Label not enabled               |
|                    | Save                            |

Figure 1-16 Disabled test labels in Test Info pane

To view test labels when in the Analysis window or View Data window

• Click Show Info.

The check mark on the **Show Info** button turns red, and the test label information is displayed.

## To edit test labels before a test is run

- 1. Click **Set Up**, and then click the **Factory Settings** icon (**W**).
- 2. On the Factory Settings pane, click Hardware/Misc Settings (see Figure 1-17 on page 17.

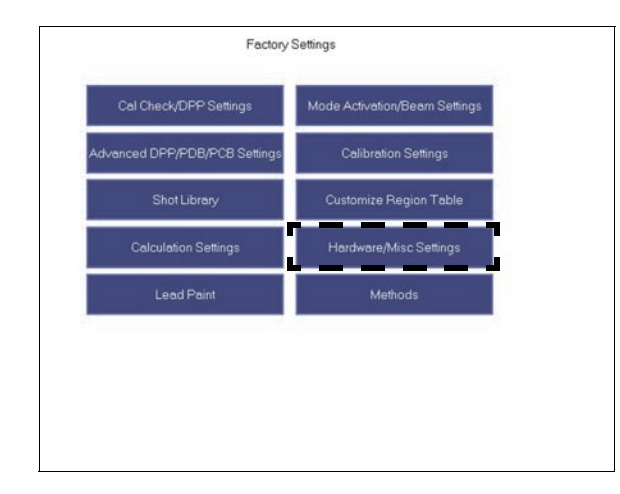

Figure 1-17 The Factory Settings pane

3. Under Admin Prefs, select Force Test Info (see Figure 1-18 on page 17) Force Test Info forces you to edit the test label before the test is run.

| Admin Prefs                             | -                                        | Hardware Settings   |                   |
|-----------------------------------------|------------------------------------------|---------------------|-------------------|
| Au Karat                                | Show Au Plate Alert                      | PSM Temperature Lin | vits              |
| Force Test Info                         | Show Error                               | Min Temp (C)        | -20               |
| Test Label Edit (Post<br>Test)          | Display Karat as<br>Fineness             | Max Temp (C)        | 55                |
| Live Averaging                          | Historical Averaging                     |                     |                   |
| Misc Settings                           |                                          | Set Rate            | 100000            |
| Regression Tools                        | Bluetooth Streaming                      | Set Vac Pressure    | 0                 |
| RoHS Surface Pb                         | Suppress Spectra                         | Datagrab Delay      | 300               |
| Require workstati                       | on                                       | DPP Delay           | 0                 |
| Require probe shi     Monitor usage and | eld or workstation<br>d provide warnings | MCA Data Transfer   | Full Spectra      |
| Max Annual Regula                       | itory Dose:                              |                     | i un opectici i i |
|                                         |                                          | Count Debug         |                   |
| 50000 0                                 | mR OmSv                                  | Audible X-ray       | 2                 |
| Percent of annual d                     | ose: 0.000%                              | Continuous          | Start End         |
| Colimatio                               | 0                                        |                     |                   |
| Death Made                              | [                                        |                     | Confine D Down    |

Figure 1-18 Misc settings – Force Test Info check box

## To edit test labels after tests are run

- 1. Click **Set Up**, and then click the **Factory Settings** icon (
- 2. On the **Factory Settings** pane, click **Hardware/Misc Settings**.
- 3. Under Admin Prefs, select the Test Label Edit (Post Test) check box (see Figure 1-19 on page 18).

This selection allows you to edit and save test results information in the **Results Test Info** pane.

Click Save.

| Au Karat Show Au Plate Alert                                               | PSM Temperature Lin       | nits           |
|----------------------------------------------------------------------------|---------------------------|----------------|
| Force Test Info Show Error                                                 | Min Temp (C)              | -20            |
| Test Label Edit (Post Display Karat as<br>Test)                            | Max Temp (C)              | 55             |
| Live Averaging Historical Averaging Misc Settings                          | Set Rate                  | 100000         |
| Regression Tools Bluetooth Streaming                                       | Set Vac Pressure          | 0              |
| RoHS Surface Pb Suppress Spectra                                           | Datagrab Delay            | 300            |
| O Require workstation                                                      | DPP Delay                 | 0              |
| Require probe shield or workstation     Monitor usage and provide warnings | MCA Data Transfer         | Full Spectra 👻 |
| Max Annual Regulatory Dose:                                                | Count Debug               |                |
| 50000 (mR OmSv                                                             | Audible X-ray             |                |
| Percent of annual dose: 0.000%                                             | Continuous                | Start End      |
| Collimation                                                                |                           |                |
| Back Mode: Alloy                                                           | Allowed 🗹 Override in All | Configs 🔲 Save |

Figure 1-19 Post test label edit

- 4. In the **View Data** window, select a test using the **Prev** or **Next** buttons.
- 5. Click the ellipsis button ( ) to return to the **Results Test Info** pane.
- 6. Edit the results.
- 7. Click Save.

The sequence of screens (Figure 1-20 on page 18, Figure 1-21 on page 19, and Figure 1-22 on page 19) show a label generated during a test, the test label editing procedure, and the label as it appears after editing.

| Tes  | tID: (   | 2/06/13<br>2.9 sec | #10-2 Show Info   |
|------|----------|--------------------|-------------------|
| Allo | /        |                    |                   |
| Gra  | de Match | Result             |                   |
| 316  | -Match I | Number             | 0.6               |
| Tee  | lafa     | _                  |                   |
| ODE  | DATOR    | . q.               | euro.             |
| Tee  | Numbo    |                    | aura              |
| res  | Indunipe | 1. 4               |                   |
| EI   | %        | +/-                | 316               |
| Fe   | 68.37    | 0.14               | [61.28-72.00]     |
| Cr   | 17.10    | 0.10               | [16.00-18.00]     |
| Ni   | 9.75     | 0.10               | [10.00-14.00]     |
| Mo   | 2.22     | 0.02               | [2.00-2.90]       |
| Mn   | 1.50     | 0.06               | ro.oo-2.001       |
| Co   | 0.50     | 0.07               | 103.0103.0-00.01  |
| Cu   | 0.40     | 0.03               | [0.00-0.75]       |
|      | 0.00     | 0.01               | 10 00 0 00100 001 |

Figure 1-20 A label generated during a test

| OPERATOR       | Laura               |
|----------------|---------------------|
| Post Test Edit | Questionable result |
| TestNumber     | 4                   |
|                |                     |
|                |                     |

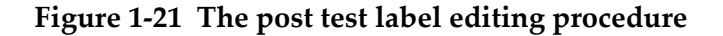

| Tes                                    | tID: (                                              | 2/06/13<br>2.9 sec                                          | #10-2 Show In                                                                                             |
|----------------------------------------|-----------------------------------------------------|-------------------------------------------------------------|----------------------------------------------------------------------------------------------------|
| Allo                                   | y                                                   |                                                             |                                                                                                    |
| Gra                                    | de Match                                            | Result                                                      |                                                                                                    |
| 316                                    | - Match M                                           | Number                                                      | 0.6                                                                                                    |
| Tas                                    | Linfo                                               | -                                                           |                                                                                                    |
| OPF                                    | RATOR                                               | - 1                                                         | -                                                                                                    |
| Pos                                    | t Test Fr                                           | tit O                                                       | uestionable result                                                                                        |
| 1 00                                   | LICOLLU                                             | aic o                                                       | destionable result                                                                                        |
| Tes                                    | t Numbe                                             | r 4                                                         |                                                                                                    |
| Tes                                    | t Numbe                                             | r4                                                          | 4                                                                                                    |
| Tes                                    | t Numbe<br>%                                        | r4<br>+/-                                                   | 316                                                                                                    |
| Tes<br>El<br>Fe                        | t Numbe<br>%<br>68.37                               | r 4<br>+/-<br>0.14                                          | 316<br>[61.28-72.00]                                                                                      |
| Tes<br>El<br>Fe<br>Cr                  | KNumbe<br>%<br>68.37<br>17.10                       | r: 4<br>+/-<br>0.14<br>0.10                                 | 316<br>[61.28-72.00]<br>[16.00-18.00]                                                                     |
| Tes<br>El<br>Fe<br>Cr                  | *<br>68.37<br>17.10<br>9.75                         | r: 4<br>+/-<br>0.14<br>0.10<br>0.10                         | 316<br>[61.28-72.00]<br>[16.00-18.00]<br>[10.00-14.00]                                                    |
| Tes<br>El<br>Fe<br>Cr<br>Ni<br>Mo      | %<br>68.37<br>17.10<br>9.75<br>2.22                 | r: 4<br>+/-<br>0.14<br>0.10<br>0.10<br>0.02                 | 316<br>[61.28-72.00]<br>[16.00-18.00]<br>[10.00-14.00]<br>[2.00-2.90]                                     |
| El<br>Fe<br>Cr<br>Ni<br>Mo<br>Mn       | %<br>68.37<br>17.10<br>9.75<br>2.22<br>1.50         | r: 4<br>+/-<br>0.14<br>0.10<br>0.10<br>0.02<br>0.06         | 316<br>[61.28-72.00]<br>[16.00-18.00]<br>[10.00-14.00]<br>[2.00-2.90]<br>[0.00-2.00]                      |
| El<br>Fe<br>Cr<br>Ni<br>Mo<br>Mn<br>Co | %<br>68.37<br>17.10<br>9.75<br>2.22<br>1.50<br>0.50 | r: 4<br>+/-<br>0.14<br>0.10<br>0.10<br>0.02<br>0.06<br>0.07 | 316<br>[61.28-72.00]<br>[16.00-18.00]<br>[10.00-14.00]<br>[2.00-2.90]<br>[0.00-2.00]<br>[0.00-0.00][0.60] |

Figure 1-22 An edited label

## 1.5.4 System Status

The System Status function displays information about the state of the DELTA hardware.

To view hardware status or error log information

1. Click the **System Status** icon ( ) to display the **Hardware Status** pane (see Figure 1-23 on page 20).

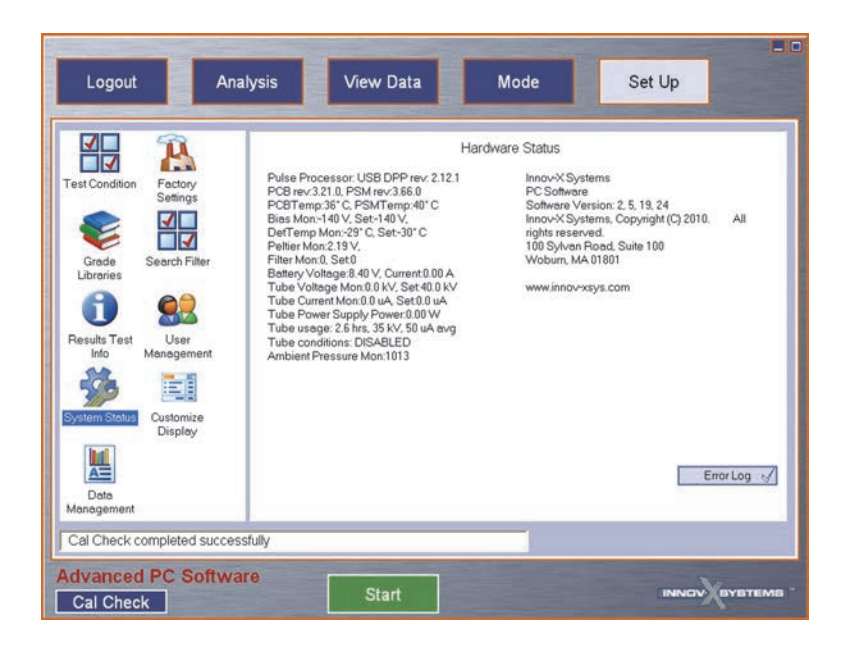

Figure 1-23 The Hardware Status pane

Click the Error Log button ( Error Log information.
 The check mark on the Error Log button changes to red to indicate that the Error Log pane is currently displayed (see Figure 1-24 on page 20).

| Logout                               | Analy                                 | /sis                                                                                                    | View Data                                                                                                    | Mode                                                                                                    | Set Up                |
|--------------------------------------|---------------------------------------|----------------------------------------------------------------------------------------------------|----------------------------------------------------------------------------------------------------|----------------------------------------------------------------------------------------------------|-----------------------|
| Test Condition<br>Grade<br>Libraries | Dat<br>Manage<br>Z<br>Facto<br>Settir | Loading D<br>Database<br>Using DB<br>DB versio<br>Database<br>StartDatal<br>Interconne<br>Calc2 con<br>Calc2 con<br>StartSyste<br>Successft | Patabase component<br>: component - innov-XSUI at:<br>: CVProgramData\Innov-X Sy<br>: ready<br>base successful<br>at component - innov-XNexus<br>ponent - innov-XNLC2 attache<br>ponent - innov-XNLC2 attache<br>ponent - innov-XNLC2 at | ached InnovADBCE<br>stems\Profiles\510115\S<br>s attached InnovADBCE<br>id InnovACBCE<br>hed InnovACBCE<br>hed InnovACALC2<br>zzer object | lettingsVnnovX510115. |
| Results Test<br>Info                 | Search                                |                                                                                                    |                                                                                                    |                                                                                                    |                       |
| 550                                  | (                                     | 1                                                                                                    |                                                                                                    |                                                                                                    | ,                     |
| System Status                        | Use<br>Manage                         |                                                                                                    |                                                                                                    |                                                                                                    | Error Log 🗸           |
| C                                    |                                       | *                                                                                                    |                                                                                                    | 11                                                                                                    |                       |
|                                      |                                       |                                                                                                    | .111                                                                                                    |                                                                                                    |                       |
|                                      |                                       |                                                                                                    |                                                                                                    |                                                                                                    |                       |
| Perform a Cal Che                    | ck                                    |                                                                                                    |                                                                                                    |                                                                                                    |                       |

Figure 1-24 The Error Log pane

# 1.6 Data Management

There are three tabs on the **Data Management** pane:

Boll

- Result Export
- Print Setup
- Multi Print

The **Result Export** tab allows you to save result set information to a file. The **Print Setup** tab allows you to select the data you want included in the printed output. The **Multi Print** tab allows you to select the result sets that you want to print.

| To action the Dete Mensee and a set alter the Dete Mensee and then (             |          | ١.      |
|----------------------------------------------------------------------------------|----------|---------|
| To view the <b>Data Management</b> bane, click the <b>Data Management</b> icon ( | <u>~</u> | ١.      |
|                                                                                  |          | <i></i> |

# 1.6.1 Result Export Tab

Results can be exported normally or automatically. **Normal Export** allows you to export one or more (or all) of the existing results sets to a file. The file is not created until you click the **Export** button. **Auto Export** automatically exports a result set immediately after a test is run.

Results are grouped by date. An individual result recorded on a particular day cannot be exported to a file or deleted. Only results for an entire day, multiple days, or for a selected mode can be exported or deleted.

## To export results normally

- 1. Click the **Data Management** icon to display the **Data Management** pane (see Figure 1-25 on page 21).
- 2. Click the **Result Export** tab.
- 3. Choose **Data** or **Spectra** as the default result format.
- 4. To include any associated images, select the **Export Image** check box (requires an analyzer equipped with the optional camera).

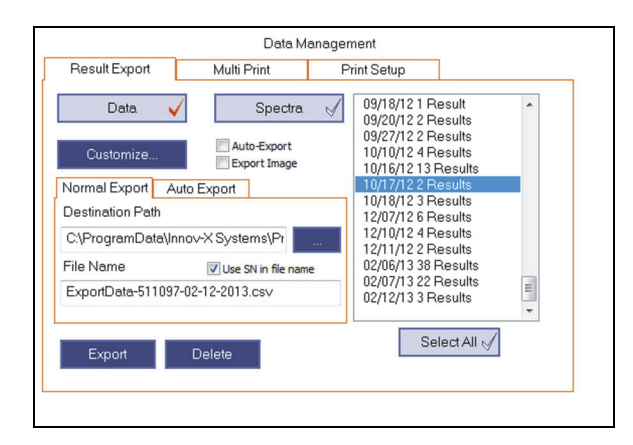

Figure 1-25 The Data Management – Result Export tab

- 5. Select the **Normal Export** tab.
- 6. In the **Results** list, results sets are grouped by date. Click one or more dates to select specific results sets for export (see Figure 1-26 on page 22).

All the records for the selected dates are exported. You can also click **Select All** to select the entire list of results.

|                                                                                           | Data Mana   | agement                                                                                                    |
|-------------------------------------------------------------------------------------------|-------------|----------------------------------------------------------------------------------------------------|
| Result Export                                                                             | Multi Print | Print Setup                                                                                                    |
| Data 🔪                                                                                    | Spectra.    | 09/18/12 1 Result<br>09/20/12 2 Results<br>09/27/12 2 Results<br>10/10/12 4 Results<br>10/16/12 12 Results                                                                                                    |
| Normal Export A<br>Destination Path<br>C:\ProgramData\\r<br>File Name<br>ExportData-51109 | uto Export  | 10/16/12 13 Results           10/17/12 2 Results           10/18/12 3 Results           12/07/12 6 Results           12/10/12 4 Results           12/11/12 2 Results           02/06/13 38 Results           02/07/13 22 Results           02/12/13 3 Results |
| Export                                                                                    | Delete      | Select All                                                                                                    |

Figure 1-26 Data Management – Results list

- 7. If you wish to change the default destination path, click the ellipsis button ( \_\_\_\_\_) and use the **Save As** dialog box to specify a new **Destination Path** (see Figure 1-27 on page 22).
- 8. If you wish to change the default file name, type a name in the File Name box.
- 9. Select the **Use SN in file name** check box to include the analyzer serial number in the file name.

| Customize           | Auto-Export           |
|---------------------|-----------------------|
| Normal Export Aut   | o Export              |
| Destination Path    |                       |
| C:\ProgramData\Inn  | ov-X Systems\Pr       |
| File Name           | ✓ Use SN in file name |
| ExportData-511097-0 | 02-12-2013.csv        |
| Export              | Delete                |

Figure 1-27 The Normal Export tab

- 10. Click **Export** to export the results.
- To delete results sets from the export list, select one or more result records from the Results list (see Figure 1-28 on page 23).

You can also use the **Select All** button to select all the results sets for the selected mode.

12. Click the **Delete** button to delete the selected results sets.

|                                                    | Data Man                                 | nagement                                                                                |
|----------------------------------------------------|------------------------------------------|-----------------------------------------------------------------------------------------|
| Result Export                                      | Multi Print                              | Print Setup                                                                             |
| Data 💊                                             | / Spectra                                | 09/18/12 1 Result                                                                       |
| Customize                                          | Auto-Export                              | 09/27/12 2 Results<br>10/10/12 4 Results<br>10/16/12 13 Results                         |
| Normal Export A Destination Path C:\ProgramData\Ir | uto Export                               | 10/17/12 2 Results<br>10/18/12 3 Results<br>12/07/12 6 Results<br>12/10/12 4 Results    |
| File Name<br>ExportData-511093                     | Use SN in file name     7-02-12-2013.cs∨ | 12/11/12 2 Results<br>02/06/13 38 Results<br>02/07/13 22 Results<br>02/12/13 22 Results |
| Export                                             | Delete                                   | Select All                                                                              |

Figure 1-28 Data Management – Results list

#### To set up automatic export of results

- 1. Select the Auto-Export check box (see Figure 1-29 on page 23).
- 2. Select the Auto Export tab to export each result set immediately after the test is run.
- 3. If you wish to change the default destination path, click the ellipsis button ( ) and use the **Save As** dialog box to specify a new destination path.
- 4. If you wish to change the default file name, type a name in the **File Name** box. The file is saved under the name in the **File Name** box.
- 5. Select the **Use SN in file name** check box to include the analyzer serial number in the file name.

|                    | Data Mana           | agement                                     |                                            |     |
|--------------------|---------------------|---------------------------------------------|--------------------------------------------|-----|
| Result Export      | Multi Print         | Print Setup                                 |                                            |     |
| Data 🧹             | Spectra             | 09/18/12 1                                  | Result                                     | ^   |
| Customize          | V Auto-Export       | 09/27/12 2 09/27/12 2 10/10/12 4 10/16/12 1 | Results<br>Results<br>Results<br>B Results |     |
| Normal Export Au   | ito Export          | 10/17/12 2                                  | Results                                    |     |
| Destination Path   |                     | 10/18/12 3                                  | Results<br>Results                         |     |
| C:\ProgramData\Inr | nov-X Systems\Pr    | 12/10/12 4                                  | Results                                    |     |
| File Name          | Use SN in file name | 02/27/135                                   | Results                                    |     |
| Temp.csv           |                     | 02/28/131                                   | Result<br>Results                          | III |
| 10070404 835.00800 |                     |                                             |                                            |     |

Figure 1-29 The Auto Export check box and tab selected

#### 6. Click **Save Settings**.

The next time you initiate a new test, the results will automatically be exported to the specified file.

#### To customize the export boxes

- 1. On the **Result Export** tab, click **Customize** to display the Customize pane (see Figure 1-30 on page 24).
- 2. Click the down arrow in the **Export Template** list and select a template name.

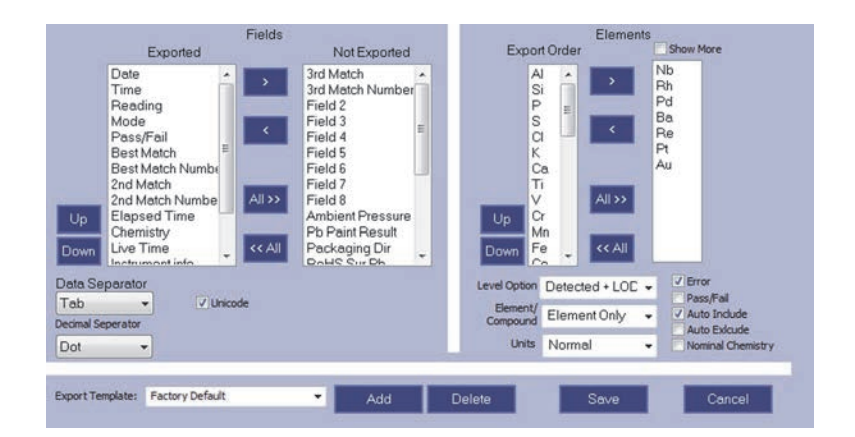

Figure 1-30 The Customize pane

3. In the Fields box, select parameters in the Not Exported list, and then click the left arrow

( ) to move them to the **Exported** list (see Figure 1-31 on page 25).

Alternatively, move parameters from the Exported list to the Not Exported list using the

right arrow (

Table 3 on page 25 lists the parameters that can be exported.

- 4. To move an item up or down in the **Exported** list, select the item and then click the **Up** or **Down** button.
- 5. In the **Data Separator** list, choose whether you want the exported data to be **Tab**, **Comma**, or **Semicolon** delimited.
- 6. In the **Decimal Separator** list, choose whether you want a decimal to be represented by a **Dot** or a **Comma**.
- 7. Select the **Unicode** check box to encode the exported text as Unicode (default selection). Clear the **Unicode** check box for international configurations.

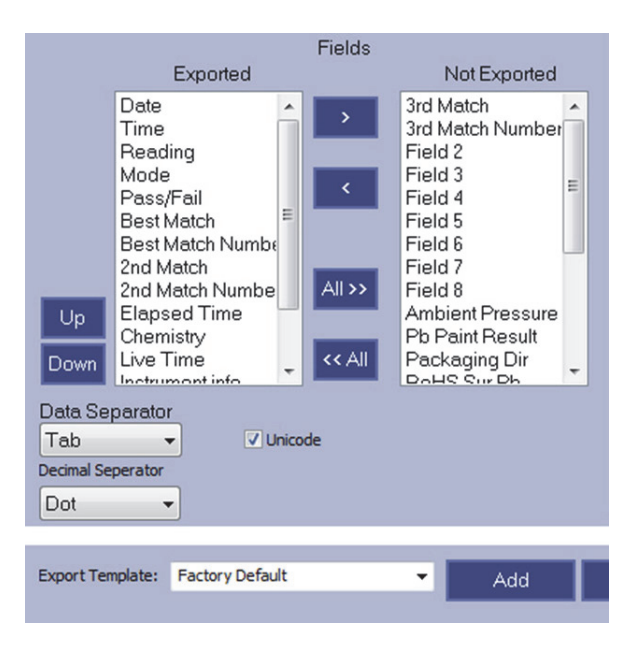

Figure 1-31 The Fields pane

## Table 3 Default list of exportable parameters

| <b>Exportable Parameters</b> |
|------------------------------|
| 2nd Match                    |
| 2nd Match Number             |
| 3rd Match                    |
| 3rd Match Number             |
| Ambient Pressure             |
| Au Coating                   |
| Au Karat                     |
| Best Match                   |
| Best Match Number            |
| Cal Check info               |
| Chemistry                    |
| Collimated                   |
| Date                         |
| Elapsed Time                 |
| Field 1                      |
| Field 2                      |
| Field 3                      |

| Exportable Parameters |
|-----------------------|
| Field 4               |
| Field 5               |
| Field 6               |
| Field 7               |
| Field 8               |
| Hal Free Sum          |
| Instrument Info       |
| Live Time             |
| LOD Sigma             |
| Method name           |
| Mode                  |
| Pass/Fail             |
| Packaging Dir         |
| Pb Paint Result       |
| Reading               |
| RoHS Sur Pb           |
| Time                  |
| Unit                  |
| User Factor Name      |

## Table 3 Default list of exportable parameters (continued)

#### To select elemental data for export

1. In the **Elements** pane, select elements and move them from the box under **Show more** to

the **Export Order** list using the left arrow( < ). These are the elements that will be exported (see Figure 1-32 on page 27).

- Move elements out of the **Exported Order** list using the right arrow (
- Use the **All** buttons to move all the elements from one list to the other.
- To show every possible element to export, select the **Show more** check box.
- 2. To move an item up or down in the **Export Order** list, select the item and then click **Up** or **Down**.

| Expor                                         | Ele<br>t Order                                                                                   | ements                               | Show N                                | lore                                                        |
|-----------------------------------------------|--------------------------------------------------------------------------------------------------|--------------------------------------|---------------------------------------|-------------------------------------------------------------|
| A S P S C K C F V C M F C                     | a<br>i<br>i<br>i<br>i<br>i<br>i<br>i<br>i<br>i<br>i<br>i<br>i<br>i<br>i<br>i<br>i<br>i<br>i<br>i | ><br><<br>>>><br>All                 | Nb<br>Rh<br>Pd<br>Ba<br>R<br>Pt<br>Au |                                                             |
| Level Option<br>Element/<br>Compound<br>Units | Detected +<br>Element Or<br>Normal                                                               | LOC <del>v</del><br>nly <del>v</del> | ✓ Erro<br>Pas<br>✓ Aut<br>Aut         | or<br>is/Fail<br>io Indude<br>io Exlcude<br>ninal Chemistry |
| lete                                          | Sav                                                                                              | e                                    | L                                     | Cancel                                                      |

Figure 1-32 The Elements area

3. Select an option in the Level Option list:

## • Detected

In the exported file, displays **ND** (non-detect) in the **Result** column for all non-detects, and leaves the +/- column blank.

• Detected + LOD

Displays < LOD in the result column and the estimated LOD (limit of detection) calculation in the +/- column.

• Chem < LOD

Displays a calculated result and error even when the result is less than the limit of detection for that particular analysis. This option is mainly for advanced users.

- 4. Select an item in the **Element/Compound** list:
  - Element Only
  - Compound Only
- 5. Select a unit of measure in the **Units** list:
  - Normal
  - Percent
  - PPM
  - Mixed
- 6. *Optional:* Choose from among the following:
  - Select the Errors check box to include error data.
  - Select the **Pass/Fail** check box to include pass/fail data.
  - Select the **Auto Include** check box to export nominal chemistry data, if it exists.
  - Select the Auto Exclude check box to ignore nominal chemistry data.
  - Select the **Nominal Chemistry** check box to always export nominal chemistry data.

#### To select an export template

• To choose a template, click the down arrow in the **Export Template** list and select the desired template in the list (see Figure 1-33 on page 28).

| Data Separato<br>Tab<br>Decimal Seperator<br>Dot | r 🗸 Unicode                                                                  |     | Level Opt<br>Eleme<br>Compou<br>Ur |
|--------------------------------------------------|------------------------------------------------------------------------------|-----|------------------------------------|
| Export Template:                                 | Abbreviated Data<br>Abbreviated Data<br>Detailed Analysis<br>Factory Default | Add | Delete                             |

Figure 1-33 Selecting an export template

#### To add an export template

- 1. Click Add to open the Add Export Template dialog box (see Figure 1-34 on page 28).
- 2. Enter a template name.
- 3. Click **Ok**.

| Id Export Tem   | plate   |  |
|-----------------|---------|--|
| Enter a templat | e name: |  |
|                 |         |  |

Figure 1-34 The Add Export Template dialog box

## To delete an export template

- 1. Select a template in the **Export Template** list, and then click **Delete** (see Figure 1-33 on page 28).
- 2. Click **OK** in the dialog box.

## To save the customized results data

• Click Save to save your selections and return to the Data Management pane.

## 1.6.2 Print Setup Tab

The Print Setup tab allows you to configure the information that appears in printed reports.

## To configure the Print Setup tab

1. Click the **Print Setup** tab (see Figure 1-35 on page 29).
- 2. To turn a print field on or off, click the corresponding button. The field is on when the check mark on the button is red, and off when the check mark is white. The available print field buttons are listed below:
  - Title
  - Logo
  - Result
  - Signature
  - Test Information
  - Spectrum
  - Image

| Title     Logo     Result       Signature     Test Information     Spectrum       Image     Image     Image       itle Text     Image     Image       ago BMP     Image     Image       Ile Name:     ReportLogo.bmp     Image       If Path:     C\ProgramData\Innov-X Svstems\Profiles\511097     Bac | Result Expo | rt Multi Pr                                                                                                    | rint F          | rint Setup |            |  |
|----------------------------------------------------------------------------------------------------|-------------|----------------------------------------------------------------------------------------------------|-----------------|------------|------------|--|
| Signature  Test Information Spectrum Image Itte Text Sogo BMP Ie Name: ReportLogo.bmp Ie Path: C\ProgramData\Innov-X Svstems\Profiles\511097 Bac                                                                                                    | Title       | <ul> <li>Image: A second second s</li></ul> | Logo 🧹          |            | Result 🧹   |  |
| Image  itle Text  ago BMP  Ie Name: ReportLogo.bmp  C\ProgramData\Innov-X Svstems\Profiles\511097 Bac                                                                                                    | Signat      | ure 🧹 Te                                                                                                    | est Information |            | Spectrum 🧹 |  |
| ite Text bigo BMP le Name: ReportLogo.bmp ite Path: C\ProgramData\Innov-X Svstems\Profiles\511097 Bac                                                                                                    | Imag        | e 🗸                                                                                                    |                 |            |            |  |
| ogo BMP<br>lie Name: ReportLogo.bmp                                                                                                    | Title Text  |                                                                                                    |                 |            |            |  |
| ile Name: ReportLogo.bmp                                                                                                    |             |                                                                                                    |                 |            |            |  |
| le Name: ReportLogo.bmp                                                                                                    | Logo BMP    |                                                                                                    |                 |            |            |  |
| le Path: C\ProgramData\Innov-X Systems\Profiles\511097 Bac                                                                                                    | File Name:  | ReportLogo.bm                                                                                                    | p               |            |            |  |
|                                                                                                    | File Path:  | C:\ProgramData\Innov-X Systems\Profiles\511097_Bac                                                                                                    |                 |            |            |  |
|                                                                                                    |             |                                                                                                    |                 |            |            |  |

Figure 1-35 The Print Setup tab

When the **Title** button is active, the **Title Text** box displays on the tab.

- Type new text in the **Title Text** box to change the report title.
   When the **Logo** button is active, the **Logo BMP** box displays on the tab.
- 4. To change the logo, change the file name and file path:
  - *a*) Click the ellipsis button ( ) next to the **File Name** box.
  - b) Select the alternate logo file in the dialog box, and then click Open.The new file name appears in the File Name box and the path is displayed in the File Path box.

# 1.6.3 Multi Print Tab

The Multi Print tab allows you to select results sets for inclusion in a printed report.

#### To select results sets for inclusion in reports

- 1. Click the **Multi Print** tab (see Figure 1-36 on page 30).
- 2. Select one or more results sets.

Click **Select All** to select all the results sets.

3. Click **Print** to begin printing on your default printer.

| 09/20/12 2 Results<br>09/27/12 2 Results<br>10/10/12 4 Results<br>10/16/12 13 Results<br>10/16/12 3 Results<br>10/18/12 3 Results<br>12/07/12 6 Results<br>12/07/12 6 Results<br>12/10/12 4 Results<br>12/11/12 2 Results<br>02/27/13 5 Results |
|----------------------------------------------------------------------------------------------------|
| 03/01/13 2 Results<br>03/04/13 3 Results                                                                                                    |

Figure 1-36 The Multi Print tab

# 1.7 Factory Settings — Hardware/Misc Settings

The Factory Settings function allows you to enable or disable selected features of the DELTA analyzer. There are ten buttons on the **Factory Settings** pane. The only button you should use is **Hardware/Misc Settings**.

#### IMPORTANT

Changing parameters in the **Factory Settings** pane could render your DELTA analyzer inoperable. Only use the **Hardware/Misc Settings** as described below.

The **Misc Settings** box contains miscellaneous parameters that are intended to be configured by users.

#### To select the Misc Settings

- 1. Click the **Factory Settings** icon ( **}**) to display the **Factory Settings** pane.
- 2. Click **Hardware/Misc Settings** to display the **Hardware/Misc Settings** pane (see Figure 1-37 on page 31).

You will be making changes in the Misc Settings area only.

- 3. *Optional*: Select from the following settings:
  - To enable Au karating in Alloy mode, select the Enable Au Karat check box.
  - To require an entry in a test info field before a test is run, select the **Enable Force Test Info** check box.

- To enable test label editing, select the **Test Label Edit** (Post Test) check box.
- To enable surface Pb parameters in ROHS mode, select the **Enable ROHS Surface Pb** check box.
- To enable live averaging, select the **Live Averaging** check box.
- To enable historical averaging in test results, select the **Historical Averaging** check box.

| Nisc Settings                       | Hardware Settings                |
|-------------------------------------|----------------------------------|
| Enable Au Karat                     | PSM Temperature Limits           |
| Enable Force Test Info              | Min Temp (C) -20                 |
| Test Label Edit (Post Test)         | Max Temp (C) 65                  |
| Enable RoHS Surface Pb              | 100                              |
| Live Averaging                      | Set Rate 100000                  |
| Historical Averaging                | Set Vac Pressure 0               |
| 50kV Options                        | Datagrab Delay 300               |
| Require probe shield or workstation | DPP Delay 0                      |
| Monitor usage and provide warnings  | MCA Data Transfer Full Spectra 👻 |
| Max Annual Regulatory Dose:         | Count Debug                      |
| 50000 @ mR @ mSv                    | Audible X-ray                    |
| Percent of annual dose: 0.000%      | Test Start Continuous            |
| Colimation                          |                                  |
| Back Mode: Alloy                    | ✓ Col. Allowed ✓ Save            |

Figure 1-37 The Hardware/Misc Settings pane

4. Click **Save** to save your changes and return to the **Factory Settings** pane.

# 1.8 Search Filter

The Search Filter filters the results available on the **View Data** window. You can filter by mode, date range, test info fields, and elemental criteria.

Click the Search Filter icon () to display the Search Filter pane (see Figure 1-38 on page 32).

| Filter option |            |               |       |
|---------------|------------|---------------|-------|
| r ner option  | Mode       |               |       |
| Mode          | ALL        | •             |       |
|               | Date Range |               |       |
|               | Start Date | End Date      |       |
| Date Range    | 1/ 1/2007  | <br>2/27/2013 |       |
|               |            |               |       |
| Test Info     | Configure  |               |       |
| Elemental     | Configure  |               |       |
|               |            |               |       |
|               |            | Reset         | Save  |
|               |            |               | 00.00 |

Figure 1-38 The Search Filter pane

### To filter by mode

- Click the Mode list and select a mode. Select ALL to include all modes.
- 2. Click Save.

### To change the start date or end date

1. In the **Date Range** area, click the day, month, or year in the **Start Date** or **End Date** boxes and change the value.

You cannot change values beyond the range of recorded results.

2. Click Save.

#### To filter by test info field

- 1. Click the **Configure** button beside the **Test Info** filter option to display the **Test Info Search Filter** pane (see Figure 1-39 on page 33).
- 2. In the **Search Criteria** box for the selected **Test Info Field** (1-8), enter the information to search on for that field.
- 3. Click **Save** to save your changes.

| Test Info Field 1  | Laura | 1 |
|--------------------|-------|---|
| Cottino Field 1.   |       | _ |
| Test Info Field 2: |       |   |
| Test Info Field 3: |       |   |
| Test Info Field 4: |       |   |
| Fest Info Field 5: |       |   |
| Test Info Field 6: |       |   |
| Test Info Field 7: |       |   |
| Test Info Field 8: |       |   |

Figure 1-39 The Test Info Search Filter pane

#### To filter by elemental information

- 1. Click the **Configure** button beside the **Elemental** filter option to display the **Elemental Search Filter** pane (see Figure 1-40 on page 33).
- 2. In the **Element** box, enter an element symbol.
- 3. In the **Minimum** and **Maximum** boxes, enter a value.
- 4. The value represents percentage for Alloy mode, parts per million (PPM) for Soil mode.
- 5. Click Save.

| Element | Max | Min | Element  | Cu                          |
|---------|-----|-----|----------|-----------------------------|
|         |     |     |          | % for Alloy<br>PPM for Soil |
|         |     |     | Minimium | 30                          |
|         |     |     | Maximum  | 75                          |
|         |     |     | Remove   | Add                         |
|         |     |     |          |                             |

Figure 1-40 The Elemental Search Filter pane

# 1.9 User Management

DELTA users can be assigned one of three levels of system privileges - user, administrator, and factory.

• User level privilege holders can view and change options and parameters, but cannot make any changes in the **Factory Settings** pane.

- Administrator level privilege holders can view and change options and parameters, including adding, editing or deleting user level accounts, but cannot make any changes in the **Factory Settings** pane.
- Factory level privilege holders can view and change all options and parameters, including all of the Factory Settings.

On the User Management pane:

- A User account holder is only allowed to change their password (Edit User button).
- Two default accounts exist that cannot be deleted:
  - admi is an Admin level account (Password = 1234).
  - **innovx** is a **Factory** level account (**Password = 1776**).
- The Admin account holder cannot add, edit, or delete any user account on the Factory access level, but can add, edit, or delete any user account on the User access level.
- The Factory account holder can add, edit, or delete any user account on any access level.
- No account holder can delete their own account.

#### To access the User Management pane

Click the User Management icon (

#### To change a password

- 1. Click Edit User to display the Edit User pane (see Figure 1-41 on page 34).
- 2. In the **Password** field, enter a password.
- 3. In the **Confirm Password** field, enter the password again.
- 4. Click **Save** to save and return to the **User Management** pane.

|                  | Edit User |      |
|------------------|-----------|------|
| User Name        | admi      |      |
| Password         | ••••      |      |
| Confirm Password | ••••      |      |
| User Group       | Admin     | ~    |
|                  |           |      |
|                  |           |      |
|                  |           |      |
| Back             |           | Save |

Figure 1-41 The Edit User pane – Change password

#### To set user privileges

- 1. Click Edit User to display the Edit User pane (see Figure 1-42 on page 35).
- 2. In the **User Group** list, select a user group access level.
- 3. Click **Save** to save and return to the **User Management** pane.

| Password ••••         |
|-----------------------|
|                       |
| Confirm Password •••• |
| User Group Admin -    |
| Factory               |
| User                  |

Figure 1-42 The Edit User pane – Change user group

### To add a user

- 1. Click Add User to display the Add User pane (see Figure 1-43 on page 35).
- 2. In the **User Name** box, enter a user name.
- 3. In the **Password** box, enter a password.
- 4. In the **Confirm Password** box, enter the password again.
- 5. In the User Group list, select a user group access level.
- 6. Click **Save** to save and return to the **User Management** pane.

|                  | Add User         |     |
|------------------|------------------|-----|
| User Name        | demo             |     |
| Password         | ••••             |     |
| Confirm Password | ••••             |     |
| User Group       | User             | *   |
|                  | Factory<br>Admin |     |
|                  | User             |     |
|                  |                  |     |
| Back             |                  | Add |

Figure 1-43 The Add User pane

### To delete a user

- 1. On the User Management pane, select the user that you wish to delete.
- Click Delete User (see Figure 1-44 on page 36).
   The user is immediately deleted. No confirmation dialog box is displayed.

| Username | Access Level |  |
|----------|--------------|--|
| admi     | Admin        |  |
|          |              |  |
|          |              |  |
|          |              |  |
|          |              |  |
|          |              |  |
|          |              |  |
|          |              |  |
|          |              |  |
|          |              |  |

Figure 1-44 The User Management pane – Delete User button

# 1.10 Customize Display

Customize Display sets the display parameters and pane behavior for the selected mode.

# To access Customize Display

Click the Customize Display icon (E) to display the Customize Display pane (see Figure 1-45 on page 36).

|                     | Date For         | mat         |               |
|---------------------|------------------|-------------|---------------|
|                     | 0.5.             | . OEL       | ropean        |
| Detected + LOD      | Value            | nding Setup | LOD<br>NSigma |
| 7 Bunnass Login St  | crean Co         | ompound     | 3.0           |
| ement Display Order |                  |             |               |
| By Z-Number         | By Concentration | O User De   | efined        |
| Hidden              |                  | Shown       |               |
|                     | Reset V          | <u>^</u>    |               |
|                     | Cr               | E           |               |
|                     | Fe               |             |               |
|                     | Ni               |             |               |
|                     | Cu Zn            |             | Sev           |

Figure 1-45 The Customize Display pane

# 1.10.1 Selecting the Common Custom Display Options

There are three variations of the **Customize Display** pane depending on the mode (see Figure 1-45 on page 36):

- Mining and Mining Plus
- Soil and ROHS/WEEE
- Alloy and Alloy Plus

#### To select the common Custom Display options

- 1. Select a date format of **U.S.** or **European** (see Figure 1-46 on page 37).
- 2. Select the **Detected + LOD Value** check box to see a detected value and the limit of detection value for non detected elements.
- 3. Select **Bypass Login Screen** to bypass the login screen and start with user privileges the next time the DELTA PC Software is started from the profile manager. See "User Management" on page 33 for more information.
- 4. Click the LOD NSigma box and enter a value to set the detection parameter.

The NSigma value gives the "statistical confidence" for detection. An NSigma value of 3.0 is typical for most applications. Ensure that an NSigma value of 3.0 is acceptable for your testing requirements.

An NSigma value of 0 will show all elements as detected and will report the calculated result and uncertainty (+/-) for all elements. No elements will be shown as "<LOD." This option is normally used only in advanced applications, and is not available in Alloy or Lead Paint modes.

|                                     |         | @ U.S.     | 0 E        | uropean |
|-------------------------------------|---------|------------|------------|---------|
| Detected + LOD                      | Value   | Trend      | ling Setup | LOD     |
| Bypass Login S<br>ent Display Order | creen   |            |            | 3.0     |
| By Z-Number                         | By Cond | centration | O User D   | efined  |
| Hidden                              |         | 5          | Shown      |         |
|                                     | Reset   | CCF>∂      |            |         |
|                                     |         | Fe         |            |         |

Figure 1-46 The Custom Display pane

# Additional check boxes for Alloy modes

- Select **Show Alloy Grade Comp** to have Analysis or View Data screens indicate matched alloy grades and match numbers.
- Select **Show Nominal Chemistry** to have Analysis or View Data screens list the elements that are inferred as included in a test, based on a grade match.

#### To set the Element Display Order according to the atomic number

♦ Select **By Z-Number**.

#### To set the Element Display Order according to the test sample concentration

• Select **By Concentration**.

#### To define a new display order

1. Select **User Defined** (see Figure 1-47 on page 38).

- 2. Select an element and click the left or right arrow( / >> ) to move the element between the **Hidden** and **Shown** lists.
- 3. Click the up or down arrow ( / / ) to change the order of an element in the **Shown** list.
- 4. Click **Reset** to move all the elements back to the **Shown** list in their original order.
- 5. Click OK.

|                                                              |          | Date Forma | t         |               |
|--------------------------------------------------------------|----------|------------|-----------|---------------|
|                                                              |          | U.S.       | O Eu      | ropean        |
| Detected + LOD Value Bypass Login Screen ement Display Order |          | Trend      | ing Setup | LOD<br>NSigma |
|                                                              |          | Compound   |           | 3.0           |
| 🔿 By Z-Number                                                | By Conce | Intration  | User De   | fined         |
| Hidden                                                       |          | 5          | Shown     |               |
| Cd<br>Hf                                                     | Reset    | Pb<br>V    | -         | Λ             |
| w                                                            | >>       | CrCu       |           | V             |
|                                                              | ~~       | Pd         |           | Seve          |

Figure 1-47 Defining a new display order

# 1.10.2 Compound Button for Mining Modes

#### To configure compounds

- 1. In the **Custom Display** pane, click the **Compound** button to display the Compound pane (see Figure 1-48 on page 38).
- 2. Select the **Enable Compound Display** check box to display the compounds in the Analysis window and exported results.
- 3. Select the **Suppress sum > 100% msg (Reset on restart)** check box to prevent the "Caution: Sum >100%" message from being displayed in the Test and Results screens.

| Name         Factor         Ag           Ag         1.0000         E           As         1.0000         E           Bi         1.0000         CaO           CaO         1.3992         Cd | Element/Co | mpound Name |   | Option |
|----------------------------------------------------------------------------------------------------|------------|-------------|---|--------|
| Ag 1.0000<br>As 1.0000<br>Bi 1.0000<br>CaO 1.3992<br>Cd 1.0000                                                                                                    | Name       | Factor      | - | Ag     |
| As 1.0000<br>Bi 1.0000<br>CaO 1.3992<br>Cd 1.0000                                                                                                    | Ag         | 1.0000      | = |        |
| Bi 1.0000<br>CaO 1.3992<br>Cd 1.0000                                                                                                    | As         | 1.0000      |   |        |
| CaO 1.3992<br>Cd 1.0000                                                                                                    | Bi         | 1.0000      |   |        |
| Cd 1.0000                                                                                                    | CaO        | 1.3992      |   |        |
|                                                                                                    | Cd         | 1.0000      | - |        |

Figure 1-48 The Compound pane

4. Click the plus ( ) button beside the Default list to display the **Add Compound Template** dialog box (see Figure 1-49 on page 39).

5. Under Enter a template name, type a template name in the text box, and then click OK.

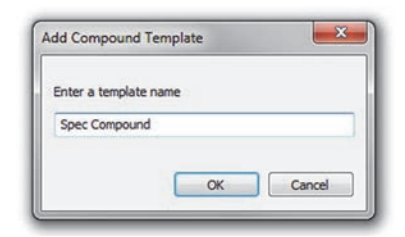

Figure 1-49 The Add Compound Template dialog box

- 6. In the Compound pane, click the down arrow and select the new template (see Figure 1-50 on page 39).
- 7. Select an Element/Compound Name.

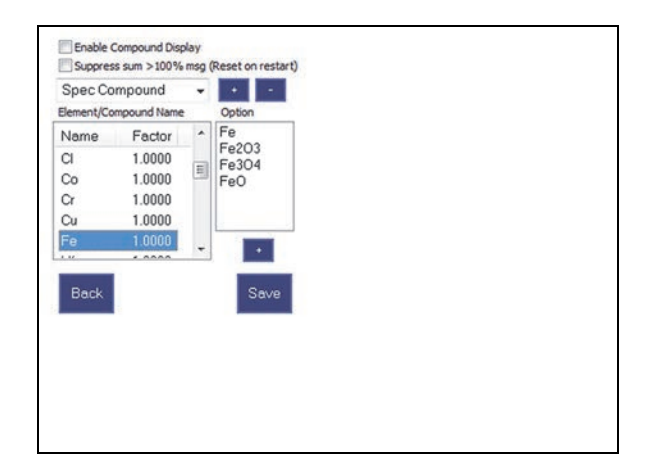

Figure 1-50 Adding a compound

8. Click the plus button under the **Option** list to display the **Add Compound** dialog box (see Figure 1-51 on page 39).

| dd Compound    |          | ×      |
|----------------|----------|--------|
| Enter a Compou | ind name |        |
| Fe305          |          |        |
|                | ОК       | Cancel |

Figure 1-51 The Add Compound dialog box

9. Add a compound of the same type selected in the previous pane. Representative acceptable compound names (forms) are  $Fe_3O_2$  or  $Fe_2(OH)_2$ . The compound calculation factor (using  $Fe_2(OH)_2$  as an example) is based on: [the total atomic weight for  $Fe_2(OH)_2$ ] ÷ [the total atomic weight for  $Fe_2$ ].

In Figure 1-52 on page 40, the newly added compound shows up in the **Element/Compound Name** list. (The new compound is also listed in the Test window after running a test.)

| Name         Factor         Fe           Co         1.0000         Fe305           Cr         1.0000         Fe305           Fe305         1.0000         Fe305           Hr         1.0000         Fe305           Back         Save | lement/Compound Nan                                                                                                    | • | Option                               |   |  |
|----------------------------------------------------------------------------------------------------|----------------------------------------------------------------------------------------------------|---|--------------------------------------|---|--|
| Hf 1.0000 + +<br>Back Save                                                                                                    | Name         Factor           Co         1.0000           Cr         1.0000           Cu         1.0000           Fe305         1.0000 | • | Fe<br>Fe2O3<br>Fe305<br>Fe3O4<br>FeO |   |  |
|                                                                                                    | Hf 1.0000                                                                                                    | • | +<br>Save                            | I |  |

Figure 1-52 The new compound in the Element/Compound Name list

# 1.10.3 Trending Setup

Trending allows you to compare and display the analytical accuracy of individual elements across multiple test results.

#### To set up basic trending

1. On the **Custom Display** pane, click **Trending Setup** to display the **Trending** pane (see Figure 1-53 on page 40).

If no template is defined, trending is disabled, and "**Trending Disabled**" is displayed.

2. To define a new template name, click the add button ( + ) to display the **Add Trending Template** dialog box (see Figure 1-54 on page 41).

| Trendina          |            |  |
|-------------------|------------|--|
| Trending Disabled | <b>*</b> • |  |
|                   |            |  |
|                   |            |  |
|                   |            |  |
|                   |            |  |
|                   | -          |  |
| Back              | Save       |  |
|                   |            |  |

Figure 1-53 The Trending pane

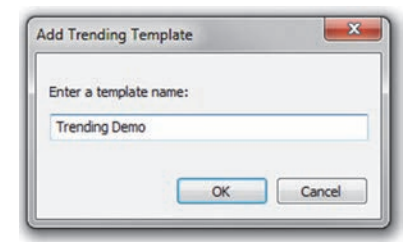

Figure 1-54 The Add Trending Template dialog box

3. Type a template name, and then click **OK** to save and display the new template (see Figure 1-55 on page 41).

In the **Trending** pane, the current template name is displayed in the list at the top of the pane.

You can define new templates or delete the currently selected template using the plus and minus buttons.

4. Under Graph Option, choose Test Number, or Test Label.

This information will be used as the x-axis of the trending graph.

5. Select elements and move them between the **Excluded** and **Included** lists using the arrows.

The elements in the **Included** box are used when the trending graph is displayed.

Figure 1-55 The Trending pane with the template defined

#### To configure a Trending Filter

It is not necessary to configure trending filters. However, if filters are not configured, the trending graph will contain results for all modes and all dates that are currently on the analyzer. To provide more specific graphs, it is best to define filters that use a single mode, one or more test labels, or specific dates.

1. To add a **Result Set** filter, click **Setup** (refer to Figure 1-55 on page 41) to display the **Trending Filter** pane (see Figure 1-56 on page 42).

The **Result Set** filter list shows the current filter. If no filters are selected, **NONE** is displayed.

- 2. Click the add button ( + ) to display the **Add Trending Filter** dialog box.
- Enter the filter name, and then click Save to display the Trending Filter pane. The current filter name is displayed at the top of the pane.
   You can define new filters using the add button, or delete the currently selected

You can define new filters using the add button, or delete the currently selected filter

using the delete button ( \_\_\_\_).

4. In the **Mode** list, click the down arrow and select a mode.

Each of the two lists below the **Mode** box allow you to configure one of the eight test labels. These are not normally used, but can be configured to provide more granular filtering. If test labels are used, you must enter the value of the selected label in the adjacent box. Note that the test labels must first be defined in the **Test Label Setup** pane (see "Results Test Info" on page 11).

5. To set a date range for the trending graph, click the down arrow in one or both of the From and To boxes, and enter a date using the calendar.

You can quickly select a year by clicking on the year (at the top of the calendar). Continue clicking to broaden the range of months, and then years. Select a year, then a month, and finally, a day (see Figure 1-56 on page 42).

Figure 1-56 Date selection in the Trending Filter pane

NOTE

When the date filter is set, all tests run during that date range are included in the trending analysis. You cannot include or exclude any particular test results for a given date range.

6. Click **Save** to return to the **Trending** pane (see Figure 1-57 on page 43).

| Trending Demo                       |                                                                                                    |
|-------------------------------------|----------------------------------------------------------------------------------------------------|
| riending benio                      |                                                                                                    |
| Result Set                          |                                                                                                    |
| NONE                                | - Setup                                                                                                    |
| Graph Option<br>X-Axis              |                                                                                                    |
| Test Number                         | -                                                                                                    |
| Excluded                            | Included                                                                                                    |
| Mn YU<br>Hg<br>As<br>Se<br>Bi<br>Rb | Fe fr Fe fr |
| U +                                 |                                                                                                    |

Figure 1-57 The Trending pane – template setup

Click Save again to return to the View Data window.
 For more information on trending, see "Trending Example" on page 123.

# 2. Alloy, Alloy Plus, and Precious Metals Test Conditions

Alloy, Alloy Plus, and Precious Metals modes are similar, though the end-user objectives are different, and the modes use a different number of X-ray beams. Alloy Plus mode uses two beams, and its second beam is able to detect lighter elements such as magnesium (Mg) and aluminum (Al). Alloy mode also uses two beams, though its second beam is used to improve precision for titanium (Ti) and vanadium (V) measurements. Precious Metals mode uses one beam.

Alloy mode setup involves setting test conditions such as test time parameters, smart beam and grade matching options. Settings are accessed from the **Test Condition** pane (see Figure 2-1 on page 45).

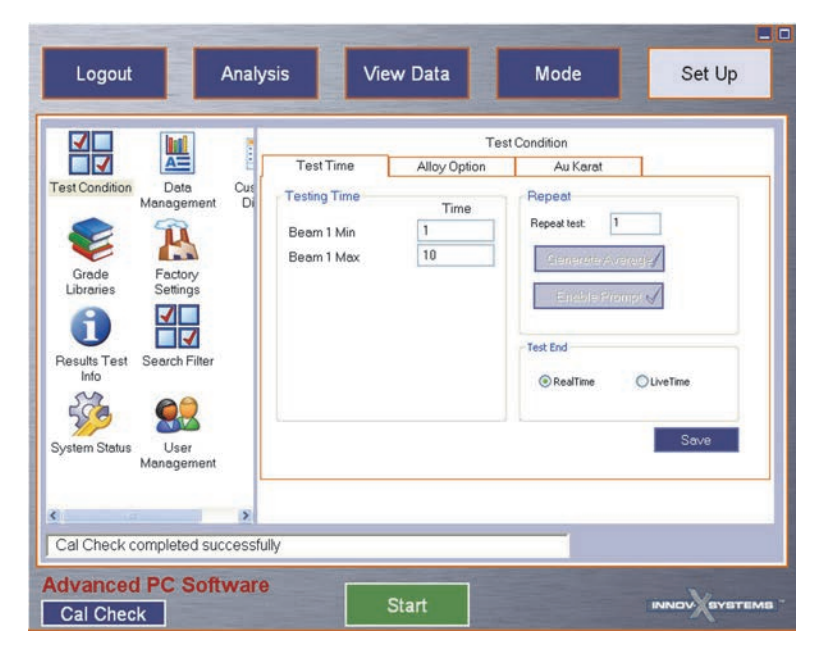

Figure 2-1 The Test Condition pane

When the DELTA analyzer is in an alloy analysis mode, it calculates elemental chemistry from the spectral data. The analyzer then compares chemical composition values to its integrated Factory Grade library grade tables, and generates grade ID and chemistry values in as little as one second.

The Precious Metals mode includes a Plate Alert feature that alerts you to the possibility that the object being analyzed is gold-plated. Plate Alert works by analyzing spectra to determine whether or not the object has a thin coating or plating of gold. If the analysis is affirmative, the message, **Gold Coating Possible - Investigate** is displayed with the test results. Also, if

gold content is detected, but measures less than 8 karat, the plate alert message is displayed. If no Plate Alert warning is displayed, it means that there is not enough information to conclude if the sample has a gold coating or is solid.

# 2.1 Test Time

### To configure test time

- 1. Click **Mode**, and then select the appropriate alloy mode.
- 2. Click **Setup > Test Condition** to display the **Test Condition** pane (see Figure 2-1 on page 45).
- 3. On the **Test Condition** pane, select the **Test Time** tab.
- 4. Under **Testing Time**, enter minimum and maximum test times for each available beam (see Figure 2-2 on page 47):
  - **Min** is the minimum testing time before test results are actually calculated and displayed. This value can be set to zero.
  - **Max** is the total length of time a test runs. If the time is configured too short, the test can fail or imprecisely calculate results.
- 5. Under **Repeat**, enter repeat test variables as needed (see Figure 2-2 on page 47), including:
  - The number of times you want to repeat the test;
  - Whether to display a confirmation prompt before each test; and,
  - Whether to generate an average of all tests in a test set.

#### NOTE

If the **Generate Avg** check box is selected, spectrum results (plots) are NOT available for the average result.

- 6. Under **Test End**, select **RealTime** or **LiveTime** (see Figure 2-2 on page 47).
  - **RealTime** is the total interval that the analysis takes when measured on a standard clock. This is the most commonly selected option.
  - **LiveTime** is the interval in which the detector of the analyzer actually collects data. Since the analyzer does not always collect data throughout a measurement, **LiveTime** is less than the **RealTime** interval. **LiveTime** is selected primarily for laboratory calibration applications that require precise and repeatable results.
- 7. Click **Save** to save your changes.

|              | Tes          | st Condition                   |
|--------------|--------------|--------------------------------|
| Test Time    | Alloy Option | Au Karat                       |
| Testing Time | Time         | Repeat                         |
| Beam 1 Min   | 0            | Repeat test: 1                 |
| Beam 1 Max   | 10           | Generale Average/              |
| Beam 2 Min   | 0            |                                |
| Beam 2 Max   | 10           | Enable Prompt 🗸                |
|              |              | Test End<br>RealTime OLiveTime |
|              |              | Save                           |

Figure 2-2 The Test Time tab

# 2.2 Alloy Options

The Alloy Option tab includes these parameters: Smart Beam Option, Al Mode, and Grade Matching. With Smart Beam enabled, the analyzer starts testing using standard beam conditions, then, if appropriate, automatically switches to a second beam. Al Mode toggles Aluminium mode or off. Grade Matching sets cutoff and nSigma values, and allows you to edit grades.

### To set Alloy mode options

- 1. Click **Mode** and select the appropriate alloy mode.
- 2. Click **Setup** > **Test Condition** to display the **Test Condition** pane (see Figure 2-1 on page 45).
- 3. On the **Test Conditions** pane, select the **Alloy Option** tab (see Figure 2-3 on page 48).
- 4. Under **Smart Beam Option**, select a Smart Beam option:
  - **No Smart Beam** The DELTA will never switch to beam two. This option is not commonly used.
  - **QuickSort** If a sample is found to match two alloys that differ only by a small amount of Ti or V, the DELTA switches to a second beam. Beam 2 is used until the maximum testing time for beam two has elapsed. When the DELTA switches to the second beam, the names of the two alloys being separated appear.

If the alloy has a unique ID or if the best matches differ by something other than a small amount of Ti or V, the analyzer functions as it does with Smart Beam deactivated.

- **Precision** The Smart Beam Option pane automatically switches to the second beam after the set time for the first beam. The second beam is active for the time specified in the test time pane. At completion, a final result reflecting information from both beam settings appears. This option provides better precision on Ti and V results, if they are present in the alloy.
- 5. Under Al Mode, select On or Off to enable or disable Aluminum mode.

**NOTE** Al mode toggles light element (LE) detection in Alloy mode. Enabling Al mode is similar to

using the Alloy Plus mode **Single Beam - With LE detection** option (see section "Alloy Plus Options" on page 48). Turn Al mode off when using a weld mask.

6. Under **Grade Matching**, edit the **Match Cutoff** and **nSigma** parameters. See "Grade Libraries" on page 51 for more information.

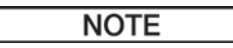

Sorting professionals have suggested a **Match Cutoff** setting of 5, and an **nSigma** setting of 2. The most frequently used **nSigma** setting is between 0 and 2.

For scrap sorting, an **nSigma** setting of 0 or 1 is most common. For positive material identification (PMI) applications, an **nSigma** setting of 1 or 2 is most common.

- 7. Click **Edit Grades** to edit grade libraries. See "Grade Libraries" on page 51 for more information.
- 8. Click **Save** to save your changes.

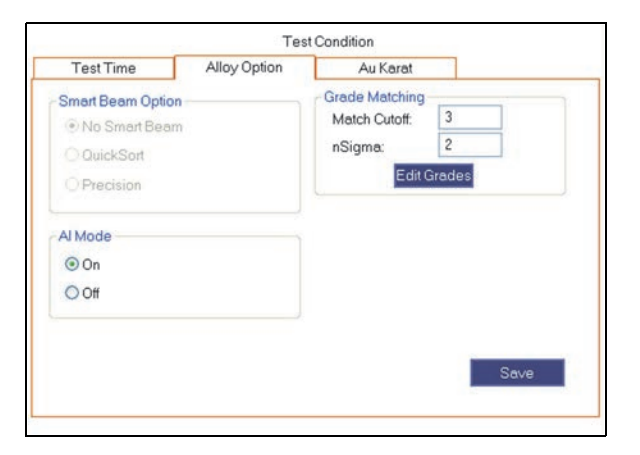

Figure 2-3 The Alloy Option tab

# 2.3 Alloy Plus Options

The Alloy Plus options are found only when in the Alloy Plus mode. A DELTA analyzer with Alloy Plus mode enabled is a two beam instrument.

#### About the SmartSort function

The SmartSort function promotes automated sorting decisions that allow you to maximize speed and sorting accuracy. When the SmartSort function is enabled, Alloy Plus will switch to the second beam if it is necessary to provide a conclusive grade match. Some features include:

• Short test times (approximately three seconds) for most grades.

- Specific grades set up to automatically extend testing time for proper analysis.
- Maximum speed testing efficiency by automatically extending test time for light elements (Mg, Al, Si, P, S). This eliminates unnecessary long tests.

#### To set Alloy Plus mode options

- 1. Click **Setup > Test Condition** to display the **Test Condition** pane (see Figure 2-1 on page 45).
- 2. On the **Test Conditions** pane, select the **Alloy Option** tab (see Figure 2-4 on page 50).
- 3. Under Alloy Plus Options, select an option (SmartSort is the default):
  - Single Beam Suppress LE detection

This option will test for elements Ti (Atomic Number 22) and higher. It is not possible to match aluminum-based alloy grades with this option. Select this option when using a weld mask.

• Single Beam - With LE detection

This option will test for elements Ti (atomic number 22) and higher. This option detects aluminum (Al) and other light elements indirectly during the beam 1 test and reports them as LE.

• Two Beams Always (Al, Si, Mg, S, P)

Two beam operation is always enabled. Select this option to get information about lighter elements (Mg, Al, Si, P, S). For many grade separations this option generates unwanted excess data.

SmartSort

Uses a second beam when needed as determined by the analyzer. Use this option to detect lighter elements (Mg, Al, Si, P, S) without creating unwanted data.

- 4. Under **Beam 2 Condition**, select a beam 2 condition:
  - 13 kV
  - 8 kV
  - SmartSelection (analyzer determines beam 2 condition)
- 5. Under **Grade Matching**, edit **Match Cutoff** and **nSigma** parameters. See "Grade Libraries" on page 51 for more information.

#### NOTE

Sorting professionals have suggested a **Match Cutoff** setting of 5, and an **nSigma** setting of 2. The most frequently used **nSigma** setting is between 0 and 2.

For scrap sorting, an **nSigma** setting of 0 or 1 is most common. For positive material identification (PMI) applications, an **nSigma** setting of 1 or 2 is most common.

- 6. Click **Edit Grades** to edit grade libraries. See "Grade Libraries" on page 51 for more information.
- 7. Click **Save** to save your changes.

| Noy Plus Options<br>Single Beam - Suppress LE<br>Single Beam - With LE | Grade Matching<br>Match Cutoff: | 3         |
|------------------------------------------------------------------------|---------------------------------|-----------|
| Two Beams - Al, Si, Mg, P, S                                           | nSigma:<br>Edit Gra             | 2<br>ades |
| SmartSort Seam 2 Condition 13 KV 8 KV SmartSelection                   |                                 |           |

Figure 2-4 The Alloy Plus Options tab

# 2.4 Au Karating

You can enable the Au Karating function using the **Au Karating** parameter. If detected, gold will be reported in karat value, as well as percent.

### To configure Au karating

- 1. Click **Setup > Test Condition** to display the **Test Condition** pane (see Figure 2-1 on page 45).
- 2. On the Test Conditions pane, click the Au Karat tab (see Figure 2-5 on page 50).

|                     | Test         | Condition |  |
|---------------------|--------------|-----------|--|
| Test Time           | Alloy Option | Au Karat  |  |
| Au Karat Display    |              |           |  |
| () On               | Ooff         |           |  |
| Chemistry Display   |              |           |  |
| Oon                 | ⊙ Off        |           |  |
| Decimal Place Optio | n            |           |  |
| O 1(Ex 22.4K)       |              |           |  |
| O 2(Ex 22.45K)      |              |           |  |
| Sav                 | re           |           |  |

Figure 2-5 The Au Karat tab

- 3. Under Au Karat, select On or Off.
- 4. Under Chemistry Display, select On or Off.
- 5. Under **Decimal Place Option**, select an option.
- 6. Click **Save** to save your changes.

# 2.5 Grade Libraries

The Grade Libraries are available only in the Alloy and Alloy Plus modes.

You can edit all libraries, including the Factory Grade library. However, Olympus does not recommend that you edit the Factory Grade library. Instead, Olympus suggests that you copy the Factory Grade library to a user library, then make any edits on the newly created user library.

There are four segments to the library manager:

- Match Settings
- Load Library
- Edit Library
- Pass-Fail / Select Grade

#### To edit Grade Libraries

• Click **Setup > Grade Libraries** to display the **Grade Libraries** pane (see Figure 2-6 on page 51.

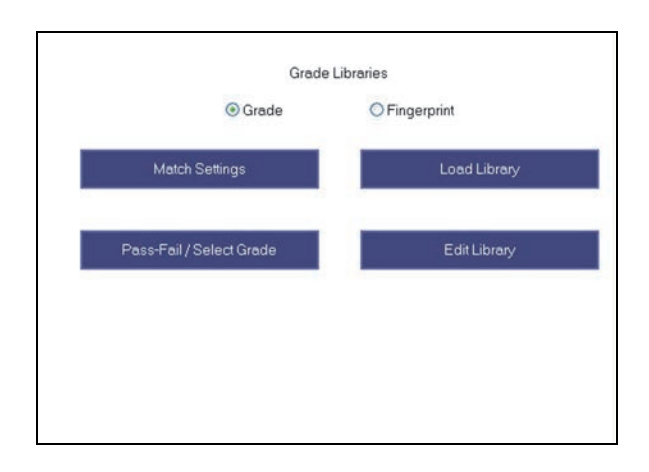

Figure 2-6 The Grade Libraries pane

# 2.5.1 Configuring Match Settings

After calculating chemistry, the DELTA compares the chemical composition values to grade tables in a grade library. The value for a parameter called "match number" is then calculated. The match number indicates how close the measured alloy chemistry is to the library specification. The lower the match number (MN), the better the match:

- MN equalling 0 indicates an **exact** match.
- MN less than 1 indicates a **good** match.
- MN between 1 and 2 is an **okay** match.
- MN between 2 and 3 is a **fair** match.
- MN greater than 3 is a **poor** match.

There are three match determination possibilities provided within the Alloy modes.

• Exact match or good match

An exact match or good match means that the calculated chemistry for all elements falls within the grade table specifications. A Grade ID is displayed on the **View Data** window. Often other grades are listed with their accompanying match numbers. The elemental chemistries of those grades can be viewed to see how they differ from an exact match.

• Multiple matches

In some cases, several grades are shown as possible matches. This can signify one of three conditions:

- There was not enough statistical information to definitively separate two or more alloys. The actual identification of the unknown alloy is one of the grades listed. Often, increasing the testing time makes it possible to separate the alloys.
- There was sufficient statistical information, but the test sample did not meet any of the existing specifications with enough precision to cause an exact match identification.
- In rare cases, grade specifications may overlap, meaning that a single sample can meet the specification of two or more alloys. In this case, it is possible to see an exact match to multiple alloys, and increasing test time will not separate the matches.
- No match

There are several causes for a "no match" result:

- The test sample does not meet any of the specifications in the grade library.
- The test sample is coated.
- The testing time was too short.
- The match number is too low.

There may be occasions when valid matches fail to register as exact. This could happen because of measurement uncertainties or the presence of tramp elements. The **Match Settings** pane allows you to change the **Match Cutoff** and **nSigma** parameters to correct for measurement uncertainties or the presence of tramp elements.

#### To configure the match settings

- 1. In the **Grade Libraries** pane, click **Match Settings** (see Figure 2-7 on page 53).
- 2. Under **Grade Match Parameters**, click the up or down arrow ( / V ) to select a **Match Cutoff** value.
- 3. Click the up or down arrows ( ∧ / ∨ ) to select the **nSigma** value. Sorting professionals have suggested a **Match Cutoff** setting of 5, and an **nSigma** setting of 2. The most frequently used **nSigma** setting is between 0 and 2:
  - For scrap sorting, an **nSigma** setting of 0 or 1 is most common.
  - For positive material identification (PMI) applications, an **nSigma** setting of 1 or 2 is most common.
- 4. Click any of the following buttons:
  - Enable grade match POPUP msgs
  - Enable Beep on grade match
  - Enable grade match messages
- 5. Click **Save** to save your changes.

| Frade Match Par<br>Match Cutoff: | ameters<br>3 | ٨      | V      |  |  |
|----------------------------------|--------------|--------|--------|--|--|
| nSigma:                          | 1            | ٨      | V      |  |  |
| Enable Be                        | ep on gi     | ade ma | atch 🖌 |  |  |
| Enable grad                      | de match     | messa  | ages   |  |  |
| Sav                              | e            | ancei  |        |  |  |

Figure 2-7 The Grade Match Parameters pane

#### Calculations using nSigma and Match Cutoff values

The analyzer calculates match settings using the **nSigma** and **Match Cutoff** values.

• **nSigma** — The analyzer collects measurements and the **nSigma** value is used to calculate the amount of tolerable variation, relative to the target value. This approximate range is configured using the min/max values in the Grade library for each element.

The nSigma parameter factors in the precision of the measurement when matching the measurement against a grade specification:

- When **nSigma** is set to zero the analyzer ignores the precision of the measurement and uses only the measured value when comparing the measurement to the grade specification in the Grade library.
- A setting of 1, 2, or 3 equates to a factor of 1, 2, or 3 times the precision (±) of each measurement. This occurs when the analyzer is comparing the measurement to the grade specification in the Grade library.
- Match Cutoff Once the measured calculations are analyzed relative to the nSigma value, the match number is calculated and compared to the user-configured match number.

Typically, the analyzer searches for exact or nearest matches:

- Exact matches
  - The analyzer calculates chemistries using the fundamental parameters algorithm and searches the **Grade Libraries**.
  - All chemistry values must be within a user-definable error band of the min/max values specified in the Grade Libraries.
- Nearest Matches When searching for a nearest match the analyzer:
  - Calculates chemistries using the fundamental parameters algorithm and searches the Grade Libraries;
  - Determines which alloy(s) is (are) the closest match to the calculated results; and,
  - Determines whether a grade is considered a match by comparing the calculated match number for that alloy to a cutoff value (typically set at 3).

The cutoff value supports a wide range of alloys. The cutoff value can be modified, but as a general rule, it should not be changed.

# 2.5.2 Loading Grade Libraries

The Load Library pane allows you to select the libraries that are referenced during testing.

#### NOTE

For a listing of the Alloy grades contained in the Factory library and Tramp library, see "Alloy Grade Libraries" on page 137. (Library listings may be incomplete, as grades are continually being added.)

#### To load the Grade Libraries

- 1. In the Grade Libraries pane, click Load Library (see Figure 2-8 on page 54).
- 2. In the **Load Grade Libraries** area, select one of the following options (see Figure 2-8 on page 54):
  - All loads all libraries.
  - Factory Library Only loads only the Factory library (supplied by Olympus).
  - User-defined loads selected libraries, which can include
    - Factory {model} library (contains over 400 grades). Factory libraries are correlated to the instrument model
    - Tramp library, (containing seven alloy bases supplied by Olympus).
    - Up to two User libraries (each capable of holding over 500 grades)
- 3. If you select **User-defined**, also select the appropriate button(s).
- 4. Click Save to save your changes.

|      | 0.1              |             |              |      |
|------|------------------|-------------|--------------|------|
|      | () All           |             |              |      |
|      | O Factory/Tramp  | Libraries   |              |      |
|      | OUser-defined:   |             |              |      |
|      | Factory          | Standard    | $\checkmark$ |      |
|      | AJ               | GMM         | 9            |      |
|      | GM               | IM AL       | 1            |      |
|      | Std -            | no AL       | 5            |      |
|      | Total selected g | rades : 539 |              |      |
| Back |                  |             |              | Save |

Figure 2-8 The Load Grade Libraries pane

# 2.5.3 Editing Grade Libraries

The **Edit Library** pane contains several configuration options that can be applied to DELTA libraries. Grades can be added to any library and existing grades can be edited. Also, the two user-defined libraries can be renamed.

#### NOTE

You can edit all grade libraries. However, Olympus does not recommend that you edit the Factory Grade library.

#### To select a grade for editing

- 1. In the Grade Libraries pane, click Edit Library (see Figure 2-9 on page 55).
- 2. In the **Edit Grade Libraries** area, select a grade library, and then click **Edit Existing Grades** (see Figure 2-9 on page 55).

| Factory Standard     |  |
|----------------------|--|
| AIGMM                |  |
| GMM AL               |  |
| Std - no AL          |  |
|                      |  |
|                      |  |
|                      |  |
| Existing Outday      |  |
| Edit Existing Grades |  |
|                      |  |
| Add Grade            |  |
| -                    |  |
| Rename Library       |  |
| 2                    |  |
| Import               |  |
| Apple - And A        |  |
| Export               |  |
|                      |  |

Figure 2-9 The Edit Grade Library pane

3. In the **Select Grade** pane, select a grade (see Figure 2-10 on page 55).

| 11-4Cr              | ~      | Select |    |  |
|---------------------|--------|--------|----|--|
| 1000 Series         | -      | 0      |    |  |
| 1100                |        |        |    |  |
| 1100-plus           |        |        |    |  |
| 1215                |        |        |    |  |
| 12L14               |        |        |    |  |
| 135 N               |        |        |    |  |
| 13-8 Mo             |        |        | 10 |  |
| 14-4PH              |        | Back   |    |  |
| 15-5 PH             |        | 23     | 22 |  |
| 15-7 MO             |        |        |    |  |
| 17-4 DH             |        |        |    |  |
| 17-111              | $\sim$ |        |    |  |
| Grade Match Message | e:     |        |    |  |
| aka P11 or F11      |        |        |    |  |

Figure 2-10 The Select Grade pane

- 4. Optionally create a grade match message. Grade match messaging offers:
  - Immediate sorting instructions
  - Less operator training
  - More efficiency and higher throughput.

5. Click **Select** to save your selection and display the **Min/Max** pane (see Figure 2-11 on page 56).

| - I.m. 10 | Max 70                              |                                                              |                                                                |                                                                  |                                                                |                                                                |                                                                  |                                                                  |                                                                |
|-----------|-------------------------------------|--------------------------------------------------------------|----------------------------------------------------------------|------------------------------------------------------------------|----------------------------------------------------------------|----------------------------------------------------------------|------------------------------------------------------------------|------------------------------------------------------------------|----------------------------------------------------------------|
| 1         | 1.5                                 |                                                              |                                                                |                                                                  |                                                                |                                                                |                                                                  |                                                                  |                                                                |
| 0.3       | 0.6                                 | 1                                                            |                                                                |                                                                  |                                                                |                                                                |                                                                  |                                                                  |                                                                |
| 96.75     | 98.26                               |                                                              |                                                                |                                                                  |                                                                |                                                                |                                                                  |                                                                  |                                                                |
| 0         | 0.5                                 |                                                              |                                                                |                                                                  |                                                                |                                                                |                                                                  |                                                                  |                                                                |
| 0.44      | 0.65                                |                                                              |                                                                |                                                                  |                                                                |                                                                |                                                                  |                                                                  |                                                                |
| 0         | 0                                   |                                                              | 2                                                              |                                                                  |                                                                |                                                                |                                                                  |                                                                  |                                                                |
|           | 1<br>0.3<br>96.75<br>0<br>0.44<br>0 | 1 1.5<br>0.3 0.6<br>96.75 98.26<br>0 0.5<br>0.44 0.65<br>0 0 | 1 1.5<br>0.3 0.6<br>96.75 98.26<br>0 0.5<br>0.44 0.65<br>0 0 0 | 1 1.5<br>0.3 0.6<br>96.75 99.26<br>0 0.5<br>0.44 0.65<br>0 0 0 ♥ | 1 1.5<br>0.3 0.6<br>96.75 98.26<br>0 0.5<br>0.44 0.65<br>0 0 √ | 1 1.5<br>0.3 0.6<br>96.75 98.26<br>0 0.5<br>0.44 0.65<br>0 0 0 | 1 1.5<br>0.3 0.6<br>96.75 99.26<br>0 0.5<br>0.44 0.65<br>0 0 0 ₩ | 1 1.5<br>0.3 0.6<br>96.75 90.26<br>0 0.5<br>0.44 0.65<br>0 0 0 ♥ | 1 1.5<br>0.3 0.6<br>96.75 98.26<br>0 0.5<br>0.44 0.65<br>0 0 0 |

Figure 2-11 The Min/Max pane

The main purpose of the **Min/Max** pane is to edit existing elements, or add new elements to a grade. You can also:

- Apply the grade parameters to Beam 1, Beam 2 (Beam 2; Alloy Plus mode only), or both beams (Alloy Plus mode only); and,
- Select the **Smart Grade** check box to maximize speed and sorting accuracy. When you select the **Smart Grade** check box, the current grade is then selected to automatically extend testing time if more time is required for proper analysis.

#### To change existing elements in a grade

- 1. Select an **Elements** box to change that element (see Figure 2-11 on page 56).
- 2. Select the **Min%** or **Max%** box for a given element to change the percentage range of an element within a test sample.
- 3. To create a new element, select an empty **Elements** box, and then assign min/max values.
- 4. Click **Save** to save your changes.

#### To rename a grade

1. In the **Select Grade** pane, select a grade, and then click **Rename** (see Figure 2-12 on page 57).

| _AIAlloyBase<br>_CoAlloyBase      | Select |  |
|-----------------------------------|--------|--|
| _CuAlloyBase<br>_FeAlloyBase      | Rename |  |
| _GenericAlloyBase<br>_NiAlloyBase | Delete |  |
| _1 AlloyBase                      | Pack   |  |
|                                   | Back   |  |
|                                   |        |  |
| Grade Match Message:              |        |  |
| irade Match Message:              |        |  |

Figure 2-12 The Select Grade pane

- 2. In the **Rename** pane, type a new name in the **Rename Grade** box.
- 3. Click **Save** to save your changes.

#### To delete a grade

1. In the **Select Grade** pane, select a grade, and then click **Delete** (see Figure 2-13 on page 57).

A dialog box appears prompting you to confirm your selection.

2. Click Yes.

| _AIAlloyBase<br>_CoAlloyBase      | Select |  |
|-----------------------------------|--------|--|
| _CuAlloyBase<br>_FeAlloyBase      | Rename |  |
| _GenericAlloyBase<br>_NiAlloyBase | Delete |  |
|                                   | Back   |  |
|                                   |        |  |
|                                   |        |  |
| Grade Match Message:              |        |  |

Figure 2-13 The Select Grade pane

#### To add a new grade

**NOTE** You cannot add a new grade to the Factory Grade library.

1. In the **Edit Grade Libraries** pane (see Figure 2-9 on page 55), click **Add Grade**. The **Add Grade** pane appears (see Figure 2-14 on page 58). 2. In the **New Grade** box, enter a new grade name.

| Add       | l Grade |  |  |
|-----------|---------|--|--|
| New Grade |         |  |  |
| Save      | Cancel  |  |  |
|           |         |  |  |
|           |         |  |  |
|           |         |  |  |
|           |         |  |  |
|           |         |  |  |

Figure 2-14 The Add Grade pane

3. Click Save to display a Min/Max pane with blank fields (see Figure 2-15 on page 58).

| Min % | Max %                          |                                                                                                    | ^                                                                                                    |                                                                   |                                                                   |                                                                   |                                                                   |                                                                  |
|-------|--------------------------------|----------------------------------------------------------------------------------------------------|----------------------------------------------------------------------------------------------------|-------------------------------------------------------------------|-------------------------------------------------------------------|-------------------------------------------------------------------|-------------------------------------------------------------------|------------------------------------------------------------------|
| 0     | 0                              |                                                                                                    |                                                                                                    |                                                                   |                                                                   |                                                                   |                                                                   |                                                                  |
| 0     | 0                              |                                                                                                    |                                                                                                    |                                                                   |                                                                   |                                                                   |                                                                   |                                                                  |
| 0     | 0                              |                                                                                                    |                                                                                                    |                                                                   |                                                                   |                                                                   |                                                                   |                                                                  |
| 0     | 0                              |                                                                                                    |                                                                                                    |                                                                   |                                                                   |                                                                   |                                                                   |                                                                  |
| 0     | 0                              |                                                                                                    |                                                                                                    |                                                                   |                                                                   |                                                                   |                                                                   |                                                                  |
| 0     | 0                              |                                                                                                    | ~                                                                                                    |                                                                   |                                                                   |                                                                   |                                                                   |                                                                  |
|       | Min %<br>0<br>0<br>0<br>0<br>0 | Min %         Max %           0         0           0         0           0         0           0         0           0         0           0         0           0         0           0         0           0         0           0         0 | Min %         Max %           0         0           0         0           0         0           0         0           0         0           0         0           0         0           0         0           0         0           0         0 | Min % Max %<br>0 0<br>0 0<br>0 0<br>0 0<br>0 0<br>0 0<br>0 0<br>0 | Min % Max %<br>0 0<br>0 0<br>0 0<br>0 0<br>0 0<br>0 0<br>0 0<br>0 | Min % Max %<br>0 0<br>0 0<br>0 0<br>0 0<br>0 0<br>0 0<br>0 0<br>0 | Min % Max %<br>0 0<br>0 0<br>0 0<br>0 0<br>0 0<br>0 0<br>0 0<br>0 | Mn % Max %<br>0 0<br>0 0<br>0 0<br>0 0<br>0 0<br>0 0<br>0 0<br>0 |

Figure 2-15 The Min/Max pane

- 4. Select a field, and enter element symbols and parameter values.
- 5. To see more empty fields, use the scroll bar.
- 6. Click **Save** to save your changes.

### NOTE

To accurately complete the procedure for adding a new grade, you must have a list of the minimum and maximum allowable concentrations of each element in the new grade. It is important to include all elements that may be present in an alloy, including balance elements.

#### To rename an existing library

#### NOTE

You cannot rename the Factory Grade library.

- 1. From the Edit Grade Libraries pane, click Rename Library.
- 2. In the **Custom Library** box, type a new library name (see Figure 2-16 on page 59).
- 3. Click **Save** to save your changes.

| Ren            | ame     |  |  |
|----------------|---------|--|--|
| Custom Library |         |  |  |
| AI GMM         |         |  |  |
| Sava           | Cancel  |  |  |
| Gave           | Caricer |  |  |
|                |         |  |  |
|                |         |  |  |
|                |         |  |  |
|                |         |  |  |
|                |         |  |  |
|                |         |  |  |
|                |         |  |  |

Figure 2-16 The Rename [library] pane

#### To export a Grade library

#### NOTE

You can import data into all the libraries, including the Factory Grade library. However, Olympus does not recommend that you change the Factory Grade library.

1. From the Edit Grade Libraries pane, click Export (see Figure 2-17 on page 59).

| Factory Standard     |   |
|----------------------|---|
| AI GMM<br>GMM AL     | • |
| Std - no AL          |   |
|                      |   |
|                      |   |
| Edit Existing Grades |   |
| Add Grade            |   |
| Rename Library       |   |
| Import               |   |
| Export               |   |
|                      |   |

Figure 2-17 The Edit Grade Libraries pane

- 2. In the **Save As** dialog box, click the **New Folder** button to create a new folder in the **My Documents** folder.
- 3. Navigate to the new folder and then click **Save** to export the grade library.

### To import a Grade Library

1. Under Edit Grade Libraries, select the grade library that you want to receive the imported grades (see Figure 2-18 on page 60).

| actory Standard      |  |
|----------------------|--|
| GMM                  |  |
| td - no AL           |  |
|                      |  |
|                      |  |
|                      |  |
| Edit Existing Grades |  |
|                      |  |
| Add Grade            |  |
| Rename Libran/       |  |
| r tentame clorary    |  |
| Import               |  |
| -                    |  |
| Export               |  |

Figure 2-18 The Edit Grade Libraries pane

- 2. Click **Import** to display the **Save As** dialog box.
- 3. Use the scroll bar to navigate to the file you want to import.
- 4. Select the file and click **OK** to complete the file import.

# 2.5.4 Creating a Pass-Fail / Select Grade Operation

The Pass-Fail / Select Grade Mode is designed for high-throughput alloy sorting and quality control. Pass-Fail is one of the most useful features within the Alloy or Alloy Plus modes.

#### IMPORTANT

In Alloy Plus mode, ensure that **SmartSort** is selected in **Alloy Plus Options**. For Alloy Mode, ensure that QuickSort is selected in Alloy options.

#### To create a Pass/Fail operation

- 1. In the **Grade Libraries** pane, click **Pass Fail / Select Grade** to display the **Pass Fail / Select Grade Mode** pane (see Figure 2-19 on page 61).
- 2. Under Pass Fail / Select Grade Mode, select a Pass Fail option.
- 3. Click Set Selected Grade to display the Edit Grade Libraries pane.

| O Pass/Fail With Suggest Match |  |  |
|--------------------------------|--|--|
| Always Compare Grade           |  |  |
| Ooff                           |  |  |
| Selected Grade                 |  |  |
| Library:                       |  |  |
| Name:                          |  |  |
| Set Selected Grade             |  |  |
| Back                           |  |  |
|                                |  |  |

Figure 2-19 Pass Fail / Select Grade Mode pane

4. Under **Edit Grade Libraries**, select the library that contains the target alloy grade (see Figure 2-20 on page 61).

| Edit Grade Libraries:                | - |  |  |
|--------------------------------------|---|--|--|
| Factory Standard<br>AI GMM<br>GMM AL |   |  |  |
| Std - no AL                          |   |  |  |
| Edit Existing Grades                 |   |  |  |
| Eurexising arouse                    |   |  |  |
|                                      |   |  |  |
|                                      |   |  |  |
| Back                                 |   |  |  |

Figure 2-20 The Edit Grade Library pane

5. Click **Edit Existing Grade** to display the **Select Grade** pane (see Figure 2-21 on page 61).

| _AlAlloyBase<br>_CoAlloyBase                     | Select |  |
|--------------------------------------------------|--------|--|
| _CuAlloyBase<br>_FeAlloyBase<br>GenericAlloyBase | Rename |  |
| NiAlloyBase<br>TiAlloyBase                       | Delete |  |
|                                                  | Back   |  |
|                                                  |        |  |
| Grade Match Message:                             |        |  |
|                                                  |        |  |

Figure 2-21 The Select Grade pane

- 6. Select the desired grade.
- 7. Click **Select** to save your selection and return to the **Pass Fail / Select Grade Mode** pane (see Figure 2-22 on page 62).

| unnert Match |         |         |         |         |
|--------------|---------|---------|---------|---------|
| uggest matth |         |         |         |         |
| e Grade      |         |         |         |         |
|              |         |         |         |         |
|              |         |         |         |         |
|              |         |         |         |         |
|              |         |         |         |         |
|              | e Grade | e Grade | e Grade | e Grade |

Figure 2-22 The Pass Fail / Select Grade Mode pane

8. Click **Back** to return to the **Grade Libraries** pane (see Figure 2-23 on page 62).

| Match Settings           | Load Library |
|--------------------------|--------------|
|                          |              |
| Pass-Fail / Select Grade | Edit Library |
|                          |              |

Figure 2-23 The Grade Libraries pane

# 3. Soil, Mining, and Geochem Test Conditions

Soil, Mining, Mining Plus, and Geochem modes are similar except for the number of beams used in testing. Other differences are noted when applicable.

Mode setup involves setting test conditions using the **Test Time**, **Beam Setup**, **User Factor** and **Packaging Directive** tabs. Settings are accessed from the **Test Condition** pane (see Figure 3-1 on page 63).

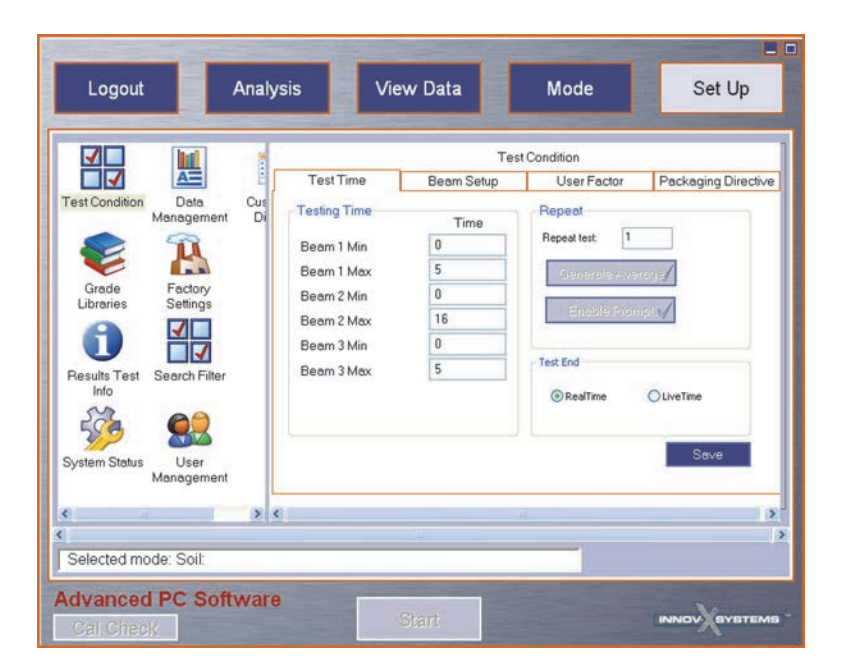

Figure 3-1 The Set Up window – Soil mode

# 3.1 Test Time

You can configure test parameters such as testing time, test repeat, and test end on the **Test Time** tab.

# To configure Testing Time

- 1. Select the appropriate mode, and then click **Set Up** (see Figure 3-1 on page 63).
- 2. On the **Set Up** window, click the **Test Condition** icon.
- 3. On the **Test Time** tab, type minimum and maximum test times for each beam (see Figure 3-2 on page 64).

The test times you choose depend on the degree of precision required. Typical times for a soil or mining sample range from zero to 120 seconds. Longer test times may increase precision.

| Test Time    | Beam Setup | User Factor     | Packaging Directive |  |  |
|--------------|------------|-----------------|---------------------|--|--|
| Testing Time | Time       | Repeat          |                     |  |  |
| Beam 1 Min   | 0          | Repeat test: 1  |                     |  |  |
| Beam 1 Max   | 5          | Generale eve    | initia -            |  |  |
| Beam 2 Min   | 0          |                 |                     |  |  |
| Beam 2 Max   | 16         | Enable Prompt 🖌 |                     |  |  |
| Beam 3 Min   | 0          |                 |                     |  |  |
| Beam 3 Max   | 5          | Test End        |                     |  |  |
|              |            | RealTime        | LiveTime            |  |  |
|              |            | R               | Save                |  |  |

Figure 3-2 The Test Time tab

- 4. Apply **Repeat** variables as needed (see Figure 3-2 on page 64):
  - In the **Repeat Test** box, type the number of times you wish to repeat the test.
  - Click the Generate Average button to generate an average of all tests in the test set.
  - Click the **Enable Prompt** button to display a confirmation prompt before each test in a test series.
- 5. To choose how the **Test End** time is calculated, click **RealTime** or **LiveTime**.
  - **RealTime** is the total time that the analysis takes when measured on a standard clock. This is the most commonly selected option.
  - **LiveTime** is the actual time during which the analyzer collects data. Since the analyzer does not always collect data throughout a measurement, **LiveTime** is less than **RealTime**. (**LiveTime** is used primarily in laboratory applications where precise and repeatable test times are required).
- 6. Click **Save** to save your changes.

# 3.2 Beam Setup (Soil Mode)

You can enable and disable beams from the **Beam Setup** tab.

#### To set Beam Setup

- 1. Select the appropriate mode, and then click **Set Up** (see Figure 3-1 on page 63).
- 2. On the **Set Up** window, click the **Test Condition** icon.
- 3. On the **Beam Setup** tab, enable or disable beams as required (see Figure 3-3 on page 65).
|           | Test       | Condition   |                     |
|-----------|------------|-------------|---------------------|
| Test Time | Beam Setup | User Factor | Packaging Directive |
| Beams     |            |             |                     |
| Beam 1    |            |             |                     |
| Beam 2    |            |             |                     |
| Beam 3    |            |             |                     |
|           |            |             |                     |
|           |            |             | Save                |
|           |            |             |                     |

Figure 3-3 The Beam Setup tab

4. Click **Save** to save your changes.

# 3.3 User Factors

Your Olympus DELTA analyzer is optimized at the factory to detect a broad range of elements. You may be able to improve accuracy for your particular elements of interest by creating **User Factors** with custom **Factor** and **Offset** variables. User Factors allow you to adjust the results for your particular sample matrix. This is also known as site specific calibration.

You can create multiple User Factors and recall them at any time without altering the factory settings. See Appendix C on page 125 for more information.

## To set User Factors

Before you begin, determine appropriate **Factor** and **Offset** values for your particular elements of interest.

- 1. Select the appropriate mode, and then click **Set Up** (see Figure 3-1 on page 63).
- 2. On the Set Up window, click Test Condition.
- 3. On the User Factors tab, click Add (see Figure 3-4 on page 66).
- 4. Click in the Name box to name the selected factor.
- 5. Using the scroll bar, select an element of interest.

| arnine                 | Beam Setup           | User Factor                                  | Packaging | Directive |
|------------------------|----------------------|----------------------------------------------|-----------|-----------|
| rs.                    | Selected Fa          | ctor                                         | 1.000     | 1         |
|                        | Name                 | Factory-Default                              |           |           |
| ory-Default            | Element              | Factor                                       | Offset    | ~         |
|                        | P                    | 1.0000                                       | 0         |           |
|                        | S                    | 1.0000                                       | 0         |           |
|                        | CI                   | 1.0000                                       | 0         | _         |
|                        | K                    | 1.0000                                       | 0         |           |
|                        | Ca                   | 1.0000                                       | 0         |           |
|                        | Ti                   | 1.0000                                       | 0         |           |
| -                      | Cr                   | 1.0000                                       | 0         |           |
| Delete                 | Mn                   | 1.0000                                       | 0         | -         |
| Add                    | En                   | 1 0000                                       | n         | ~         |
| Apply                  |                      | Save                                         |           |           |
| Delate<br>Add<br>Apply | Ti<br>Cr<br>Mn<br>Ec | 1.0000<br>1.0000<br>1.0000<br>1.0000<br>Save |           | *         |

Figure 3-4 The User Factor tab

- 6. Enter **Factor** and **Offset** values for that element.
- 7. Continue selecting elements and setting factor and offset values for each element of interest.
- 8. Click Save to save your changes.
- 9. Select a factor set and click **Apply** to use the factors in your testing.

# 3.4 Packaging Directive (Optional Configuration)

Packaging Directive (PD) is a factory option available for order on Olympus DELTA analyzers. It provides a method for checking samples for compliance with European Union Packaging Directive regulations. The Packaging Directive requires that combined quantities of Cd, Cr, Hg, and Pb be less than 100 ppm by weight. The sum of these element concentrations is calculated as the "PD Value". When configured, the PD value is displayed on the window.

## To set the Packaging Directive (if configured)

- 1. Select the appropriate mode, and then click **Set Up** (see Figure 3-1 on page 63).
- 2. On the **Set Up** window, click **Test Condition**.
- 3. On the **Packaging Directive** tab, enter the **Action** level (100 ppm by default) and **N Sigma** (3 by default) for the elements of interest (see Figure 3-5 on page 67).
- 4. Under **Package Directive Elements**, use the arrow buttons to include or exclude elements from the element list (Cd, Cr, Hg, and Pb are selected by default).

|                       | Test       | Condition   |                     |
|-----------------------|------------|-------------|---------------------|
| TestTime              | Beam Setup | User Factor | Packaging Directive |
| Action                | N Sigma    |             |                     |
| 100                   | 3          |             |                     |
| Package Directive Ele | ment       |             |                     |
| Not                   | Included   |             |                     |
| Ag 🔼                  | Cd         |             |                     |
| As Da                 | Ha         |             |                     |
| Ca <                  | < Pb       |             |                     |
| C                     |            |             |                     |
|                       |            |             |                     |
|                       |            |             |                     |
|                       |            |             |                     |
|                       |            |             |                     |
|                       |            |             |                     |

**Figure 3-5** The Packaging Directive tab

# 4. Consumer Safety and RoHS/WEEE Test Conditions

Consumer Safety modes include RoHS/WEEE, Halogen Free, and Consumer Products. These modes are similar except for the number of beams they use for testing and their principle elements of interest. Other differences are noted when applicable.

RoHS/WEEE mode tests polymer, alloy, and mixed samples for the RoHS regulated elements Cr, Br, Cd, Hg, and Pb. Halogen Free mode tests plastics and mixed materials for bromine and chlorine content (based on total halogen limit). Consumer Products mode tests polymer, alloy, and mixed items for lead content.

Mode setup for Consumer Safety and RoHS /WEEE modes involves setting test conditions using the **Test Time**, **User Factor**, and mode specific settings tab (**RoHS** or **Consumer**). Settings are accessed from the **Test Condition** pane (see Figure 4-1 on page 69).

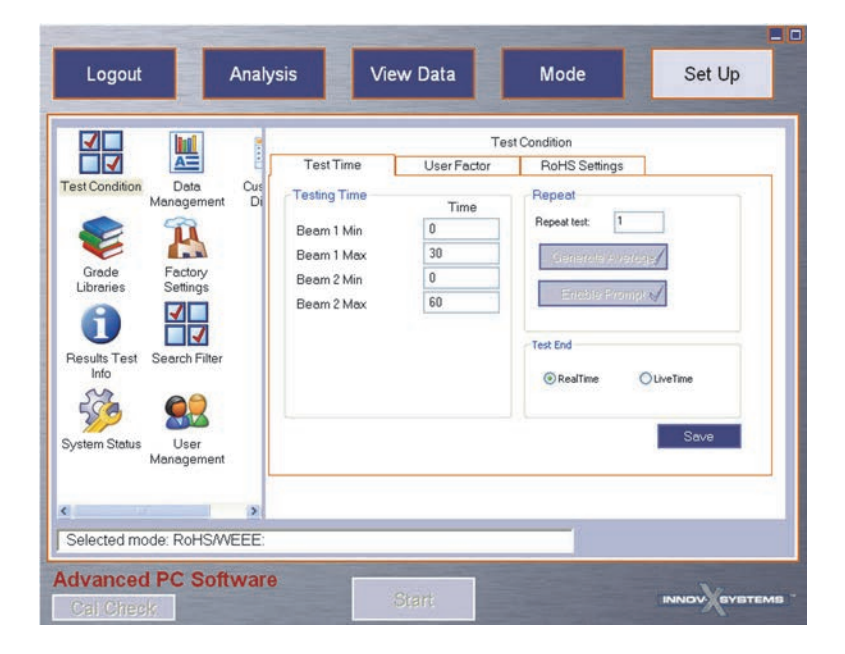

Figure 4-1 The Set Up window (RoHS/WEEE)

# 4.1 Test Time

You can configure test parameters such as test time, test repeat and test end on the **Test Time** tab.

# To configure Test Time

- 1. Select the appropriate mode, and then click **Set Up** (see Figure 4-1 on page 69).
- 2. On the **Set Up** window, click **Test Condition**.
- 3. On the **Test Time** tab, type the minimum and maximum test times for each beam (see Figure 4-2 on page 70).

The test times you choose depend on the degree of precision required. Longer test times may increase precision.

| Test Time   | User Factor | RoHS Settings                  |
|-------------|-------------|--------------------------------|
| esting Time | Time        | Repeat                         |
| Beam 1 Min  | 0           | Repeat test: 1                 |
| Beam 1 Max  | 30          | Generale Average               |
| Beam 2 Min  | 0           |                                |
| Beam 2 Max  | 60          | Eneble Prompt 🗸                |
|             | L'a         | Test End<br>RealTime OLiveTime |

Figure 4-2 The Test Time tab

- 4. Apply **Repeat** variables as needed (see Figure 4-2 on page 70):
  - In the **Repeat Test** box, type the number of times you wish to repeat the test.
  - Click the **Generate Average** button to generate an average of all tests in the test set.
  - Click the **Enable Prompt** button to display a confirmation prompt before each test in a test set.
- 5. To choose how the **Test End** time is calculated, click **RealTime** or **LiveTime**.
  - **RealTime** is the total time that the analysis takes when measured on a standard clock. This is the most commonly selected option.
  - **LiveTime** is the actual time during which the analyzer collects data. Since the analyzer does not always collect data throughout a measurement, **LiveTime** is less than **RealTime**. (**LiveTime** is used primarily in laboratory applications where precise and repeatable test times are required).
- 6. Click **Save** to save your changes.

# 4.2 User Factors

Your Olympus DELTA analyzer is optimized at the factory to detect a broad range of elements. You may be able to improve accuracy for your particular elements of interest by creating User Factors with custom **Factor** and **Offset** variables. User Factors allow you to adjust the results for your particular sample matrix. This is also known as site specific calibration.

You can create multiple User Factors and recall them at any time without altering the factory settings. See "User Factors" on page 125 for more information.

Before you begin, determine appropriate **Factor** and **Offset** values for your particular elements of interest.

## **To set User Factors**

- 1. Select the appropriate mode, and then click **Set Up** (see Figure 4-1 on page 69).
- 2. On the **Set Up** window, click **Test Condition**.
- 3. On the **User Factor** tab, click **Add** (see Figure 4-3 on page 71).
- 4. Click in the **Name** box to name the selected factor.
- 5. Using the scroll bar, select an element of interest.

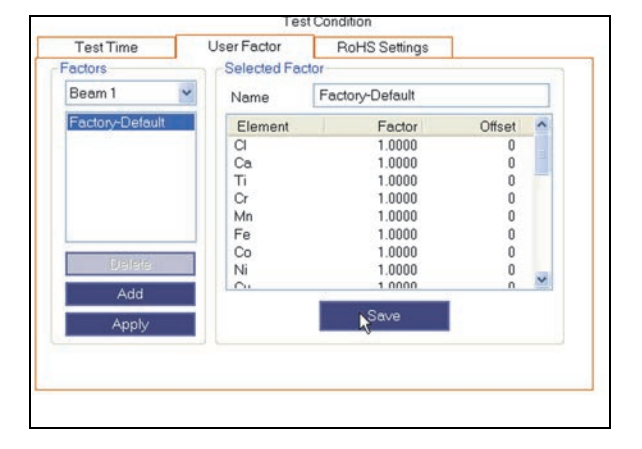

Figure 4-3 The User Factor tab

- 6. Enter Factor and Offset values for that element.
- 7. Continue selecting elements and setting factor and offset values for each element of interest.
- 8. Click **Save** to save your changes.
- 9. Select a factor set and click **Apply** to use the factors in your testing

# 4.3 RoHS and RoHS Plus Settings

The **RoHS Settings** tab includes these sets of parameters: **Classification**, **Beam to shoot** (RoHS Plus mode), **Action Level** and **Test End**.

The **Classification** parameters aid in the identification of certain materials.

## To set Classification

- 1. Select the appropriate mode, and then click **Set Up** (see Figure 4-1 on page 69).
- 2. On the **Set Up** window, click **Test Condition**.
- 3. On the **RoHS Settings** tab, under **Classification**, choose the appropriate classification method (see Figure 4-4 on page 72):
  - Automatic Allows the analyzer to choose which beam and calibration matches the current sample.

- Alloy Always tests sample using the alloy/metals calibration (beam 2). This option is useful when testing aluminum alloys, as these will not be automatically classified as alloy.
- **Polymer** Always tests sample using the polymer calibration (beam 1). Beam 1 is also used when testing mixed samples.

| Test Time                                                                                | User Factor                                                      | F                    | oHS Settings                                             |                                                           |
|------------------------------------------------------------------------------------------|------------------------------------------------------------------|----------------------|----------------------------------------------------------|-----------------------------------------------------------|
| Classification<br>Automatic<br>Alloy<br>Polymer                                          | Polymer High-1<br>Polymer High-2<br>Polymer Low-3<br>Alloy Low-4 | Acti                 | on Level<br>IEC Guideline<br>User Defined<br>ser nSigma: | Test End     Max Time     Action Level     Classification |
| lassification Cutoff                                                                     | General 🛩                                                        | Actio                | n Level Cutoff                                           | IEC_Alloy                                                 |
| El                                                                                       | Cutoff                                                           | El                   | Action Level P.                                          | . Action Level Fail                                       |
| BrPlasticCutof<br>CIPVCCutoff<br>CIUserPVCCutoff<br>HighBrPlasticCutoff<br>MetalToLERate | 500<br>50000<br>50000<br>10000<br>100                            | Cd<br>Cr<br>Hg<br>Pb | 70<br>70<br>70                                           | 70 130<br>00 1300<br>00 1300                              |

Figure 4-4 The RoHS Settings tab – Classification

# To set Beam to shoot

- 1. On the **Test Conditions** pane, click the **RoHS Settings** tab (see Figure 4-5 on page 72).
- Under Beam to shoot, select an element type.
   Beam to shoot parameters include:
  - Polymer High-1
  - Alloy High-2
  - Polymer Low-3
  - Alloy Low-4

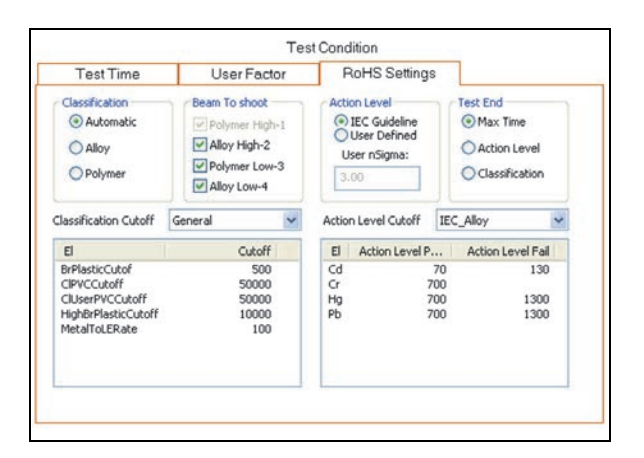

Figure 4-5 The RoHS Settings tab – Beam to shoot

# To set the Action Level

1. On the **Test Conditions** pane, click the **RoHS Settings** tab (see Figure 4-6 on page 73).

2. Under Action Level, select IEC Guideline or User Defined, and then type a User Defined nSigma value (default is 3.0).

| Test Time                                                                                | User Factor                                                                     | F                    | RoHS Setting                                              | s                       |                                                        |   |
|------------------------------------------------------------------------------------------|---------------------------------------------------------------------------------|----------------------|-----------------------------------------------------------|-------------------------|--------------------------------------------------------|---|
| Classification<br>Altornatic<br>Alloy<br>Polymer                                         | Beam To shoot<br>Polymer High-1<br>Alloy High-2<br>Polymer Low-3<br>Alloy Low-4 | Acti<br>O<br>U<br>3. | on Level<br>IEC Guideline<br>User Defined<br>Iser nSigma: |                         | Test End<br>Max Time<br>Action Level<br>Classification |   |
| lassification Cutoff                                                                     | General                                                                         | Actio                | n Level Cutoff                                            | IEC                     | _Alloy                                                 | ~ |
| El                                                                                       | Cutoff                                                                          | El                   | Action Level P                                            |                         | Action Level Fail                                      |   |
| BrPlasticCutof<br>CIPVCCutoff<br>CIUserPVCCutoff<br>HighBrPlasticCutoff<br>MetalToLERate | 500<br>50000<br>50000<br>10000<br>100                                           | Cd<br>Cr<br>Hg<br>Pb |                                                           | 70<br>700<br>700<br>700 | 130<br>1300<br>1300                                    |   |

Figure 4-6 RoHS Settings tab (Action Level)

## To Set Test End

1. On the Test Conditions pane, click the RoHS Settings tab (see Figure 4-7 on page 73).

#### NOTE

The **Test End** parameter controls when a test is terminated.

- 2. Under **Test End**, select a **Test End** type that meets your testing requirements.
  - **Max time**: The test continues for the set maximum amount of time. This option is most commonly selected.
  - Action Level: The test continues until Pass or Fail determination based on the action level is made.
  - **Classification**: The test continues until the sample is classified as Polymer, PVC, Mixed, or Alloy. This option is commonly used for quickly sorting PVC (Cl ≫ 1 %) and non-PVC plastics.

| <b>Test</b> Time                                                                         | User Factor                                                                     | F                                                                               | RoHS Setting   | s                       | 1                                             |                     |
|------------------------------------------------------------------------------------------|---------------------------------------------------------------------------------|---------------------------------------------------------------------------------|----------------|-------------------------|-----------------------------------------------|---------------------|
| Classification<br>Automatic<br>Alloy<br>Polymer                                          | Beam To shoot<br>Polymer High-1<br>Alloy High-2<br>Polymer Low-3<br>Alloy Low-4 | Action Level<br>(a) IEC Guideline<br>(b) User Defined<br>User nSigma:<br>(3.00) |                |                         | Test End<br>Max Tim<br>Action Li<br>Classific | e<br>evel<br>ation  |
| lassification Cutoff                                                                     | General 💌                                                                       | Actio                                                                           | n Level Cutoff | IE                      | C_Alloy                                       | ~                   |
| El                                                                                       | Cutoff                                                                          | El                                                                              | Action Level P |                         | Action Lev                                    | el Fail             |
| BrPlasticCutof<br>CIPVCCutoff<br>CIUserPVCCutoff<br>HighBrPlasticCutoff<br>MetalToLERate | 500<br>50000<br>50000<br>10000<br>100                                           | Cd<br>Cr<br>Hg<br>Pb                                                            |                | 70<br>700<br>700<br>700 |                                               | 130<br>1300<br>1300 |

Figure 4-7 The RoHS Settings tab – Test End

## To set the Classification Cutoff

- 1. On the **Test Conditions** pane, click the **RoHS Settings** tab (see Figure 4-8 on page 74).
- 2. Using the **Classification Cutoff** list, select an element type.
- 3. Edit element cutoff values to meet your testing requirements.

| Test Time                                                                                | User Factor                                                                     | R                                                                                                    | RoHS Settings  |                         |                                       |                     |
|------------------------------------------------------------------------------------------|---------------------------------------------------------------------------------|----------------------------------------------------------------------------------------------------|----------------|-------------------------|---------------------------------------|---------------------|
| Classification<br>Automatic<br>Alloy<br>Polymer                                          | Beam To shoot<br>Polymer High-1<br>Alloy High-2<br>Polymer Low-3<br>Alloy Low-4 | am To shoot<br>Polymer High-1<br>Alloy High-2<br>Polymer Low-3<br>Alloy Low-4<br>Action Level<br>() IEC Guideline<br>User Defined<br>User rSigma:<br>3.00 |                |                         | Max Time     Action Le     Classifica | e<br>vel<br>ition   |
| lassification Cutoff                                                                     | General                                                                         | Action                                                                                                    | Level Cutoff   | IEC                     | Alloy                                 | ¥                   |
| El                                                                                       | Cutoff                                                                          | El                                                                                                    | Action Level P |                         | Action Leve                           | el Fail             |
| BrPlasticCutof<br>CIPVCCutoff<br>CIUserPVCCutoff<br>HighBrPlasticCutoff<br>MetalToLERate | 500<br>50000<br>50000<br>10000<br>100                                           | Cd<br>Cr<br>Hg<br>Pb                                                                                                    |                | 70<br>700<br>700<br>700 |                                       | 130<br>1300<br>1300 |

Figure 4-8 RoHS Settings tab – Classification Cutoff

## To set the Action Level Cutoff

- 1. On the **Test Conditions** pane, click the **RoHS Settings** tab (see Figure 4-9 on page 74).
- 2. Using the Action Level Cutoff list, select an IEC or User Defined type.
- 3. Edit the Action Level Pass and Fail values to meet your testing requirements.

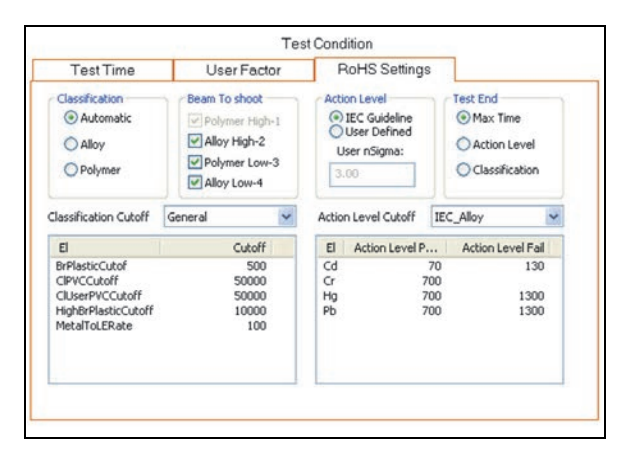

Figure 4-9 The RoHS Settings tab – Action Level Cutoff

# 4.4 Consumer Settings

Consumer settings include Classification, Action Level, and Test End.

## To set Classification

- 1. Select the appropriate mode, and then click **Set Up** (see Figure 4-1 on page 69).
- 2. On the **Set Up** window, click **Test Condition**.
- 3. On the **Test Conditions** pane, click the **Consumer Settings** tab (see Figure 4-10 on page 75).
- 4. Under **Classification**, choose the appropriate classification method:
  - **Automatic** Allows the analyzer to choose which beam and calibration matches the current sample.
  - Alloy Always tests the sample using the alloy/metals calibration (beam 2). This option is useful when testing aluminum alloys, as these will not be automatically classified as alloy.
  - **Polymer** Always tests the sample using the polymer calibration (beam 1). Beam 1 is also used when testing mixed samples.

| Test Time                                                                                | User Facto                           | or | Consumer Settings                                          |                        | 8                      |                    |
|------------------------------------------------------------------------------------------|--------------------------------------|----|------------------------------------------------------------|------------------------|------------------------|--------------------|
| Classification<br>Automatic<br>Alloy<br>Polymer                                          |                                      |    | Action Level<br>IEC Guid<br>User Del<br>User nSign<br>3.00 | deline<br>fined<br>ma: | Action L     Classific | e<br>evel<br>ation |
| lassification Cutoff                                                                     | General                              | ~  | Action Level C                                             | Cutoff I               | EC_Alloy               | ~                  |
| El                                                                                       | Cutoff                               |    | El Action                                                  | Level P                | Action Lev             | el Fail            |
| BrPlasticCutof<br>CIPVCCutoff<br>CIUserPVCCutoff<br>HighBrPlasticCutoff<br>MetalToLERate | 500<br>50000<br>50000<br>5000<br>100 |    | Pb                                                         | 25                     |                        | 25                 |

Figure 4-10 The Consumer Settings tab – Classification

## To set the Action Level

- 1. On the **Test Conditions** pane, click the **Consumer Settings** tab (see Figure 4-11 on page 76).
- 2. Under Action Level, select IEC Guideline or User Defined, and then enter a User Defined nSigma value (the default is 3.0).

| TestTime                                                                                 | User Factor                          | Co                  | nsumer Setti                                             | ngs                                                                                                    |                                         |
|------------------------------------------------------------------------------------------|--------------------------------------|---------------------|----------------------------------------------------------|----------------------------------------------------------------------------------------------------|-----------------------------------------|
| Classification<br>Automatic<br>Alloy<br>Polymer                                          |                                      | Acti<br>O<br>U<br>3 | on Level<br>IEC Guideline<br>User Defined<br>ser nSigma: | Test En<br>(a) Mao<br>(b) Acti<br>(c) Classifications<br>(c) Classifications<br>(c | d<br>< Time<br>ion Level<br>ssification |
| lassification Cutoff                                                                     | General                              | - Actio             | n Level Cutoff                                           | IEC_Alloy                                                                                                    | ~                                       |
| El                                                                                       | Cutoff                               | El                  | Action Level P                                           | Action                                                                                                    | Level Fail                              |
| BrPlasticCutof<br>CIPVCCutoff<br>CIUserPVCCutoff<br>HighBrPlasticCutoff<br>MetalToLERate | 500<br>50000<br>50000<br>5000<br>100 | Pb                  |                                                          | 25                                                                                                    | 25                                      |

Figure 4-11 The Consumer Settings tab – Action Level

## To set the Test End

- 1. On the **Test Conditions** pane, click the **Consumer Settings** tab (see Figure 4-12 on page 76).
- 2. Under **Test End**, choose a type of **Test End Condition** that meets your testing requirements.
  - **Max time**: The test continues for the set maximum amount of time. This option is most commonly selected.
  - Action Level: The test continues until Pass or Fail determination based on the action level is made.
  - Classification: Test continues until sample is classified as Polymer, PVC, Mixed, or Alloy. This option is commonly used for quickly sorting PVC (Cl >> 1 %) and non-PVC plastics.

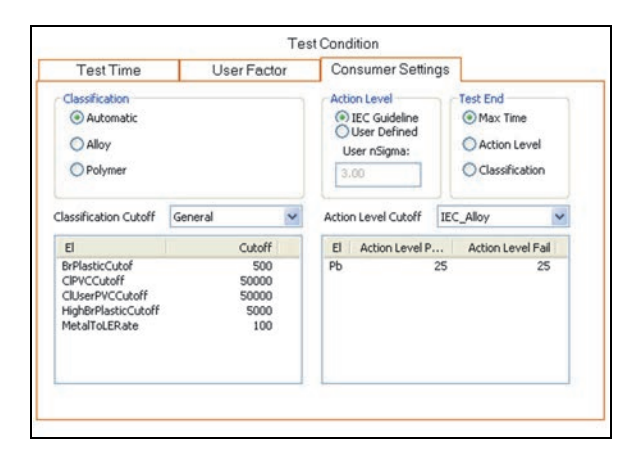

Figure 4-12 The Consumer Settings tab – Test End

# To set the Classification Cutoff

- 1. On the **Test Conditions** pane, click the **Consumer Settings** tab (see Figure 4-13 on page 77).
- 2. Using the **Classification Cutoff** list, select an element type.

3. Edit element cutoff values to meet your testing requirements.

| Test Time                                                                                | User Facto                           | or | Consumer                                                           | Consumer Settings    |                                        |                     |
|------------------------------------------------------------------------------------------|--------------------------------------|----|--------------------------------------------------------------------|----------------------|----------------------------------------|---------------------|
| Classification<br>Automatic<br>Alloy<br>Polymer                                          |                                      |    | Action Level<br>(*) IEC Guid<br>(*) User Def<br>User nSign<br>3.00 | eline<br>ined<br>na: | • Max Tim<br>• Action L<br>• Classific | ne<br>evel<br>ation |
| lassification Cutoff                                                                     | General                              | ~  | Action Level C                                                     | utoff IE             | C_Alloy                                | ~                   |
| El                                                                                       | Cutoff                               |    | El Action                                                          | Level P              | Action Lev                             | vel Fail            |
| BrPlasticCutof<br>CIPVCCutoff<br>CIUserPVCCutoff<br>HighBrPlasticCutoff<br>MetalToLERate | 500<br>50000<br>50000<br>5000<br>100 |    | Pb                                                                 | 25                   |                                        | 25                  |

Figure 4-13 The Consumer Settings tab – Classification Cutoff

## To set the Action Level Cutoff

- 1. On the **Test Conditions** pane, click the **Consumer Settings** tab (see Figure 4-14 on page 77).
- 2. Using the Action Level Cutoff list, select an IEC or User Defined type.
- 3. Edit the Action Level Pass and Fail values to meet your testing requirements.

| Test Time                                                                                | User Factor                          | Consumer Settin                                                       | ngs                                                    |
|------------------------------------------------------------------------------------------|--------------------------------------|-----------------------------------------------------------------------|--------------------------------------------------------|
| Classification<br>(a) Automatic<br>(b) Alloy<br>(c) Polymer                              |                                      | Action Level<br>IEC Guideline<br>User Defined<br>User nSigma:<br>3.00 | Test End<br>Max Time<br>Action Level<br>Classification |
| lassification Cutoff                                                                     | General                              | Action Level Cutoff                                                   | IEC_Alloy                                              |
| El                                                                                       | Cutoff                               | El Action Level P                                                     | Action Level Fail                                      |
| BrPlasticCutof<br>CIPVCCutoff<br>CIUserPVCCutoff<br>HighBrPlasticCutoff<br>MetalToLERate | 500<br>50000<br>50000<br>5000<br>100 | Pb 25                                                                 |                                                        |

Figure 4-14 The Consumer Settings tab – Action Level Cutoff

# 5. Thin Modes Test Conditions

Thin modes include Dust Wipe, Filter Analysis, and Lead Paint. These modes are relatively similar, except for the number of beams used in testing. Other differences are noted where applicable.

Mode setup involves setting test conditions using the **Test Time**, **User Factor** (Dust Wipe and Filter Analysis), and **Lead Paint Option** (Lead Paint only) tabs. Settings are accessed from the **Test Condition** pane (see Figure 5-1 on page 79).

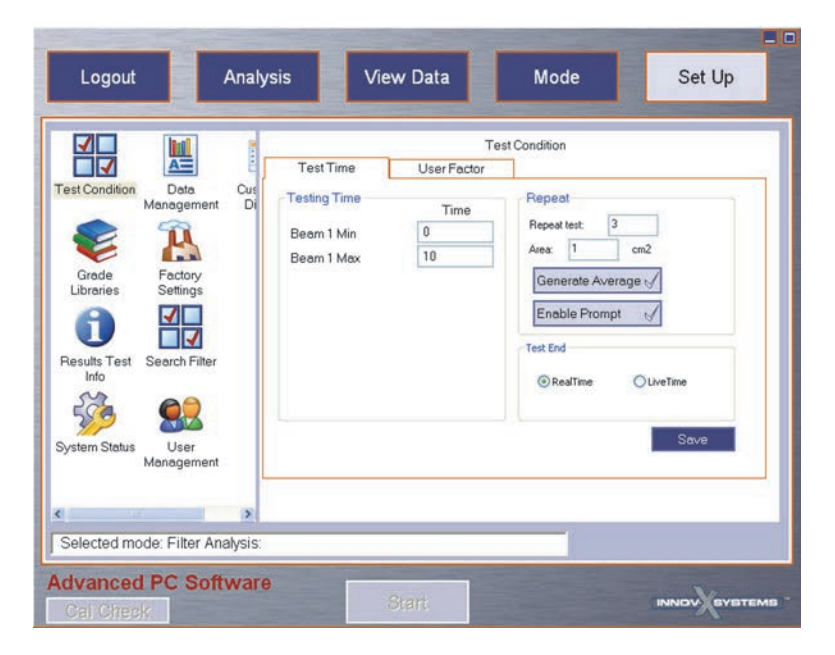

Figure 5-1 The Set Up window – Filter Analysis mode

# 5.1 Test Time

You can configure test parameters such as test time, test repeat, and test end on the **Test Time** tab.

# To configure Test Time

- 1. Select the appropriate mode, and then click **Set Up** (see Figure 5-1 on page 79).
- 2. On the **Set Up** window, click **Test Condition**.
- 3. On the **Test Time** tab, type the minimum and maximum test times for each beam (see Figure 5-2 on page 80).

The test times you choose depend on the degree of precision required. Longer test times may increase precision.

| Test Time User Factor                        |                                                                                                    |
|----------------------------------------------|----------------------------------------------------------------------------------------------------|
| esting Time<br>Deam 1 Min 0<br>Deam 1 Max 10 | Repeat       Repeat test       Area:       1       cm2       Generate Average c/       Enable Prompt       V       Test End       ③ RealTime       O LiveTime |

Figure 5-2 Test Time tab – Lead Paint

- 4. Apply **Repeat** variables as needed (see Figure 5-2 on page 80):
  - In the **Repeat Test** box, type the number of times you wish to repeat the test (Filter and Lead Paint modes).
  - In the Area box, type the size of the area being tested (Dust Wipe and Filter modes).
  - Click the **Generate Average** button to generate an average of all tests in the test set (Dust Wipe and Filter modes).
  - Click the **Enable Prompt** button to display a confirmation prompt before each test in the test set (Filter and Lead Paint modes).
- 5. To choose how the **Test End** time is calculated, click **RealTime** or **LiveTime**.
  - **RealTime** is the total time that the analysis takes when measured on a standard clock This is the most commonly selected option.
  - **LiveTime** is the actual time during which the analyzer collects data. Since the analyzer does not always collect data throughout a measurement, **LiveTime** is less than **RealTime**. (**LiveTime** is used primarily in laboratory applications where precise and repeatable test times are required).
- 6. Click **Save** to save your changes.

# 5.2 User Factors

Your Olympus DELTA analyzer is optimized at the factory to detect a broad range of elements. You may be able to improve accuracy for your particular elements of interest by creating User Factors with custom **Factor** and **Offset** variables. User Factors allow you to adjust the results for your particular sample matrix. This is also known as site specific calibration.

You can create multiple User Factors and recall them at any time without altering the factory settings. See "User Factors" on page 125 for more information.

Before you begin, determined the appropriate **Factor** and **Offset** values for your particular elements of interest.

# To set User Factors (Dust Wipe and Filter Analysis)

- 1. Select the appropriate mode, and then click **Set Up** (see Figure 5-1 on page 79).
- 2. On the **Set Up** window, click **Test Condition**.
- 3. On the Test Conditions pane, click the User Factor tab (see Figure 5-3 on page 81).
- 4. Under **Factors**, click **Add**.
- 5. Click in the **Name** box to rename the selected factor.
- 6. Using the scroll bar, select an element of interest.

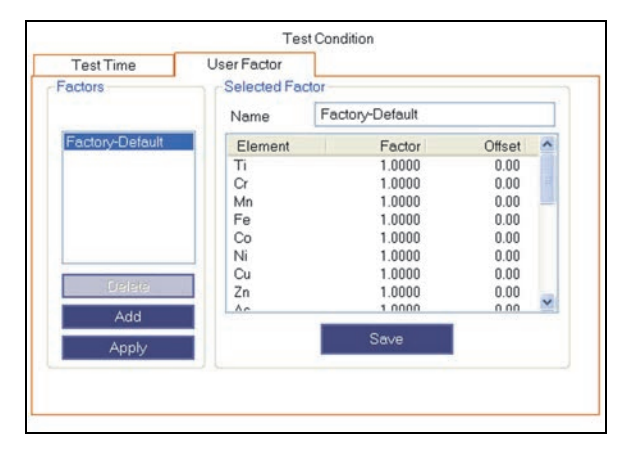

Figure 5-3 The User Factor tab – Dust Wipe

- 7. Enter Factor and Offset values for the selected element (see Figure 5-3 on page 81).
- 8. Continue selecting elements and setting factor and offset values for each element of interest.
- 9. Click **Save** to save your changes.
- 10. Select a factor set and click Apply to use the factors in your testing

# 5.3 Lead Paint Option (Test End Condition)

Test end conditions particular to lead paint mode are accessed on the **Test Conditions** pane.

# To set the Lead Paint Option (Lead Paint mode only)

- 1. Select the appropriate mode, and then click **Set Up** (see Figure 5-1 on page 79).
- 2. On the **Set Up** window, click **Test Condition**.
- 3. On the **Test Condition** pane, click the **Lead Paint Option** tab (see Figure 5-4 on page 82).
- 4. Under **Test End Condition** choose one of the following options:
  - Select **Inspection** to end the test when the inspection parameter is met.
  - Select **Fixed Time** to end the test when a previously set time is reached.
- 5. Apply these additional options as needed:
  - To modify the **Action level** (1.0 mg/cm<sup>2</sup> by default), type a new value in the box.
  - To display statistical error (+/-) information on the view data window, click the **Display Statistical Error** button.
- 6. Click **Save** to save your changes.

| -                   |                       |      |
|---------------------|-----------------------|------|
| Test Time           | Lead Paint Option     |      |
|                     | Test End Condition:   |      |
| <li>Inspection</li> | on                    |      |
| O Fixed T           | ime                   |      |
| Action le           | lay Statistical Error |      |
|                     |                       |      |
| Back                |                       | Save |
|                     |                       |      |

Figure 5-4 The Lead Paint Option tab

# 6. Empirical Mode

Empirical mode allows you to use your own standards to create and store calibration models on the PC. You can then export the models to the analyzer and use them in custom applications.

Calibration models consist of a group of measured standards with assays and one or more calibration curves. Standards and calibration curves are explained in more detail as follows:

**Standards** – Empirical mode requires type-specific calibration samples. These samples should be thoroughly characterized, and concentrations should be known to a high degree of accuracy. Standard concentration values should bracket the range of concentrations expected in the unknown samples and the matrix should be consistent with that of the unknown samples. Standards and samples should be prepared by the same method to minimize sample preparation errors.

**Curves** – One calibration curve is built per selected element within a model. A curve is based on measured standards with assays using selected **rate types** and **fit types**.

#### **Rate types**

- Raw rate Uses all counts within an elemental region defined for that element by the regions table. There is no background subtraction, peak overlap corrections, or normalization.
- Net rate Uses raw rates minus the air background.
- Adjusted rate Reflects adjustments for air background and peak overlap. Peak overlap is the elemental interference from other elements in the sample that have peak energies close to the element of interest. This is the same calculation used in Filter and Dust Wipe mode and is usually ideal for plating or coatings applications.
- Normalized rate Normalizes the selected rate based on the sum of all rates detected above 3-sigma.
- Compton-Normalized rates The scatter effect from light elements is also known as Compton scattering. For each element, the adjusted rate is divided by the scatter produced in the light element (LE) region of the sample. This option is ideal for samples with high quantities of light elements and provides the best correction for matrix effects caused by density variations. This same calculation is used in Soil Mode.

## **Fit Types**

- Linear Ideal for narrow calibration ranges. A minimum of two standards are required, but at least four are recommended for a good fit.
- Quadratic Better for broader calibration ranges; however, a large number of standards are necessary to model this range. Three is required by the software, but ten is recommended for a better fit.

• Zero Offset – Allows either the Linear or Quadratic fit type to be forced through zero. The addition of an offset can help to correct for matrix differences between the calibration standards and factory calibrated base material.

# 6.1 Setting up Empirical Mode

Setting up Empirical mode consists of the following steps:

- Creating and populating the Calibration Standard Library First, a new library is created for the standard assays.
- Building calibration models For each application a calibration model is established.
- Activating, testing, and exporting models to the DELTA

# To create the Calibration Standard Library

- 1. Click **Set Up** (see "Starting the DELTA PC Software" on page 7 for instructions on navigating the DELTA PC Software UI).
- 2. Click the **Test Condition** icon (**Total**) to display the **Test Condition** pane (see Figure 6-1 on page 84).
- 3. Click the **Calibration** tab.

| <b>V</b>           |                 |               | Te              | st Condition |  |
|--------------------|-----------------|---------------|-----------------|--------------|--|
|                    |                 | Test Time     | Calibration     |              |  |
| Test Condition     | Manage          | Active Model: |                 | -            |  |
|                    | 4               | and the T     |                 |              |  |
|                    |                 | model;        |                 | Set Active   |  |
| Grade<br>Libraries | Facto<br>Settir |               |                 | New          |  |
| -                  | 1               |               |                 | Delete       |  |
|                    | i               |               |                 | Delete       |  |
| Results Test       | Search          | L             |                 | Rename       |  |
| 52                 |                 |               | Cal Std Library |              |  |
| 550                | 1               |               | Build Model     |              |  |
| System Status      | Use             | 3.5           |                 |              |  |
|                    | manage          |               |                 |              |  |
|                    | -               |               |                 |              |  |

Figure 6-1 The Test Condition pane – Calibration tab

4. Click Cal Std Library to display the Cal Std Library pane (see Figure 6-2 on page 85).

|        |          |           |                                                                                                    | _                                                                                                    |                                                                                                    |
|--------|----------|-----------|----------------------------------------------------------------------------------------------------|----------------------------------------------------------------------------------------------------|----------------------------------------------------------------------------------------------------|
| Delete | Copy     | All       |                                                                                                    | Pasters                                                                                                    | ái,                                                                                                    |
|        | •        | 0         | 0                                                                                                    | •                                                                                                    | •                                                                                                    |
|        | *        | 0         | 0                                                                                                    | -                                                                                                    |                                                                                                    |
|        | *        | 0         | 0                                                                                                    | -                                                                                                    |                                                                                                    |
|        | -        | 0         | 0                                                                                                    |                                                                                                    |                                                                                                    |
| -      | *        | 0         | 0                                                                                                    | -                                                                                                    |                                                                                                    |
| -      | *        | 0         | 0                                                                                                    |                                                                                                    |                                                                                                    |
|        | *        | 0         | 0                                                                                                    | -                                                                                                    | Ē                                                                                                    |
|        | Elem.    | Con       | */-                                                                                                    | Unit                                                                                                    | -                                                                                                    |
|        | e Delete | P Dielete | Elem.         Con           × 0         × 0           × 0         × 0           × 0         × 0           × 0         × 0           × 0         × 0           × 0         × 0           × 0         × 0           × 0         × 0           × 0         × 0           × 0         × 0           × 0         × 0 | Elem.         Con         +/-           ×         0         0           ×         0         0           ×         0         0           ×         0         0           ×         0         0           ×         0         0           ×         0         0           ×         0         0           ×         0         0           ×         0         0           ×         0         0           ×         0         0 | Etermi, Con., */         Unit           ¥         0         0           ¥         0         0           ¥         0         0           ¥         0         0           ¥         0         0           ¥         0         0           ¥         0         0           ¥         0         0           ¥         0         0           ¥         0         0           ¥         0         0 |

Figure 6-2 The Cal Std Library pane

5. Click New Library to display the Add New Library pane (see Figure 6-3 on page 85).

| Add New      | Library |  |  |
|--------------|---------|--|--|
| Library Name |         |  |  |
| soil         |         |  |  |
| Seve         | Cancel  |  |  |
| 3476         | Cancer  |  |  |
|              |         |  |  |
|              |         |  |  |
|              |         |  |  |
|              |         |  |  |
|              |         |  |  |
|              |         |  |  |
|              |         |  |  |

Figure 6-3 The Add New Library pane

6. Under **Library Name**, type a library name, and then click **Save**. You can add multiple libraries to organize standards as needed.

# To populate the Calibration Standard Library

1. Select a library name in the Edit Cal Std Libs list (see Figure 6-4 on page 85).

| Delete Library | Add           |       | s   | Save |         |           |
|----------------|---------------|-------|-----|------|---------|-----------|
| New Library    | Rename Delete | Сору  | All |      | PasterA | <u>11</u> |
| Rename Library |               |       | 0   | 0    | -       | •         |
|                |               | -     | 0   | 0    | -       |           |
|                |               | -     | 0   | 0    | -       |           |
|                |               | -     | 0   | 0    | *       |           |
|                |               | -     | 0   | 0    |         |           |
|                |               | *     | 0   | 0    |         | -         |
|                |               |       | 0   | 0    | -       | E         |
|                |               | *     | 0   | 0    | *       |           |
| 1              |               | Elem. | Con | +/-  | Unit    |           |

Figure 6-4 A selected library name

- 2. Click **Add** (below the **Select Cal Standard** list).
- 3. Under Add Cal Standard, enter a new calibration standard name (see Figure 6-5 on page 86).

| Add Cal        | Standard |  |  |
|----------------|----------|--|--|
| New Cal Standa | rd       |  |  |
| 2702           |          |  |  |
| Sma            | Cancel   |  |  |
| 3876           | Canosi   |  |  |
|                |          |  |  |
|                |          |  |  |
|                |          |  |  |
|                |          |  |  |
|                |          |  |  |
|                |          |  |  |
|                |          |  |  |

Figure 6-5 The Add Cal Standard pane

- 4. Click **Save**.
- 5. Select a standard in the Select Cal Standard list (see Figure 6-6 on page 86).

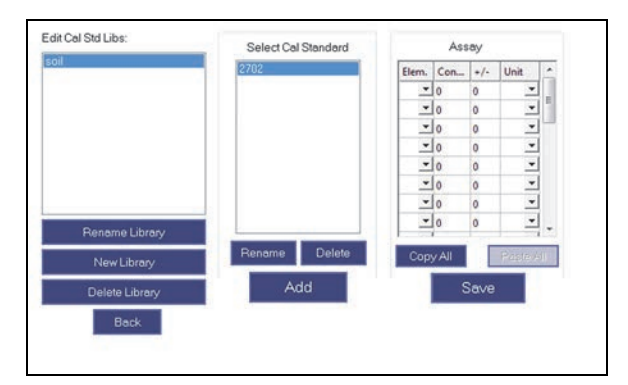

Figure 6-6 A selected calibration standard

- 6. In the Assay box, under Elem, select an element from a list.
- 7. Enter values for that element, if known, in the concentration (**Con...**) and precision (+/-) fields.
- Under Units, select a unit from the list.
   You can also enter units (that are not listed) directly into the Units field

#### NOTE

You are not required to populate the **Unit** field in the **Assay** box, as this field is provided to facilitate record keeping. See Figure 6-7 on page 87 for an example of a populated assay list.

9. Click **Back** to return to the **Test Condition** pane.

|          | Cu 140<br>Cd 54.1<br>Al 6.72<br>Cu 140 | 5<br>2<br>.5<br>.06<br>7 | m<br>m         |
|----------|----------------------------------------|--------------------------|----------------|
|          | Cu 140<br>Cd 54.1                      | 5 2 5                    | m., 2<br>m., 2 |
|          | Cu 140                                 | 5                        | m              |
|          |                                        |                          | -              |
|          | Sr 242                                 | 10                       | m              |
| d Critic | Mn 675                                 | 18                       | m., _          |

Figure 6-7 Elemental information in the Assay box

## Building a calibration model

- 1. On the **Test Condition** pane, click **New** to display the **New Calibration Model** pane (see Figure 6-8 on page 87).
- 2. Under Model Name, type a name, and then click Save.

| Model Name |        |  |  |
|------------|--------|--|--|
| TEST       |        |  |  |
|            |        |  |  |
|            |        |  |  |
|            |        |  |  |
|            |        |  |  |
|            | ancel  |  |  |
| Save       |        |  |  |
| Save       | Juncer |  |  |

Figure 6-8 The New Calibration Model pane

- 3. On the **Test Condition** pane, click **Build Model** to display the next pane (see Figure 6-9 on page 88).
- 4. Select a model in the **Model** list (at the top of the pane).
- Select a unit in the Units list.
   You can also enter units (that are not listed) directly into the Units field.

| rves     | Calibration Star | dards   |              |      |           |             |
|----------|------------------|---------|--------------|------|-----------|-------------|
| Curve    | Standards        | Library | Acq Time     | Time | Time T    | Add         |
| ALL      | 2711a            | NEST 3  | No           |      |           | Dalara      |
|          |                  |         |              |      |           | Asquite     |
| Add Ag 🔹 |                  |         | ant Time     |      |           | Spedium     |
| Detete   | 6                | -       | Time (s): 10 | 1    | Live Time | C Real Time |

Figure 6-9 Model and Units selection

- 6. Click **Back**, and then click **Build Model** to display the **Build Model** pane.
- 7. In the **Calibration Standards** box, click **Add**.
- 8. On the **Calibration Standard Selection** pane, select a library in the **Standard Library** list (see Figure 6-10 on page 88).
- Under Standards, select a standard in the list, and then click OK.
   To select multiple Standards, press and hold the CTRL key, and then click on multiple standards.

|           |          | •    |           |       | Ass | ay  |      |   |
|-----------|----------|------|-----------|-------|-----|-----|------|---|
| Standards | Acq Time | Time | Time Type | Elem. | Con | •/- | Unit | - |
| 02        |          |      |           | Pb    | 0   | 0   |      |   |
| 702       |          |      |           |       | 0   | 0   |      | 1 |
| 710a      |          |      |           |       | 0   | 0   |      |   |
| 2711a     |          |      |           |       | 0   | 0   |      |   |
| 2711a     |          |      |           |       | 0   | 0   |      |   |
|           |          |      |           |       | 0   | 0   |      |   |
|           |          |      |           |       | 0   | 0   |      |   |
|           |          |      |           |       | 0   | 0   |      |   |

Figure 6-10 Calibration Standard Selection pane

10. Click **OK** to return to the **Build Model** pane.

## To acquire a standard spectrum

- 1. In the Calibration Standards box, select a standard (see Figure 6-11 on page 89).
- 2. Under **Test Time**, type a time in the **Time** box, and then select **Live Time** or **Real Time**.

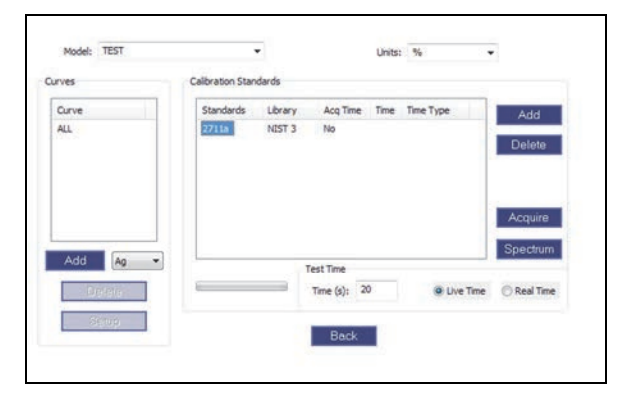

Figure 6-11 Ready to acquire a calibration standard

- 3. If your DELTA is not already connected to the computer through a USB connection, connect it and restart the PC Software (see "To reconnect a DELTA analyzer to the DELTA PC Software" on page 7).
- 4. If necessary, perform a Cal Check (see "To conduct a Cal Check" on page 96).
- 5. Place the standard in front of the analyzer window, and click **Acquire**.

The green bar and the message box indicate the progress of the acquisition. Once the acquisition is complete, the **Calibration Standards** box updates to reflect the date, time, elapsed test time, and time type used to acquire the shot (see Figure 6-12 on page 89).

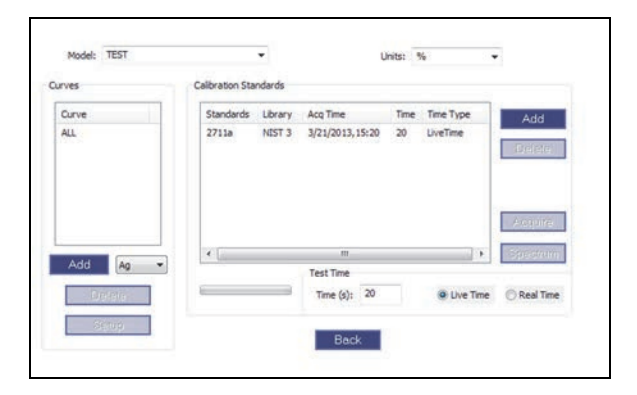

Figure 6-12 A cal standard with acquisition data

- 6. To replace a shot, select the standard, and then click **Acquire**. The existing acquisition data will be permanently replaced.
- To view the shot spectrum, select the standard, and then click Spectrum.
   When you are finished viewing the spectrum, click Back to return to the Build Model pane.

## To define standard curves

- 1. Under **Curves**, select an element in the list (beside the **Add** button).
- 2. Click Add to move the selected element into the Curve list.
- 3. Select the element in the **Curve** list.
- 4. To view all standards used for all the curves in that model, select ALL in the Curve list.

To remove a curve from the **Curve** list, select the curve, and then click **Delete**.

- 5. Under Calibration Standards, click the Add button.
- 6. On the **Calibration Standard Selection** pane, select one or more standards in the **Standards** list.
- 7. Click OK.

#### To set up and view curves

- 1. Select the element in the **Curve** list, and then click **Setup** to display the **Curve** setup pane (see Figure 6-13 on page 90).
- 2. Select a **Rate** type.
- 3. Select a type of **Normalization** rate.
- 4. Select a Fit Type.
- 5. To force the curve through zero, select the **Zero Offset** check box.

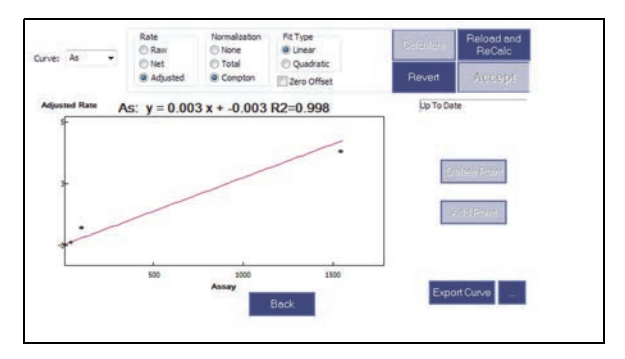

Figure 6-13 Curve parameter selection

- 6. To display the curve with the current settings, click **Calculate** (see Figure 6-14 on page 90).
- 7. To undo changes, click **Revert**.
- Click Accept to apply and save the current settings to the model.
   If you make changes to the curve options, click Calculate again to view the changes.

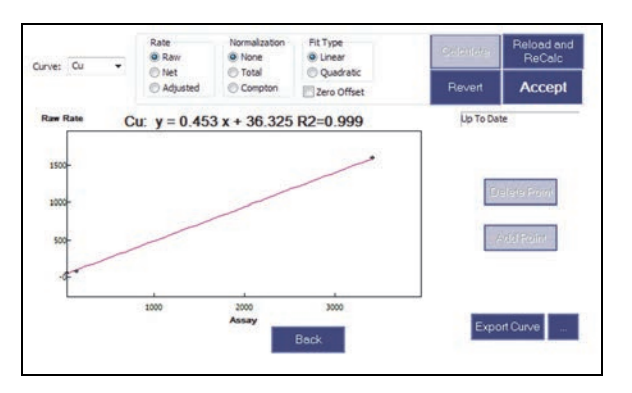

Figure 6-14 Curve display

9. To display a list of other standards that have been acquired, click Add Point.

10. To delete a specific point on the curve, click the point, and then click **Delete Point**.

# To view standard values by point

• Double click on a point on the graph to display the **Assay** dialog box (see Figure 6-15 on page 91).

The **Assay** dialog box displays information for that standard.

| Elements | Current Conc. | Current +/- | Applied Conc. | Applie |
|----------|---------------|-------------|---------------|--------|
| Cu 💌     | 140           | 0           | 140           | 0      |
| Zn 💌     | 414           | 0           | 414           | 0      |
| As 💻     | 107           | 0           | 107           | 0      |
|          |               |             |               |        |

Figure 6-15 The Assay dialog box

Points on the curve will appear in red if the assay information is edited (in the Cal Std Library pane) after curve creation.

## To view and accept edited assay information

1. Double click on the red point to view its assay information in the **Assay** dialog box (see Figure 6-16 on page 91).

The value previously in use on the curve is displayed in the **Applied Conc.** column. The value displayed in the **Current Conc.** column reflects the new assay value.

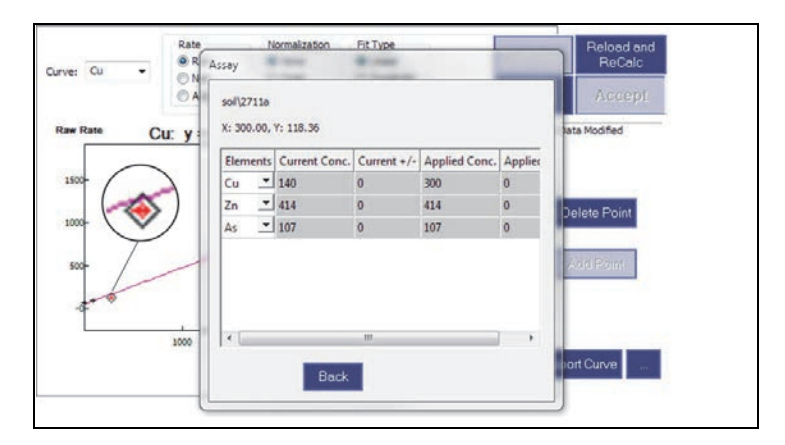

Figure 6-16 A red point shows edited info

- 2. Click **Back** to close the **Assay** dialog box.
- 3. To apply the new assay value, click **Reload and ReCalc**.
- 4. In the dialog box, click **Yes** (see Figure 6-17 on page 92).

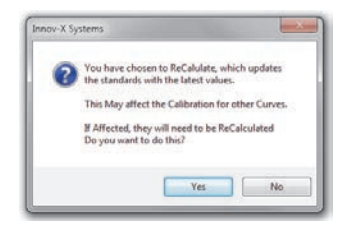

Figure 6-17 The ReCalculate dialog box

5. Double click on the point (that was previously red) to view its assay information (see Figure 6-18 on page 92).

The **Applied Conc.** column and the **Current Conc.** column are both the same value.

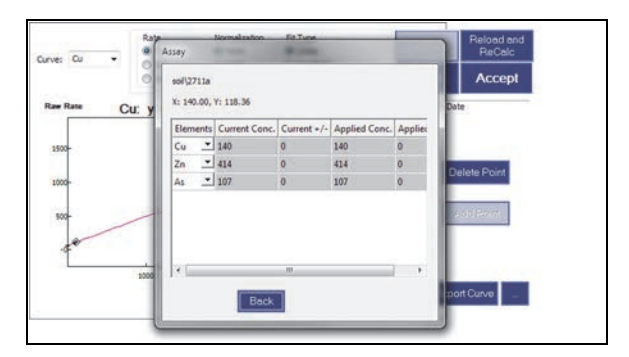

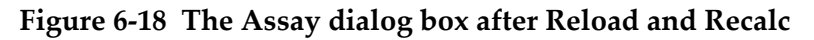

6. Click Accept to accept the recalculated assay values.

## To export curve settings and rate results

1. To export the curve settings and rate results for each point on the current curve, click **Export Curve**.

A comma separated value (csv) file named EmpiricalCurve\_Empirical\_\*Model Name\*.csv is exported to the PC. The exact export location depends on the version of Windows:

• Windows XP

C:\Documents and Settings\All Users\Application Data\Innov-X Systems\Profiles\\*DELTA serial number\*\Data\CalibrationSummary

• Windows 7

C:\ProgramData\Innov-X Systems\Profiles\\*DELTA serial number\*\Data\CalibrationSummary

- 2. To change the export path click the path button ( ) to display the **Export** pane.
- 3. On the **Export** pane, type a directory name or click the path button to browse for a directory.
- 4. To change the **Filename**, cancel the selection of the **Auto-Generate** check box, and then enter a file name.
- 5. Click **Save**.

# 6.2 Activating, Testing and Exporting Empirical Mode Data

Once set up of Empirical mode is complete, you must activate it, test it, and export the mode data back to the DELTA.

#### To activate Empirical mode

1. On the **Test Condition** pane, click the **Calibration** tab, and then select a model from the **Model** list (see Figure 6-19 on page 93).

| Test Condition       | Dat             | Test Condition Test Time Calibration |                 |               |  |  |  |
|----------------------|-----------------|--------------------------------------|-----------------|---------------|--|--|--|
| -                    | Managi          | Active Model: D<br>Model:            | emo             | Set Active    |  |  |  |
| Grade<br>Libraries   | Facto<br>Settir |                                      |                 | New<br>Delete |  |  |  |
| Results Test<br>Info | Search          |                                      | Cal Std Library | Rename        |  |  |  |
| System Status        | Usi<br>Managi   |                                      | Build Model     |               |  |  |  |
|                      |                 |                                      |                 |               |  |  |  |

Figure 6-19 The Test Condition pane – model selected

2. Click **Set Active** to activate that model.

## To test Empirical mode

- 1. Click the **Test Time** tab.
- 2. Enter testing time parameters, set up repeat testing, and choose **RealTime** or **LiveTime** (see "Test Time" on page 46 for detailed instructions about the **Test Time** tab).
- Click Analysis to display the Analysis window.
   The name of the active model is displayed at the top of the Analysis pane.
- 4. Run tests as necessary.

## To export Empirical mode data to the DELTA

- 1. Click **Logout** to display the **Logout** window.
- 2. Click Exit to return to the profile manager.
- 3. Make sure the DELTA is connected to the PC, and then click **Export Empirical Mode to Unit** to initiate transfer of the instrument profile to the DELTA.

# To select an empirical model on the DELTA analyzer

- 1. On the **Home** screen, click the **Mode** icon (**)**, and then click **Empirical**.
- 2. Click the **Test** icon ()

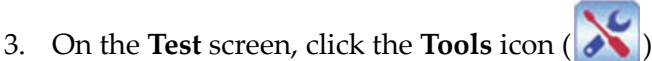

- 4. On the **Test Setup** screen, click **More**.
- 5. On the **Test Conditions** screen, select a model, and then click **Load** (see Figure 6-20 on page 94).

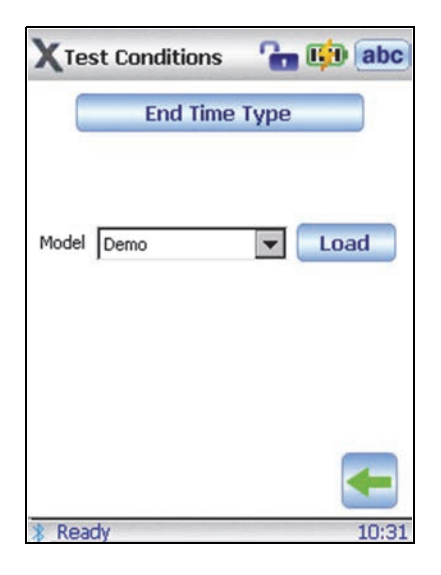

Figure 6-20 The DELTA analyzer Test Conditions screen

- 6. Click the back arrow to return to the **Test Setup** screen.
- 7. Click the back arrow to return to the **Test** screen.

## To read the exported results

• Look in the **User Factor** column of the report for the name of the active empirical model.

# 7. Analysis

Sample testing, result monitoring and instrument calibration are accessed using the **Analysis** window (see Figure 7-1 on page 95). This section describes the preliminary steps required before conducting a test, a typical test procedure, and testing best practices.

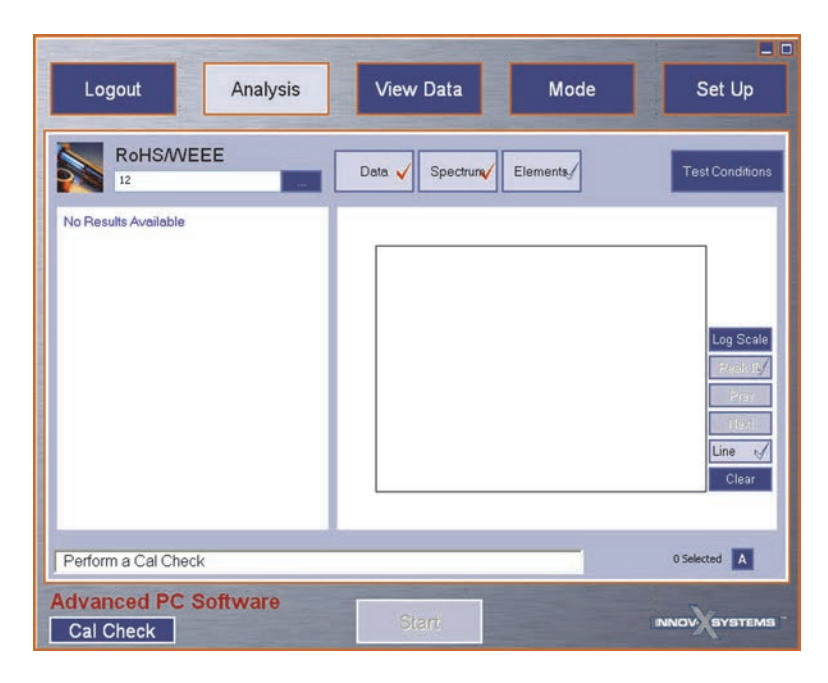

**Figure 7-1** The Analysis window

# 7.1 Before You Begin

Before you begin testing, complete the following steps:

- 1. On the PC, double-click the DELTA PC Software icon ( )to display the Profile Manager.
- 2. Connect your DELTA to the computer USB port.
- 3. Wait until the Windows operating system verifies that your DELTA is connected.
- 4. In the Profile Manager, verify that the serial number of the connected DELTA and the serial number in the **Connected Instrument SN** box match.
- 5. If you see a message indicating that the Innov-X software is running on the DELTA, click the **Close Device App** button.

When the application software on the DELTA is closed, control of the DELTA is transferred to the DELTA PC Software.

- 6. Click Start to close the Profile Manager and open the DELTA PC Software Log In screen.
- 7. On the **Log In** screen, type a **User Name** and **Password**, and then click **Login**.
- 8. Configure the test parameters for the chosen mode using **Set Up**.
- 9. Verify instrument calibration, or conduct a Cal Check. See "Conducting a Calibration Check" on page 96.

Once these steps are completed, the analyzer is ready for testing.

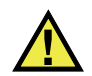

# WARNING

To avoid potential radiation exposure:

- Do not point the analyzer at yourself or another person when testing.
- Do not hold a sample with your fingers or in the palm of your hand when testing.
- Always wear both a ring-style and a badge (either clip-on or lanyard-style) dosimeter.

# 7.1.1 Conducting a Calibration Check

A calibration check (Cal Check) is a periodic system test, which ensures that the analyzer is functioning within factory specifications. When the status message "Cal Check Required" is present, the analyzer requires a calibration check before testing can proceed.

During a Cal Check, the analyzer collects a spectrum on a known standard (Alloy 316 stainless steel). The analyzer then compares a variety of parameters to factory preset values. When comparisons are within preset tolerances, the analyzer passes Cal Check.

## General facts about Cal Check

- A Cal Check is required after 10 hours of operation.
- The Start Test button and analyzer trigger are disabled until a successful Cal Check is achieved.
- You can run a Cal Check at any time (except during a test).
- When a Cal Check is in progress, the X-ray indicator light blinks, the X-ray tube is energized, and the filter wheel is operational.
- A status bar shows a completion percentage for the check.
- The Cal Check procedure takes 15 seconds.

## To conduct a Cal Check

- 1. Navigate to the Analysis window (see Figure 7-2 on page 97).
- 2. Place the supplied Cal Check coupon (316 stainless steel) on a flat surface. Or

Place the supplied Cal Check coupon (316 stainless steel) over the measurement window of the DELTA Work Station. See "DELTA Portable Workstation" on page 151.

3. Position the analyzer measurement window flush over the coupon.

Close cover of the DELTA Work Station. See "DELTA Portable Workstation" on page 151.

| Logout Analysis                   | View Data       | Mode     | Set Up                |
|-----------------------------------|-----------------|----------|-----------------------|
| RoHS/WEEE                         | Data 🗸 Spectrum | Elements | Test Conditions       |
| No Results Available              |                 |          |                       |
|                                   |                 |          | Log Scale<br>Presktp/ |
|                                   |                 |          | Line Clear            |
| Perform a Cal Check               |                 |          | 0 Selected            |
| Advanced PC Software<br>Cal Check | Start           |          |                       |

Figure 7-2 The test and test-setup screens – ready for Cal Check procedure

4. Click Cal Check.

Or

The DELTA X-ray indicator light begins blinking to indicate that X-rays are being emitted, and the DELTA PC Software message box displays the progress of the Cal Check.

A Cal Check takes approximately 15 seconds to complete. The **View Data** window displays the status of the test (see Figure 7-3 on page 98).

# 7.1.2 Troubleshooting a Cal Check

If the Cal Check fails:

- Ensure that the coupon is positioned correctly beneath the measurement window.
- Ensure that the X-ray indicator blinks during the procedure.
- Restart the analyzer
- Retry the Cal Check procedure.

#### NOTE

If the Cal Check fails repeatedly, contact Olympus customer service or your local distributor.

# 7.1.3 Conducting a Test

Prior to beginning a testing session, review the Testing Best Practices information at the end of this section (see section 7.2 on page 101).

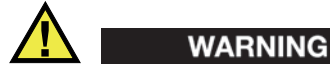

To avoid potential radiation exposure:

- Do not point the analyzer at yourself or another person when testing.
- Do not hold a sample with your fingers or in the palm of your hand when testing.
- Always wear both a ring-style and a badge (either clip-on or lanyard-style) dosimeter.

## To conduct a test

1. Navigate to the **Analysis** window (see Figure 7-3 on page 98).

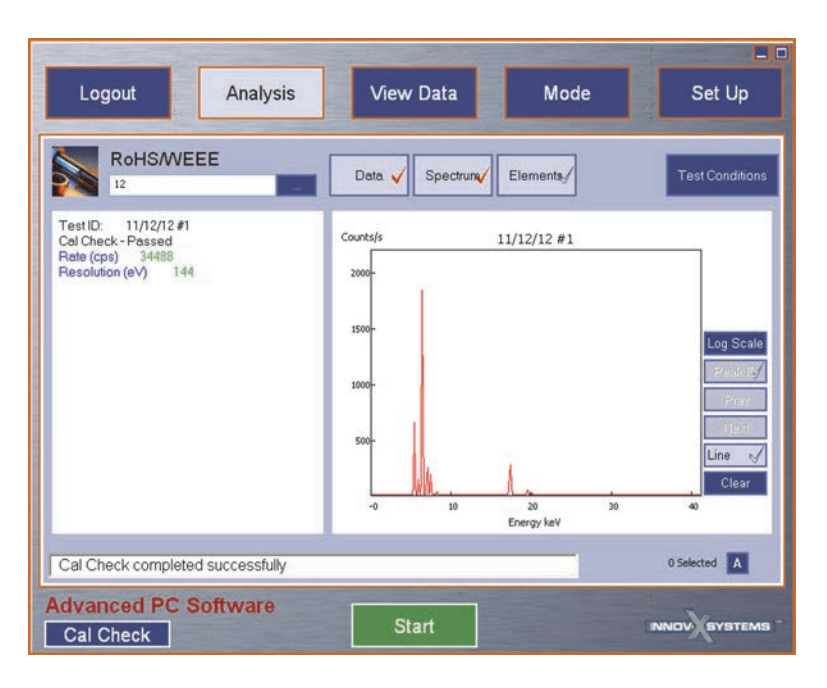

Figure 7-3 The test and test-in-progress screens

- 2. Position the analyzer measurement window of the over the test sample.
- 3. Click **Start** to begin testing:
  - The message box shows the progress of the test.
  - Results are displayed immediately upon test completion.

# 7.1.4 Comparing Grade Match Results (Alloy Modes Only)

In the Alloy modes, it is possible that more than one match can be found for a given test. When this happens, the possible matches are displayed on the screen. To view all of the possible matches, you can use the **Show All** button.

## To compare grade match results

1. To view all grade match results arranged side-by-side for better visual comparison, click **Show All** (see Figure 7-4 on page 99), and then click **Spectrum** to deactivate the spectrum display and expand the data display (see Figure 7-5 on page 99).

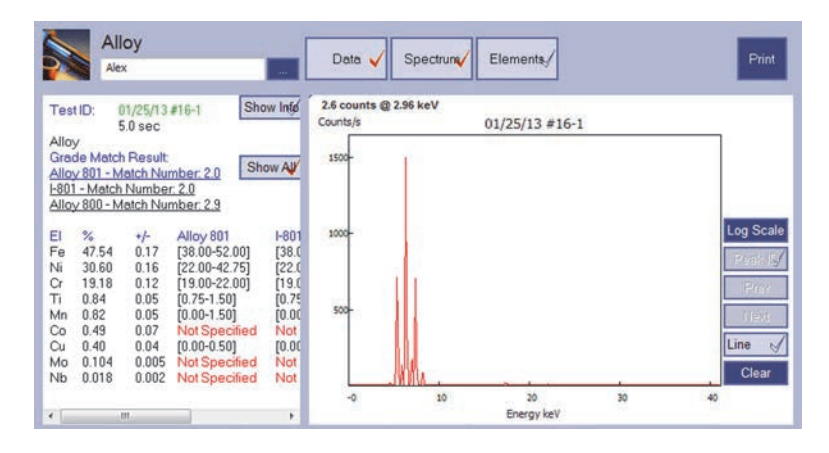

Figure 7-4 Show All enabled

|                                              | All                                                                   | оу                                                                   |                                                                                                    | Data                                                                                                    | ( Deserved                                                                                                    |                                                                                                    |       |
|----------------------------------------------|-----------------------------------------------------------------------|----------------------------------------------------------------------|----------------------------------------------------------------------------------------------------|----------------------------------------------------------------------------------------------------|----------------------------------------------------------------------------------------------------|----------------------------------------------------------------------------------------------------|-------|
| 2                                            | Ale                                                                   | x                                                                    |                                                                                                    | Data                                                                                                    | V Spectrum/                                                                                                    | and the second second s | Print |
| Tes<br>Allo<br>Grad<br>Allo<br>1-801<br>Allo | 1 ID: (<br>y<br>de Match<br><u>801 - M</u><br>- Match<br>800 - M      | 11/25/13<br>5.0 sec<br>Result<br>atch Nur<br>Numbe<br>atch Nur       | #16-1 Sho<br>mber 2.0 Sh<br>r 2.0<br>mber 2.9                                                                                               | ow All                                                                                                    |                                                                                                    |                                                                                                    |       |
| El Fe Ni Cr Ti Mn Co Lu Mo                   | %<br>47.54<br>30.60<br>19.18<br>0.84<br>0.82<br>0.49<br>0.40<br>0.104 | +/-<br>0.17<br>0.16<br>0.12<br>0.05<br>0.05<br>0.07<br>0.04<br>0.005 | Alloy 801<br>[38.00-52.00]<br>[22.00-42.75]<br>[19.00-22.00]<br>[0.75-1.50]<br>[0.00-1.50]<br>Not Specified<br>[0.00-0.50]<br>Not Specified | H801<br>[38.00-52.00]<br>[22.00-42.75]<br>[19.00-22.00]<br>[0.75-1.50]<br>[0.00-1.50]<br>Not Specified<br>[0.00-0.50]<br>Not Specified | Alloy 800<br>[37.00-54.00]<br>[19.27-44.72]<br>[19.00-23.00]<br>[0.15-0.60]<br>[0.00-1.50]<br>Not Specified<br>[0.00-0.75]<br>Not Specified |                                                                                                    |       |
| Nb                                           | 0.018                                                                 | 0.002                                                                | Not Specified                                                                                                    | Not Specified                                                                                                    | Not Specified                                                                                                    |                                                                                                    |       |

Figure 7-5 Show All enabled and Spectrum display disabled

# 7.1.5 Displaying Emission Lines

You can display emission lines in the Spectrum display to identify elements.

## To display emission lines

- 1. Make sure that the check mark on the **Spectrum** button is enabled (red). The plots for the number of active beams are displayed.
- 2. Click **Line** to activate the emission line markers for individual elements (see Figure 7-6 on page 100).

| Test | ID: 00<br>50 | 8/01/12 #15<br>6.1 sec | -2 | Show Info | 1 | 16.9 con<br>Counts/s | unts @ 12.91<br>5 | keV<br>08/01 | /12 #15  | -2                  |         |
|------|--------------|------------------------|----|-----------|---|----------------------|-------------------|--------------|----------|---------------------|---------|
| Geo  | chem         |                        |    |           |   | 2000-                | Al Ka             |              |          | ■ 08/01/12 #15-2 Be | eam 1   |
| 1    | PPM          | +/-                    |    |           | = |                      | ALKD              |              |          | 00/01/12 = 13-2 00  | idm2    |
| E    | 44.86%       | 0.35%                  |    |           |   |                      |                   |              |          |                     |         |
| 4    | 40.83%       | 0.44%                  |    |           |   | 1500-                | 1                 |              |          |                     | Log Sca |
| e    | 8.57%        | 0.07%                  |    |           |   |                      |                   |              |          |                     | 0.00    |
| i.   | 2.76%        | 0.12%                  |    |           | - |                      |                   |              |          |                     | Peak ID |
| 1    | 1.77%        | 0.02%                  |    |           |   | 1000-                |                   |              |          |                     | Prev    |
| r    | 3645         | 28.88                  |    |           |   |                      |                   |              |          |                     | 1.164   |
| 3    | 3258         | 233.49                 |    |           |   |                      |                   |              |          |                     | Next    |
|      | 1952         | 385.04                 |    |           |   | 500-                 | 1.1               |              |          |                     |         |
| n .  | E00          | 9 77                   |    |           |   | 1020                 |                   | 11           |          |                     | Line    |
|      | 368          | 18 29                  |    |           |   |                      |                   | 11.6         |          |                     | Class   |
| ~    | 252          | 4.01                   |    |           |   | 1 2                  | - Mall            | - work       |          |                     | Clear   |
| 10   | 148          | 2.00                   |    |           |   | -0                   |                   | 10           | 20       | 30                  | 40      |
| 5    | 73           | 5.49                   |    |           | + |                      |                   | Ene          | ergy keV |                     |         |

Figure 7-6 The Spectrum display showing emission line markers

The check mark on the **Line** button is red when markers are active.

- 3. Use the **Next** and **Prev** buttons to move the emission line markers to different elements (see Figure 7-7 on page 100).
- 4. Click **Peak ID** to display all the spectrum peaks for each element.

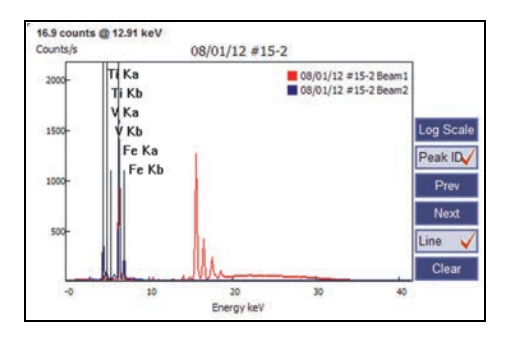

**Figure 7-7** The Spectrum display showing Peak ID markers

 To zoom in on the display, click and drag across the area you want to expand. The display is expanded to show the area you selected (see Figure 7-8 on page 100).

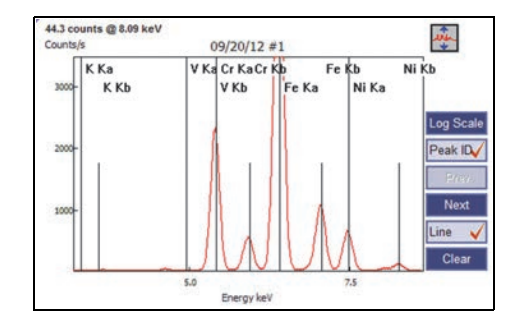

Figure 7-8 An expanded Peak ID display

6. You can further expand the display by canceling the selection of the **Data** button (see Figure 7-9 on page 101).
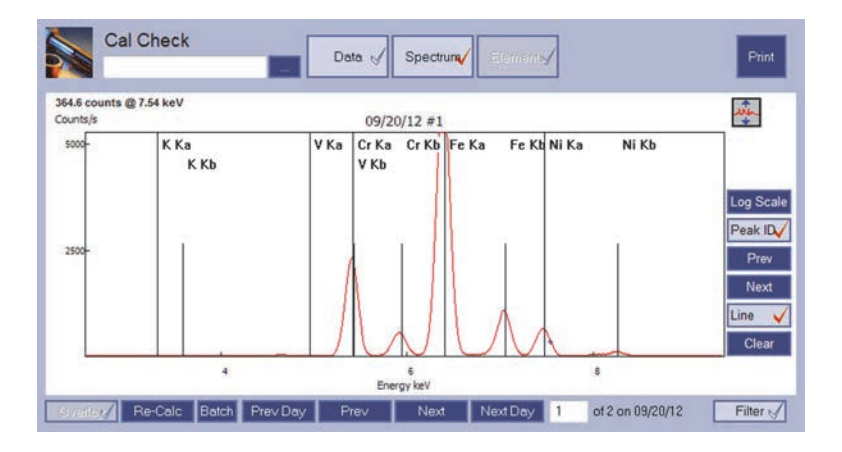

Figure 7-9 A zoomed Spectrum display

- 7. To set the display back to normal resolution, click the zoom out icon (
- 8. To select element markers to display on the spectrum, click **Elements** to display the periodic table, and then select the elements for which you want to see markers (see Figure 7-10 on page 101).

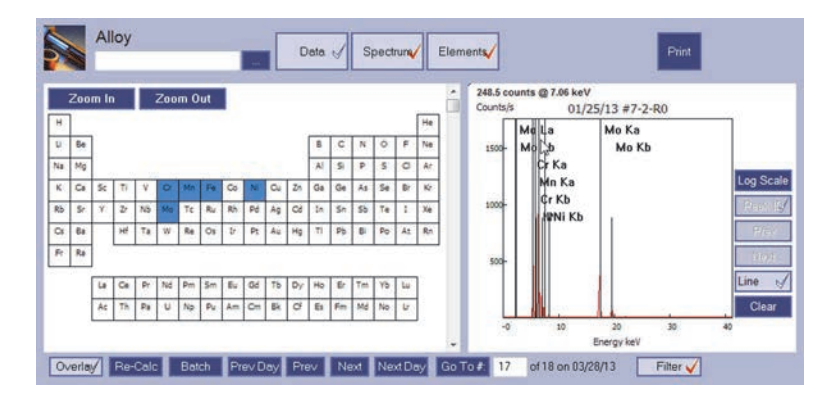

Figure 7-10 Selected elements and their spectral markers

- 9. Click **Clear** to clear all the markers from the display.
- 10. To deactivate the emission line markers for individual elements, click **Line**. The check mark on the **Line** button is white when markers are deactivated.

# 7.2 Testing Best Practices

Testing best practices are guidelines for improving test accuracy when testing in various modes.

## 7.2.1 Alloy Mode

Prior to a test session, you should have an understanding of Olympus's implementation of:

• Grade libraries (see Appendix F on page 137); and,

• Match issues, including the concept and use of match numbers (see "Configuring Match Settings" on page 51).

| TIP |
|-----|
|     |

Testing tips for Alloy mode:

- Place the analyzer's window on/over the test specimen, cover the window completely.
- Take care not to damage the window film, such as when testing "metal turnings" or hot surfaces.

## 7.2.2 Mining and Soil Modes

### **Check Standards**

- Measure a check standard after each Cal Check, and periodically throughout the day. Test for a recommended minimum of one minute.
- Use the standards provided with the analyzer. Standards are contained in XRF sample cups. These containers have a window (through which the soil can be viewed) on one side, and a solid cap on the other side.

| NOTE |  |
|------|--|
|------|--|

Always measure samples through the sample cup's window.

### **Sample Presentation**

### In situ testing

*In situ* testing is performed by pointing the analyzer at the ground. Clear any grass or large rocks away and hold the analyzer with the front of the probe head flush to the ground. Since dirt can accumulate on the analyzer window, gently wipe the window clean after each analysis. Ensure the window is not ripped or punctured.

### Bagged or prepared sample testing

Analyze prepared samples in a sample cup, through its window. Place the analyzer's measurement window directly over the sample cup with the film side up. Preparation considerations include:

- Avoid measuring very thin samples, as this can affect results. Prepare sample cups so that they contain at least 15 mm (usually 4–8 grams) of packed samples.
- When analyzing bagged samples, make sure that there is sufficient sample material in the bag to create a sample thickness of a minimum of 15 mm and that the sample area covers the analyzer's measurement window.
- When using bags, cheaper bags (having thinner plastic walls) are better than more expensive ones (which have thicker plastic walls).

TIP

Testing tips for Mining and Soil modes:

- Place the analyzer's measurement window directly over the sample cup with the film side up.
- Specify the altitude or atmospheric pressure to gain increased accuracy for light elements.
- Confirm that the Testing Time and other parameters are properly selected.
- Take care not to damage the window film, such as when testing uneven surfaces.

### 7.2.3 Consumer Mode (RoHS)

#### **Check Standards**

Measure a check standard after each Cal Check, and periodically throughout the day. Two certified standards are provided for verification.

- At least one standard should be measured for a minimum of two minutes.
- Standards provided are contained in XRF sample cups with a window (through which the plastic pellets can be viewed) on one side, and a solid cap on the other side.
- Samples should be measured in the sample cup, through the window.

#### Sample Presentation

Since many samples analyzed for RoHS compliance are very small, such as surface-mount components, take care to measure them in a safe and accurate manner.

Consult the IEC 62321 recommendation for minimum thickness of test samples.

| TIP |
|-----|
|-----|

Tips For Consumer mode (RoHS)

In order for XRF testing to be quantitative:

- Use homogeneous samples.
- Make sure samples are of a minimum thickness:
  - 5 mm for polymers and light alloys
  - 15 mm for liquid samples
  - 1 mm for other alloys

If samples are heterogeneous, too thin, or too small, only qualitative screening is possible.

# 8. View Data

Each test result is individually stored as a record in the DELTA PC Software. A single result or set of results can be easily found, formatted, and displayed in the **View Data** window. Results can also be exported or averaged (refer to "Averaging Test Results" on page 115 for more information).

## 8.1 Using the View Data window

The **View Data** window allows you to view current test results, navigate to stored results, and export results.

• To display the **View Data** window, click the **View Data** button (see Figure 8-1 on page 105).

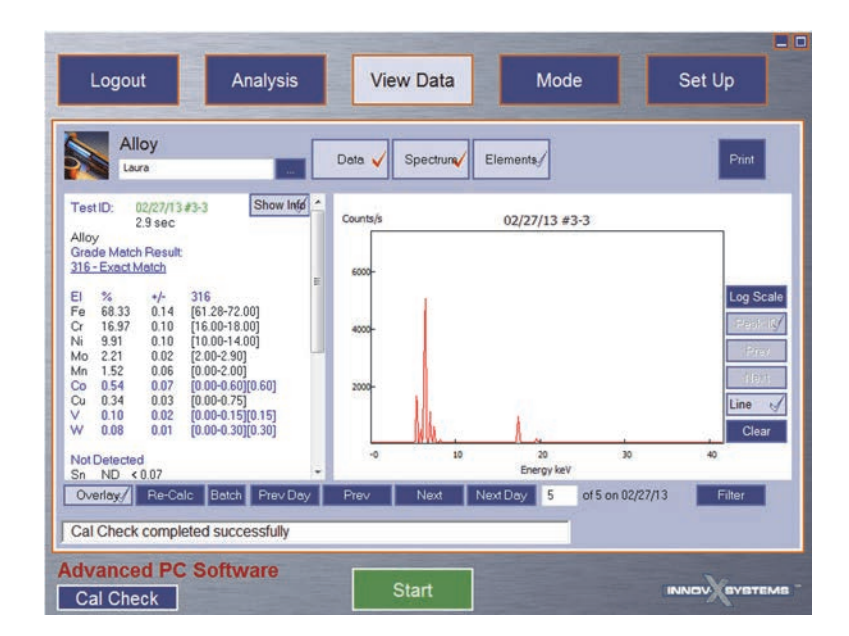

Figure 8-1 The View Data window

### To set up display options

- 1. Click **Prev** or **Next** to scroll through individual results.
- 2. Click **Prev Day** or **Next Day** to go to results for the previous day or next day.
- 3. Click **Filter** to filter test results by mode, date range, test info fields, or elemental criteria. See "Search Filter" on page 31 for more information on using the Search Filter.

- 4. Click the **Data** button to show or hide the data display. Note that the data display displaces the elements display.
- 5. Click the **Spectrum** button to show or hide the spectrum results.

When the spectrum display is enabled, the following buttons appear to the right of the display:

- Lin/Log Scale Switches between linear and logarithmic scales.
- **Peak ID** Allows you to identify peaks within the spectrum.
- **Prev** Displays the previous Peak ID.
- **Next** Displays the next Peak ID.
- Line Allows you to display markers.
- **Clear** Clears all markers.
- 6. Click the **Elements** button to display the periodic table.
- 7. Click the **Show Info** button to show the **Test Info** field in the data display.

## To print test result information

- 1. To format the report before printing, click **Set Up > Data Management** to display the **Data Management** pane.
- 2. Click the **Print Setup** tab and choose the elements to include in the report. See "Print Setup Tab" on page 28 for more information.
- 3. In the **View Data** window, click the **Print** button.

## To view Live Average results

• Set up and run the Live Average tests, and then click **View Data** to view the results. See "Live Averaging" on page 115.

## To view repeated tests with averaging

 Set up and run the repeated tests, and then click View Data to view the results. See "Repeated Tests With Averaging" on page 119.

# 8.2 Historical Averaging

Historical averaging allows you to select from a list of previous test results, then create an average from your selections.

## To enable historical averaging

- 1. On the **Setup** pane, click **Set Up** > **Factory Settings** > **Hardware/Misc Settings** to display the **Hardware/Misc Settings** pane.
- 2. Under Misc Settings, select Historical Averaging.
- 3. Click **Save**.

## To set up and use historical averaging

1. Click **View Data** to display the **View Data** window for the currently selected test. A gray check button appears for every valid test result (see Figure 8-2 on page 107).

|                                                                          | оу                                                  |                                                                                                    | Data 🧹              | Spectrum | Elements        |    | Print          |             |
|--------------------------------------------------------------------------|-----------------------------------------------------|----------------------------------------------------------------------------------------------------|---------------------|----------|-----------------|----|----------------|-------------|
| TestID:                                                                  | 10/16/12<br>2.8 sec                                 | show Infe                                                                                                 | Counts/s            |          | 10/16/12        | #2 |                |             |
| Alloy<br>Grade Match<br>316 - Match                                      | n Result                                            | 01                                                                                                    | 6000-               |          |                 |    |                |             |
| El %<br>Fe 67.79<br>Cr 17.12<br>Ni 9.97<br>Mo 2.20<br>Mn 1.58<br>Co 0.62 | +/-<br>0.15<br>0.10<br>0.10<br>0.02<br>0.06<br>0.07 | 316<br>[61.28-72.00]<br>[16.00-18.00]<br>[10.00-14.00]<br>[2.00-2.90]<br>[0.00-2.00]<br>[0.00-0.60][0.60] | E<br>4000-<br>2000- |          |                 |    | Log S<br>Press | Sea<br>Fall |
| Ti 0.22                                                                  | 0.03                                                | [0.00-0.20][0.20]<br>[0.00-0.30][0.30]                                                                    |                     | Mar      | 1               |    | Line           | ear         |
| W 0.18                                                                   | 0.02                                                | [0.00-0.15][0.15]                                                                                         | -0                  | 10       | 20<br>Energy ke | 30 | 40             |             |
| ₩ 0.10<br>V 0.09<br>Not Detecte                                          | d                                                   |                                                                                                    | *                   |          |                 |    |                |             |

Figure 8-2 The View Data window – Historical averaging available

 Click the check button () to include the result in the averaging group. The check turns red to confirm the test is included. The **nn Selected** indicator increases by one (see Figure 8-3 on page 107).

| Allo                                    | ру                           |                                                                        | Data 🧹 S | Spectrum | Elements   |                   | Print                      |
|-----------------------------------------|------------------------------|------------------------------------------------------------------------|----------|----------|------------|-------------------|----------------------------|
| est ID: 1<br>2                          | 0/16/12<br>8 sec             | #2 Show Info                                                           | Counts/s |          | 10/16/12   | ŧ2                |                            |
| lloy<br>arade Match<br>16 - Match N     | Result                       | 0.1                                                                    | 6000-    |          |            |                   |                            |
| i %<br>e 67.79<br>r 17.12<br>li 9.97    | +/-<br>0.15<br>0.10<br>0.10  | 316<br>[61.28-72.00]<br>[16.00-18.00]<br>[10.00-14.00]<br>[2.00-2.900] | 4000-    | Ĩ        |            |                   | Log Sca<br>Peole 0<br>Prev |
| fn 1.58<br>50 0.62<br>50 0.30<br>1 0.22 | 0.06<br>0.07<br>0.03<br>0.03 | [0.00-2.00]<br>[0.00-0.60][0.60]<br>[0.00-0.75]<br>[0.00-0.20][0.20]   | 2000-    |          |            |                   | Line e                     |
| V 0.10<br>0.09                          | 0.01 0.02                    | (0.00-0.30)(0.30)<br>(0.00-0.15)(0.15)                                 |          | MAL .    | 1          | 20                | Clear                      |
| lot Detected                            |                              |                                                                        |          |          | Energy keV |                   |                            |
| Overlay/                                | Re-Ca                        | alc Batch Prev Day                                                     | Prev     | Next N   | ext Day 2  | of 13 on 10/16/13 | 2 Filter                   |

Figure 8-3 Current test record selected

- 3. Select as many results as necessary. Use the filter to locate a particular result.
- 4. Click the averaging ( A ) button to display the tests selected for averaging in the **Result Groups** dialog box (Figure 8-4 on page 108).

| View:   | Active Selection | •            |
|---------|------------------|--------------|
| 10/10/1 | 2 #4             | Add          |
| 10/16/1 | 2 #3             | Demovia      |
| 10/16/1 | 2 #4             | Evening ve   |
| 10/16/1 | 2 #6<br>2 #7     | Clear        |
| 10/16/1 | 2 #8             | Calc Average |
| 10/16/1 | 2 = 10           |              |
| 10/16/1 | 2 #11            |              |
|         |                  |              |

Figure 8-4 The Result Groups dialog box

5. Select **Calc Average** to calculate the average (see Figure 8-5 on page 108).

| New: 03/06/13 #2-4                                                                                                    | Avg(9) 👻 |
|----------------------------------------------------------------------------------------------------|----------|
| 10/16/12 #2<br>10/16/12 #3<br>10/16/12 #4<br>10/16/12 #5<br>10/16/12 #6<br>10/16/12 #7<br>10/16/12 #8<br>10/16/12 #9<br>10/16/12 #10 |          |
|                                                                                                    | Add to   |

Figure 8-5 The Result Groups dialog box – Calc Average applied

6. Click **Add to Selection**, and then click **Close**.

The averaged result should be visible on the **Results** pane (see Figure 8-6 on page 109).

| Tes  | tID:                | 10/18/12<br>2.9 sec  | #2 Show Infe      |
|------|---------------------|----------------------|-------------------|
| Allo | y                   |                      |                   |
| 19-9 | de Matci<br>DX - Ma | n Result<br>tch Numb | <u>per: 2.6</u>   |
| EI   | %                   | +/-                  | 19-9DX            |
| Fe   | 66.83               | 0.14                 | [60.70-70.60]     |
| Cr   | 16.95               | 0.10                 | [18.00-21.00]     |
| Ni   | 9.52                | 0.10                 | [8.00-11.00]      |
| Mo   | 2.08                | 0.02                 | [1.25-2.00]       |
| Mn   | 1.48                | 0.06                 | [0.75-1.50]       |
| W    | 1.21                | 0.04                 | [1.00-1.75]       |
| Cu   | 0.83                | 0.03                 | [0.00-0.50]       |
| Si   | 0.6                 | Nom.                 | [0.30-0.80]       |
| Co   | 0.37                | 0.07                 | [0.00-0.60][0.60] |
| V    | 0.10                | 0.02                 | [0.00-0.15][0.15] |
| Ti   | 0.08                | 0.03                 | [0.40-0.75]       |

Figure 8-6 Historical average displayed

### To add additional results to an average set

- 1. Select an individual result, and then click the check button ()) to include the result in the averaging group. Select as many individual results as you want.
- 2. Click the averaging button ( A ) to see the original averaging set with the new additions in the **Result Groups** dialog box
- 3. Click Calc Average.
- Click Add to Selection, and then click Close.
   The averaged result should be visible on the Results pane.

### To add a batch of results to an average set

- 1. Select an individual result, and then click the check button (
- 2. Click the averaging button ( A ) to see the result you just chose as the active selection in the **Result Groups** dialog box (see Figure 8-7 on page 110).
- 3. Select **Add** to display the **Dialog** dialog box.
- 4. Type a value in the **Number to add** box.
- 5. Select **Newer** to add newer results or **Older** to add older test results.

| Logout Ar                                                                                                    | alysis View Data                 | Mode                                   | Set Up       |
|----------------------------------------------------------------------------------------------------|----------------------------------|----------------------------------------|--------------|
| Geochem                                                                                                    | Data V Spectrum E                | lements/                               | Print        |
| Test ID: 08/01/12 #2-5<br>56.1 sec<br>Geochem                                                                                                    | View: Active Selection           | )1/12 #2-5<br>Dialog                   | <b></b>      |
| EI PPM +/-<br>LE 43.63% 0.36%<br>AI 42.27% 0.45%<br>Fe 8.53% 0.07%<br>Si 2.52% 0.12%<br>Ti 1.81% 0.02%<br>Zr 3641 29.86<br>S 3009 233.59<br>P 2473 406.57<br>Mn 1506 32.46<br>Th 599 8.91 | 08/01/12 #2-5                    | Number to add:<br>Newer<br>Older<br>OK | 8<br>Cancel  |
| Co 382 18.25<br>As 252 4.06<br>Sr 147 2.03<br>Cu 78 5.54                                                                                                    | Close                            | 20 30<br>Energy keV                    | 40 Clear     |
| Overlay,/ Re-Calc Batch<br>Cal Check completed succe                                                                                                    | Prev Day Prev Next Ne<br>ssfully | xt Day 6 of 63 on 08,                  | 1 Selected A |
| Advanced PC Softw<br>Cal Check                                                                                                    | are Start                        |                                        |              |

Figure 8-7 Results – Historical selection screens

6. Click OK.

The specified number of newer or older test results are added to the initial result.

- 7. Click Calc Average.
- Click Add to Selection, and then click Close.
   The averaged result should be visible on the View Data window.

# 8.3 Regression Testing

The DELTA software allows you to reanalyze past spectra readings against the current calibration, without retesting all samples directly (regression testing). This is useful if you are analyzing large numbers of samples and want to reanalyze those samples after making changes to the calibration. This reanalysis can include multiple spectra.

Regression testing is useful for two primary reasons:

- It saves time, because you only have to run a live test once.
- An instrument or samples may no longer be available for testing. This is especially useful for remote troubleshooting.

The following are several applications of regression testing:

- A User Factor or offset is set for a special application and you want to see results using the new setting.
- A region change or a specific element is added or removed.
- FP n-sigma or percent cutoffs have changed.

• If a calibration shot is discovered to be bad after data are taken, the spectra can be reanalyzed after recalibration.

Circumstances where regression testing is not helpful include:

- Inadequate initial test time
- Problems with sample preparation
- Problems with the DELTA hardware when initial spectrum was acquired
- Instrument firmware upgrade has impacted data collection

### To set up regression testing

- Click Mode, and then select a mode. Select the applicable User Factor Set or Method.
- Make sure the beam settings for the mode are appropriate.
   For example, if reanalyzing readings with a single spectrum from Soil mode beam three, set Soil mode to beam three only.
- 3. Click View Data.
- 4. Navigate to the reading that you want to rerun.

### To run a test

- 1. Click **Re-Calc** to rerun a single reading.
- 2. Click **Batch** to display the **Regression Test** dialog box (see Figure 8-8 on page 111).
- 3. Make sure that **From DB** is selected, and **From Shot Lib** is not selected.

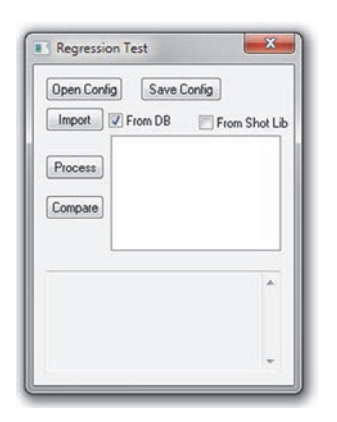

Figure 8-8 The Regression Test dialog box

#### NOTE

To use regression analysis, readings must be consecutive

- 4. Click **Import** to display the **Regression Test Selection** dialog box (see Figure 8-9 on page 112).
- 5. Under **Selecting Tests**, select **From** and **To** values to indicate the readings you want to reanalyze.

| Selecting Tests |                |  |  |
|-----------------|----------------|--|--|
| rom:            | 10/16/2012 - 1 |  |  |
| To:             | 10/16/2012 - 5 |  |  |
| 0               | OK Cancel      |  |  |

Figure 8-9 The Regression Test Selection dialog box

- 6. Click **OK** to return to the **Regression Test** dialog box. The selected tests are listed.
- 7. Click **Process** to display the **Regression Setting** dialog box.
- Select Save Final Result to DB (see Figure 8-10 on page 112). No need to fill the Processing Mode list. If the Processing Mode list remains empty, the active mode is used for analysis.

| egression Setting   | ×              |
|---------------------|----------------|
| Processing Mode:    | •              |
| V Save Final Result | To DB          |
| Output For Comparis | on             |
| 🖪 Rates 📄 FP        | Spectra        |
| Result Fold:        |                |
| iy.andrews\Documen  | ts\InnovX\Data |
| ОК                  | Cancel         |
| OK                  | Cancel         |

Figure 8-10 The Regression Setting dialog box

9. Click OK to return to the Regression Test dialog box and begin regression analysis. When processing is finished the message, Processing Complete is displayed near the bottom of the Regression Test dialog box. The results of the analysis are also displayed (see Figure 8-11 on page 113).

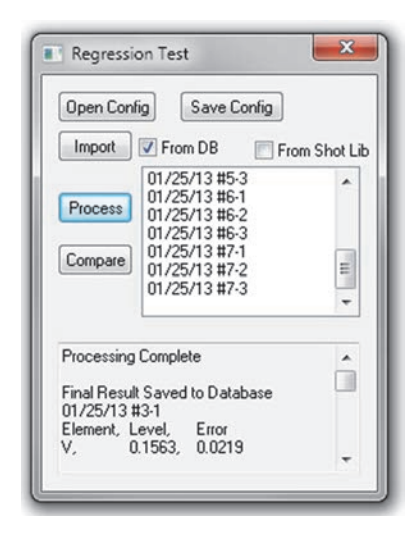

Figure 8-11 The Regression test processing complete

- 10. Click the close button in the top right corner to close the **Regression Test** dialog box.
- 11. Click **Next** or **Next Day** to get to the last day of results, and then find the regression results.

The regression results are identified with "Rn", where the R identifies a regression result and the "n" indicates the regression series. For example, R0 indicates series one of tests (see Figure 8-12 on page 113). The next series would be R1. The third series would be R2, and so forth.

| Tes  |                         | 0/16/12 | #2-R0             | Show Into |  |  |  |  |
|------|-------------------------|---------|-------------------|-----------|--|--|--|--|
| Allo | V                       |         |                   |           |  |  |  |  |
| Grad | de Match                | Result  |                   |           |  |  |  |  |
| 316  | 316 - Match Number: 0.1 |         |                   |           |  |  |  |  |
| 0 Ka | arat                    |         |                   |           |  |  |  |  |
|      |                         |         |                   |           |  |  |  |  |
| EI   | %                       | +/-     | 316               |           |  |  |  |  |
| Fe   | 67.81                   | 0.15    | [61.28-72.00]     |           |  |  |  |  |
| Cr   | 17.11                   | 0.10    | [16.00-18.00]     |           |  |  |  |  |
| Ni   | 10.02                   | 0.10    | [10.00-14.00]     |           |  |  |  |  |
| Mo   | 2.21                    | 0.02    | [2.00-2.90]       |           |  |  |  |  |
| Mn   | 1.61                    | 0.06    | [0.00-2.00]       |           |  |  |  |  |
| Co   | 0.48                    | 0.07    | [0.00-0.60][0.60] |           |  |  |  |  |
| Cu   | 0.36                    | 0.03    | [0.00-0.75]       |           |  |  |  |  |
| Ti   | 0.21                    | 0.03    | [0.00-0.20][0.20] |           |  |  |  |  |
| V    | 0.10                    | 0.02    | [0.00-0.15][0.15] |           |  |  |  |  |
| W    | 0.09                    | 0.01    | [0.00-0.30][0.30] |           |  |  |  |  |
| 1    |                         |         |                   |           |  |  |  |  |

Figure 8-12 Regression results pane

Regression results are saved as normal readings, as if they were taken on the date and time that they were reanalyzed. However, there are a couple differences from normal readings:

- The date and reading number are the same as the original reading. Note that the reading itself is saved on the date that it was rerun.
- A rerun result (with "R0") cannot be reanalyzed again. The original result on the original date taken must be reanalyzed

# 8.4 Spectrum Overlay

Spectrum overlay superimposes one or more spectral displays over a base spectrum. This enables you to compare peaks from one spectrum to another.

## To overlay spectrums

- 1. On the **View Data** window, select **Overlay** (see Figure 8-1 on page 105).
- 2. Add spectrums from the Spectrum List to the Selected Spectrum column.
- 3. Click **Clear** to remove a spectrum from the selected spectrums.

# **Appendix A: Averaging Test Results**

The DELTA handheld XRF analyzer is capable of finding the average of multiple tests. There are three types of averaging available:

- Live averaging
- Historical averaging.
- Repeated tests with averaging

## A.1 Live Averaging

Live averaging allows you to create an average using selected multiple tests as you run them.

### To enable live averaging

- 1. On the **Setup** window, click **Set Up** > **Factory Settings** > **Hardware/Misc Settings** to display the **Hardware/Misc Settings** pane (see Figure A-1 on page 115).
- 2. Under Misc Settings, select Live Averaging.
- 3. Click Save.

| Misc Settings                                                              |        | Hardware Settings              |                 |  |
|----------------------------------------------------------------------------|--------|--------------------------------|-----------------|--|
| Enable Au Karat                                                            |        | PSM Temperature Lin            | nits            |  |
| Enable Force Test Info                                                     |        | Min Temp (C)                   | -20             |  |
| Test Label Edit (Post Test)                                                |        | Max Temp (C)                   | 65              |  |
| Enable RoHS Surface Pb                                                     |        |                                | 00              |  |
| Live Averaging                                                             |        | Set Rate                       | 100000          |  |
| Historical Averaging                                                       |        | Set Vac Pressure               | 0               |  |
| 50kV Options                                                               |        | Datagrab Delay                 | 300             |  |
| Require probe shield or workstation     Monitor usage and provide warnings |        | DPP Delay<br>MCA Data Transfer | 0               |  |
|                                                                            |        |                                | Full Spectra 🗸  |  |
| Max Annual Regulatory Do:                                                  | se:    | Count Debug                    | Ignore LED Fall |  |
| 50000 @ mR                                                                 | ⊚ mSv  | Audible X-ray                  |                 |  |
| Percent of annual dose:                                                    | 0.000% | Test Start                     | Continuous      |  |
| Collimatio                                                                 | n      |                                |                 |  |
| Back Mode:                                                                 | Alloy  | Col. Allowed                   | Save            |  |

Figure A-1 The Hardware/Misc Settings pane

### To set up live averaging

1. Click **Analysis** to display the **Analysis** window for the selected mode (see Figure A-2 on page 116).

| Alloy<br>Laura                                                                       | Data 🗸 Spectrum | Elements/   | Test Conditions                |
|--------------------------------------------------------------------------------------|-----------------|-------------|--------------------------------|
| FestID: 03/05/13#1<br>Cal Check - Passed<br>Rate (cps) 126859<br>Resolution (eV) 158 | Counts/5        | 03/05/13 #1 |                                |
|                                                                                      | 4000-           |             | Log Scale<br>Products<br>Prior |
|                                                                                      | -0 10           | 20          | Line d<br>Clear                |

Figure A-2 The Analysis window - averaging icon shown

- 2. Click the averaging ( A ) icon to display the **Average Live Setup** dialog box (see Figure A-3 on page 116).
- 3. Select Manual Stop.
- 4. In the **Required results** box, type the number of results required before calculating the average.

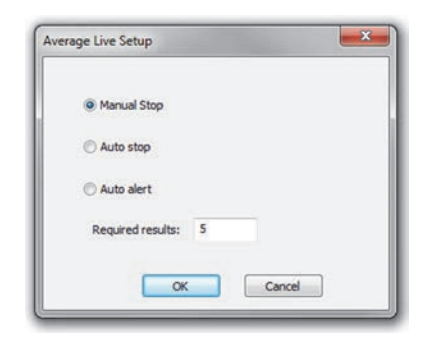

Figure A-3 The Average Live Setup window

5. Click OK.

The averaging icon is now red, indicating that live averaging is active (see Figure A-4 on page 117).

Note that the **nn Selected** indicator shows the number of tests currently selected for live averaging.

| Logout Analysis                                                                     | View Data                                          | Mode        | Set Up                                            |
|-------------------------------------------------------------------------------------|----------------------------------------------------|-------------|---------------------------------------------------|
| Alloy<br>Laura                                                                      | Data 🗸 Spectrum                                    | Elements    | Test Conditions                                   |
| TestID: 03/05/13 #1<br>Cal Check-Passed<br>Rate (cps) 126869<br>Resolution (eV) 158 | Counts/s<br>6000-<br>2000-<br>2000-<br>3000-<br>10 | 03/05/13 #1 | Log Scale<br>Preventy<br>Free<br>Line C/<br>Clear |
| Cal Check completed successfully                                                    |                                                    |             | 0 Selected                                        |
| Advanced PC Software<br>Cal Check                                                   | Start                                              |             |                                                   |

Figure A-4 The Analysis window – Live Averaging enabled

To use live averaging

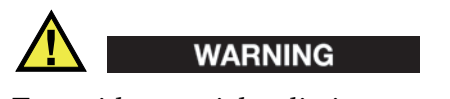

To avoid potential radiation exposure:

- Do not point the analyzer at yourself or another person when testing.
- Do not hold a sample with your fingers or in the palm of your hand when testing.
- Always wear both a ring-style and a badge (either clip-on or lanyard-style) dosimeter.
- 1. Initiate a test on an appropriate sample. See "Analysis" on page 95 for more information.

When the test is finished, a red check icon ( $\bigvee$ ) is displayed (beside the averaging icon) to indicate that the most recent test is selected for averaging (see Figure A-5 on page 118). This is verified by the **nn Selected** indicator.

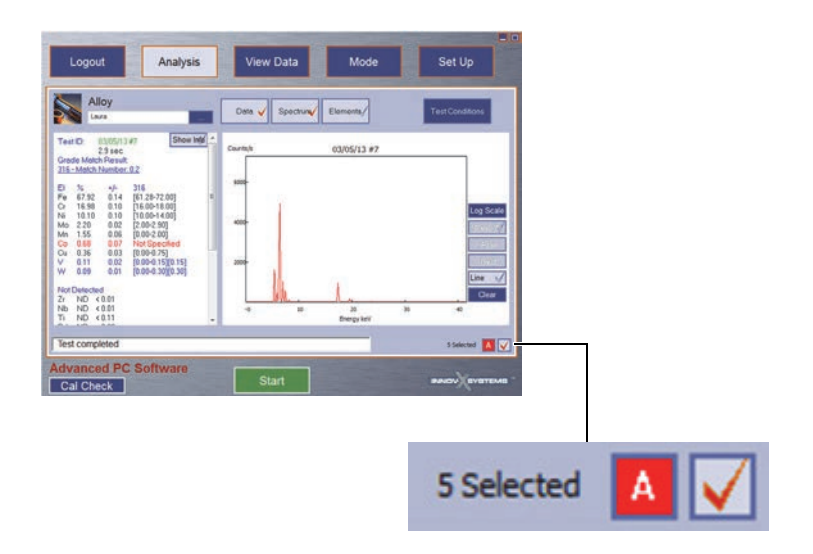

Figure A-5 The current test selected (total of five selected)

 To exclude the last test from averaging, click the red check icon. The check turns gray, and the **nn Selected** field decreases by one (see Figure A-6 on page 118).

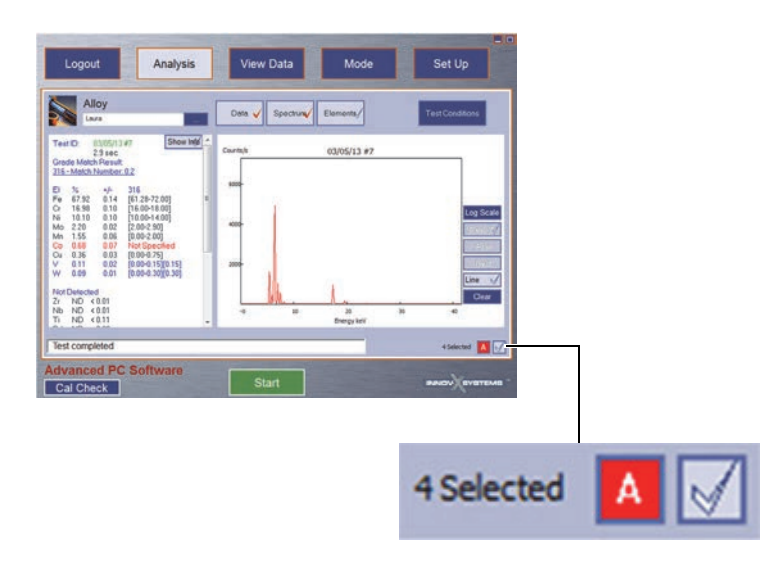

Figure A-6 The current test selection canceled

NOTE

Only the last test run can be excluded from the average. Once two or more consecutive tests have been run, you are only able to edit the last test in the series.

3. Run as many tests as necessary to acquire the required number of tests to begin averaging.

4. Click the averaging icon ( A ) to generate the average and display the data in the **View Data** window (see Figure A-7 on page 119).

| 316 | - Match N | lumber | 0.4               |  |  |
|-----|-----------|--------|-------------------|--|--|
| EI  | %         | +/-    | 316               |  |  |
| Fe  | 68.07     | 0.14   | [61.28-72.00]     |  |  |
| Cr  | 16.95     | 0.10   | [16.00-18.00]     |  |  |
| Ni  | 9.98      | 0.10   | [10.00-14.00]     |  |  |
| Mo  | 2.19      | 0.02   | [2.00-2.90]       |  |  |
| Mn  | 1.53      | 0.06   | [0.00-2.00]       |  |  |
| Co  | 0.69      | 0.07   | Not Specified     |  |  |
| Cu  | 0.37      | 0.03   | [0.00-0.75]       |  |  |
| V   | 0.11      | 0.02   | [0.00-0.15][0.15] |  |  |
| W   | 0.10      | 0.01   | 0.00-0.3010.301   |  |  |
| Ti  | 0.02      | 0.04   | [0.00-0.20][0.20] |  |  |

Figure A-7 The View Data window – Live Averaging results pane

## A.2 Historical Averaging

Historical averaging allows you to select from a list of previous test results, and use them to generate an average from your selections.

### To enable historical averaging

- 1. On the **Setup** window, click **Set Up** > **Factory Settings** > **Hardware/Misc Settings** to display the **Hardware/Misc Settings** pane (see Figure A-1 on page 115).
- 2. Under Misc Settings, select Historical Averaging.
- 3. Click **Save**.

For information on using historical averaging, see "Historical Averaging" on page 106.

## A.3 Repeated Tests With Averaging

#### NOTE

Live averaging must be disabled in **Setup > Factory Settings** before repeated tests with averaging can be run.

When the repeated tests with averaging function is enabled, the test is repeated a configured number of times. Then, the DELTA PC Software automatically creates an average using every test in the sequence to calculate the average.

Example:

2-1, 2-2, 2-3, 2-4, 2-5, 2-Avg

In the example sequence above, test number 2 (first digit) is repeated 5 times (second digit), then the average of the five tests is calculated.

### To generate repeated tests with averaging

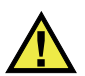

## WARNING

To avoid potential radiation exposure:

- Do not point the analyzer at yourself or another person when testing.
- Do not hold a sample with your fingers or in the palm of your hand when testing.
- Always wear both a ring-style and a badge (either clip-on or lanyard-style) dosimeter.
- 1. Click **Mode**, and then select a mode.
- 2. Click Set Up > Test Condition to display the Test Condition pane.
- 3. Select the **Test Time** tab (see Figure A-8 on page 120).
- 4. Type the number of tests in the **Repeat Test** box.
- 5. Select the **Generate Avg** check box.
- 6. Click Save.

| Test Time    | Beam Setup | User Factor     | Camera Settings |
|--------------|------------|-----------------|-----------------|
|              |            |                 |                 |
| Testing Time | Time       | Repeat          | _               |
| Beam 1 Min   | 0          | Repeat test: 5  |                 |
| Beam 1 Max   | 6          | Generate Averag | je 🗸            |
| Beam 2 Min   | 0          |                 |                 |
| Beam 2 Max   | 8          | Enable Prompt   | 4               |
| Beam 3 Min   | 0          |                 |                 |
| Beam 3 Max   | 8          | Test End        |                 |
|              |            | RealTime        | C LiveTime      |
|              |            |                 |                 |
|              |            |                 | Save            |
|              |            |                 | 0410            |
|              |            |                 |                 |

Figure A-8 The Test Time tab – Repeat setup

- 7. Click **Analysis** (at the top of the window).
- 8. Click Start to initiate and repeat a test until the specified number of tests are completed.
- 9. Click View Data to display the average of the repeated tests (see Figure A-9 on page 121).

| Tes  | tID:  | 03/06/13 #7-Avg(5) | Show Into |
|------|-------|--------------------|-----------|
| Soil |       | 0.0 380            |           |
| EI   | PPM   | +/-                |           |
| Fe   | 8.28% | 0.09               |           |
| Ti   | 1.05% | 0.03               |           |
| Mn   | 1778  | 61                 |           |
| V    | 702   | 132                |           |
| Zr   | 459   | 12                 |           |
| Cr   | 402   | 55                 |           |
| Zn   | 400   | 12                 |           |
| Rb   | 131   | 4                  |           |
| Sr   | 117   | 4                  |           |
| Cu   | 98    | 9                  |           |
| Pb   | 92    | 6                  |           |
| Ni   | 68    | 15                 |           |
| As   | 61    | 5                  |           |
| Th   | 59    | 7                  |           |

Figure A-9 The View Data window – Test ID pane

# Appendix B: Trending Example

Trending allows you to compare and display the analytical accuracy of individual elements across multiple test results. For information on setting up Trending, see "Trending Setup" on page 40.

Trending always uses existing results, and can be set up before or after the test results have been created. The trending graph is viewed in the **View Data** window. A typical use of trending is described in this section. Note that this is only one example out of a wide range of possibilities.

## To perform trending

- 1. On the **Mode** window, select a mode (in this example, Soil is selected).
- 2. Click **Set Up**, and then click the **Customize Display** icon ( ) to display the **Custom Display** pane.
- 3. Click **Trending Setup** to display the **Trending** pane.
- 4. Click **Setup** to go to the **Trending Filter** pane.
- 5. Select a filter, and then use the current day to set the **From** and **To** dates.
- 6. Click **Save**, to return to the **Trending** pane.
- 7. Select the elements of interest (**Mn** and **Ti** in this example) and move them to the **Included** column.
- 8. Click **Save** to save your selections and display the **View Data** window.
- 9. Click **Trending** to display the trending graph (see Figure B-1 on page 123). A key to the selected elements (Mn and Ti) is shown in the upper-right corner of the page. The currently selected element (Mn) is identified in the upper left corner of the

pane. The currently selected element (Mn) is identified in the upper-left corner of the pane.

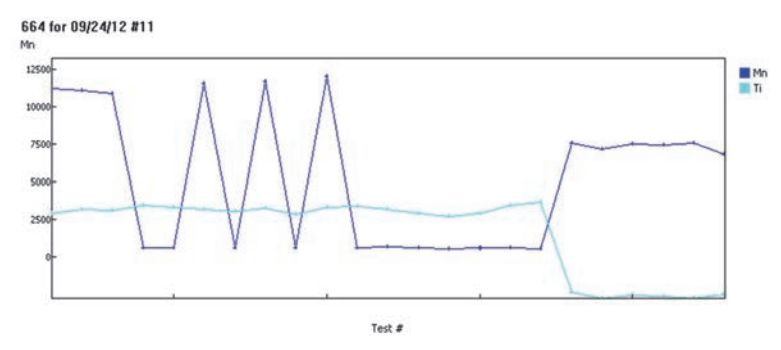

Figure B-1 The Trending graph

10. Click on a plot point to select that section.

The detected level, test date, and test number for the section are displayed at the top of the pane.

11. To zoom in on a sector of the graph, click and drag on the graph to define the zoom area.

The magnified segment of the graph is displayed, and the zoom icon ( ) indicates that you are viewing a magnified image (see Figure B-2 on page 124).

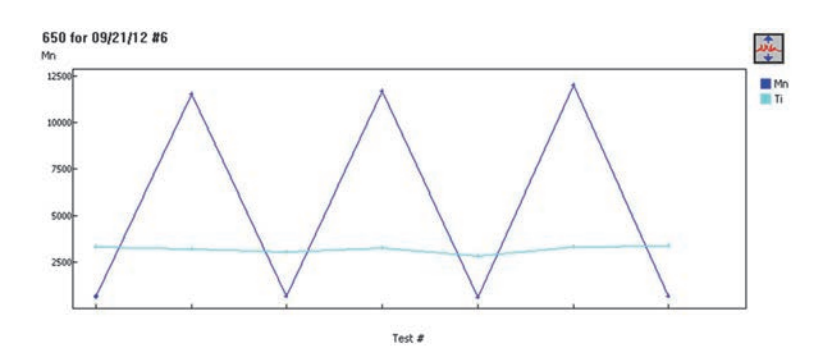

Figure B-2 The Trending graph – magnified view

12. Click the zoom icon to restore the normal view.

NOTE

If using test label filters to create a trending graph of specific tests, you can change the test labels template after gathering the required trending test results for a specific date. The trending data is not altered when additional tests are run.

# **Appendix C: User Factors**

# C.1 Definition

User Factors are a stored set of scalar multipliers and offsets that are applied directly to factory calibrated results, before they are displayed. Therefore, the information on the **Analysis** window has been corrected by the User Factor. This is typically done to correct for matrix effects.

# C.2 Purpose

User Factors provide two key benefits:

- You can make linear slope and offset calibration corrections without altering factory calibrations.
- You can store multiple slope and offset calibration factor sets.

# C.3 Applicable Modes

User Factor correction techniques can be applied for the following modes:

- Mining
- Mining Plus (2-Beam Mining)
- Geochem
- Soil (3-Beam Soil)
- Filter
- Dust Wipe

# C.4 Calculating New RoHS/WEEE Factors and Offsets

Prior to accessing the **User Factors** data entry screens, generate correction factors for the element(s) of interest. To generate correction factors, use a linear fit equation that is created from elemental assayed values and corresponding XRF results.

The procedure is shown below in the cadmium example.

This example shows how to apply User Factor techniques to adjust for cadmium in laboratory assayed samples.

## Example: cadmium for testing in RoHS/WEEE mode

- 1. Gather known assayed Cd samples.
- 2. Record their assayed values in a three column table
- 3. Test the corresponding samples with your DELTA XRF analyzer.
- 4. Record the XRF results in the table. Multiple tests of each sample are recommended.
- 5. Plot the data using Excel or other data analysis software to create a linear trendline. See Figure C-1 on page 126 and Table 4 on page 126. In this example, the XRF data is consistently higher than the assay by about 1.7 times. From the linear fit equation, the value 0.5888 (say 0.59) is the "factor" that can be multiplied by the XRF result to get a close match to the assayed value. The offset value (0.1055) is small enough to be disregarded.

Go to section C.5 on page 127 to see the data entry sequence.

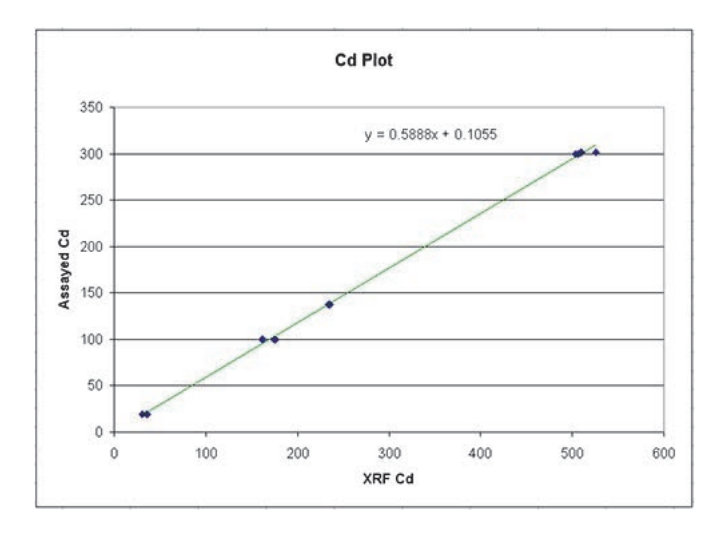

Figure C-1 A sample plot of XRF and assayed values for Cd

| Sample # | XRF Cd | Assayed Cd |
|----------|--------|------------|
| 1        | 31     | 19.6       |
| 1        | 35     | 19.6       |
| 1        | 36     | 19.6       |
| 2        | 236    | 137        |
| 2        | 235    | 137        |
| 2        | 234    | 137        |
| 3        | 504    | 300        |
| 3        | 504    | 300        |

Table 4 A sample table of XRF and assayed values for Cd

| Sample # | XRF Cd | Assayed Cd |
|----------|--------|------------|
| 3        | 506    | 300        |
| 4        | 175    | 100        |
| 4        | 174    | 100        |
| 4        | 176    | 100        |
| 5        | 510    | 301        |
| 5        | 526    | 301        |
| 5        | 509    | 301        |
| 6        | 162    | 100        |
| 6        | 161    | 100        |
| 6        | 162    | 100        |

 Table 4 A sample table of XRF and assayed values for Cd (continued)

# C.5 Software Operation

Once the factors and offsets (if required) are established, use this sequence to apply them.

## To set User Factors

- 1. Select the appropriate mode, and then click **Set Up**.
- 2. On the **Set Up** window, click **Test Condition**.
- 3. On the **User Factor** tab, click **Add** (see Figure C-2 on page 127).
- 4. Click the **Name** box to name the selected factor.
- 5. Using the scroll bar, select an element of interest.

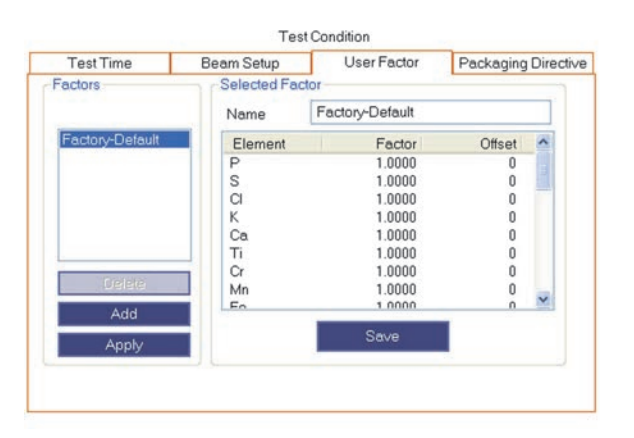

Figure C-2 The User Factor tab (RoHS/WEEE)

6. Enter Factor and Offset values for that element.

- 7. Continue selecting elements and setting factor and offset values for each remaining element of interest.
- 8. Click **Save** to save your changes.
- 9. Select a factor set and click **Apply** to use the factors in your testing.

### To create a new User Factor model

- 1. On the **User Factor** tab, click **Add** (see Figure C-2 on page 127).
- 2. Under **Selected Factor**, select the name of the new factor.
- 3. In the **Name** box, type the new model name and click **Save**.
- 4. Using the scroll bar, select an element of interest.
- 5. Enter **Factor** and **Offset** values for that element.
- 6. Continue selecting elements and setting factor and offset values for each remaining element of interest.
- 7. Click **Save** to save your changes.
  - TIP

Consider whether offsets are necessary for a given calibration. In many cases, only adjustment of the User Factor is needed.

To determine an offset, use a minimum of three separate standards, and ensure that the lowest concentration value is <20 % of the highest concentration value.

A User Factor plot can also be produced by placing assay results on the x-axis and XRF results on the x-axis. Make sure that the plot slope and offset are correctly converted to Slope and Offset.

## To apply User Factor set model

Under Factors, select the User Factor set model, and then click Apply.
 The selected model is displayed at the top of the pane and this User Factor set is ready to be applied to XRF test results.

# C.6 Determining Correction Factors

Correction factors are determined using one of three types of calibration (single point, multipoint with no offset, or multi-point with offset):

### Single Point Calibration

Determine the ratio of XRF result to known values, then divide the current factor by this ratio to determine the new element factor.

## • Multi-Point Calibration with No Offset

The results are exported and plotted against known values using Excel or other data analysis software. A linear equation with slope and intercept (if necessary) is determined from the plot.

Y = mX

XRF response is plotted on the x-axis and the assayed value plotted on the y-axis. Factor = m if the original factor = -1.

## • Multi-Point Calibration with Offset

The results are exported and plotted against known values using Excel or other data analysis software. A linear equation with slope and intercept is determined from the plot.

Y = mX + b

Take initial data in the "factory-default" User Factor set of factor = 1, offset = 0. XRF response is plotted on the x-axis and the assayed value plotted on the y-axis. Factor = m and the offset = b.

# Appendix D: RoHS/WEEE Analysis

# D.1 Background

Toxic metals in consumer electronics are the focus of EU regulations that have worldwide ramifications. These new directives currently include:

• Restriction of Hazardous Substances (2013-08-08: RoHS)

Designates maximum allowable levels of Pb, Cd, Cr<sup>6+</sup>, Hg, and certain Br-containing flame retardants (PBB and PBDE) in new electrical and electronic equipment sold into the EU.

 Waste Electrical/Electronic Equipment Directive (WEEE) Requires separate collection and recycling of WEEE, some of which may contain hazardous substances.

The limits for RoHS elements are:

- <0.1 % Pb, Cr<sup>6</sup>+, Hg, Br (as flame retardants, PBB and PBDE)
- <0.01 % Cd
- Additionally, many other regulations and voluntary standards have been enacted worldwide that restrict elemental content in consumer products.

The Olympus analyzer is a screening tool for RoHS compliance. It is used to:

- Directly analyze the amount of toxic metals in electronics; and,
- Quickly identify whether a plastic is made of or contains:
  - PVC
  - A brominated flame retardant.

XRF measures total elemental composition, regardless of speciation of the element. Therefore, it reports:

- Total chromium including the concentration of hexavalent chromium plus any other forms of Cr; and,
- Total bromine; however, XRF cannot distinguish the type of brominated flame retardant present in analyzed materials.

In order for XRF to be quantitative, samples must:

- Be homogeneous
- Match the matrix type of the calibration used (e.g. polymer, alloy, etc.)
- Have a certain minimum sample thickness
  - 5 mm for polymers and light alloys

- 15 mm for liquid samples
- -1 mm for other alloys

If samples are heterogeneous, too thin, or too small, only qualitative screening is possible.

The IEC-ACEA (International Electro-technical Commission — Advisory Committee on Environmental Aspects) and many other regulatory bodies recommend XRF screening.

# D.2 Software Overview

The DELTA handheld XRF analyzer in RoHS/WEEE mode automatically executes a test sequence to make the following determinations:

- Whether a sample is an alloy, polymer, or mixed sample. *Mixed* indicates heterogeneous samples consisting of both polymer and alloy, such as wires or circuit boards.
- Whether each RoHS element passes, fails, or is inconclusive when compared to a set of stored criteria.

These criteria are either those recommended by the IEC, or ones added by the user.

The sequence begins with the instrument utilizing settings appropriate for analyzing a polymer sample. Then, the following logic is applied:

- If the sample is determined to be a polymer or mixed, the test continues, and a calibration based on a polymer matrix is used.
- If the sample is found to be a metal alloy, the analyzer switches to a secondary test, using an alloy matrix calibration, in order to determine correct alloy concentrations.

### **Sample Presentation**

Since many pieces of plastic analyzed for RoHS/WEEE compliance are very small, take care to measure them in a safe and accurate manner. Refer to the IEC-ACEA recommendations for the minimum thickness of test samples.

When the minimum thickness cannot be met with a single sample, multiple identical samples can be stacked or layered to increase effective thickness. XRF sample cups (commonly used for soil testing) can be useful for testing many small samples together, such as surface mount components.

# D.3 IEC Quantitative Screening Requirements

RoHS screening requirements are derived from the *Directive 2011/65/EU of the European Parliament and of the Council on the restriction of the use of certain hazardous substances in electrical and electronic equipment,* dated 8 June 2011. This document is a recast of the original directive 2002/95/EC, dated 27 January 2003.

IEC Screening Guidelines below are adapted from an example screening scheme in IEC 62321 – *Electrotechnical products* – *Determination of levels of six regulated substances (lead, mercury, cadmium, hexavalent chromium, polybrominated biphenyls, polybrominated diphenyl ethers)* Ed. 1.0, dated December 2008.

### Important Current Issues

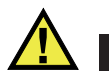

## CAUTION

Screening guidelines are given as an example scheme based on RoHS action levels. The inconclusive band around the action level is based on risk assessment, and is an example of an "uncertainty budget".

Screening guidelines may vary based on the sample types tested and a user's tolerance for risk. Following these screening guidelines alone may not be sufficient to ensure that a proper compliance determination is made.

Olympus strongly advises users to have their own compliance departments determine appropriate screening guidelines, test methodology, standard operating procedure, and the current status of the requirements that they must meet.

## D.4 Grade Definitions for Screening

| Grade        | Proposed screening criteria                                                                                                    |
|--------------|----------------------------------------------------------------------------------------------------|
| Pass         | Results for ALL elements are lower than the lower limits shown (see Table 6 on page 134).                                                                                                    |
| Fail         | Result for ANY element higher than the higher limits shown (see Table 6 on page 134).                                                                                                    |
| Inconclusive | Result of the quantitative analysis, for any of the elements Hg, Pb, or Cd, is in the region defined as intermediate, OR if the result of the elements BR and Cr is higher than the higher limits shown (see Table 6 on page 134), the analysis is inconclusive. Additional investigation must be performed. |

### Table 5 Grade definitions

# D.5 Screening Limits for RoHS/WEEE Compliance

| RoHS<br>Elements   | Pass | Lower<br>Limit         | Inconclusive | Upper<br>Limit          | Fail |  |
|--------------------|------|------------------------|--------------|-------------------------|------|--|
| Cd                 | Р    | <u>&lt;(</u> 70 − 3σ)  | < X <        | (130 + 3σ) <u>&lt;</u>  | F    |  |
| Pb                 | Р    | <u>&lt;(</u> 700 − 3σ) | < X <        | (1300 + 3σ) <u>&lt;</u> | F    |  |
| Hg                 | Р    | <u>≤(</u> 700 – 3σ)    | < X <        | (1300 + 3σ) <u>≤</u>    | F    |  |
| Br                 | Р    | <u>≤(</u> 300 − 3σ)<   | Х            | _                       | —    |  |
| Cr                 | Р    | <u>≤(</u> 700 − 3σ)<   | Х            | _                       | —    |  |
| Metallic materials |      |                        |              |                         |      |  |
| Cd                 | Р    | <u>≤(</u> 70 – 3σ)     | < X <        | (130 + 3σ) <u>&lt;</u>  | F    |  |
| Pb                 | Р    | <u>≤(</u> 700 – 3σ)    | < X <        | (1300 + 3σ) <u>≤</u>    | F    |  |
| Hg                 | Р    | <u>≤(</u> 700 – 3σ)    | < X <        | (1300 + 3σ) <u>≤</u>    | F    |  |
| Br                 |      |                        | N/A          | _                       | —    |  |
| Cr                 | Р    | <u>≤(</u> 700 − 3σ)<   | Х            | _                       | —    |  |
| Electronics        |      |                        |              |                         |      |  |
| Cd                 | Р    | LOD                    | < X <        | (150 + 3σ) <u>&lt;</u>  | F    |  |
| Pb                 | Р    | <u>≤(</u> 500 – 3σ)    | < X <        | (1500 + 3σ) <u>≤</u>    | F    |  |
| Hg                 | Р    | <u>≤(</u> 500 – 3σ)    | < X <        | (1500 + 3σ) <u>≤</u>    | F    |  |
| Br                 | Р    | <u>≤(</u> 250 − 3σ)<   | X            | _                       | _    |  |
| Cr                 | Р    | <u>≤(</u> 500 − 3σ)<   | X            | _                       | _    |  |

# Table 6 Example of screening limits for RoHS elements

# Appendix E: Test Time Notes

# E.1 Background

Test times for DELTA handheld XRF analyzers are a function of several items, including:

- User chosen mode
- Desired precision
- Desired result speed or throughput time (a trade-off with precision)

Other technical design factors can include:

- X-ray producing hardware/electronics including type of detector
- Software and processor sophistication

A key difference for DELTA instrument models is the type of detector:

- Classic and Classic Plus PIN diode
- Standard, Professional, Premium, and Premium Plus Silicon Drift Detector (SDD)

SDD-based units have much faster processing response times as compared to the PIN units.

# E.2 Testing Time Issues — All Modes

- *Min. testing time* is the interval that must elapse before results are calculated. Results do not appear until the min. testing time has elapsed.
- If a test is stopped before the min. testing time has elapsed, the test is aborted.
  - No results are calculated.
  - No information related to the test is saved.
- *Max. testing time* automatically ends the test at a preset testing interval.
   It may be two minutes (or more) depending on detection limits and desired precision.

### **Alloy Comments**

For most alloys, to obtain a unique grade ID and good alloy chemistry, the recommended testing time is 5 to 10 seconds.

For some alloys that only differ by small amounts of one or two elements, it may be necessary to perform longer tests. Examples include low alloy steels 4140 and 4340, and aluminum alloys 6063 and 1100.

In Alloy mode, for separation of alloys which differ by less than 1 % of Ti or V, QuickSort is recommended as the SmartBeam option.

In Alloy Plus mode, for separation of alloys which differ by presence or concentration of light elements, SmartSort is recommended as the Alloy Plus option.

The maximum testing time determines the length of a test. The analysis automatically stops if the maximum testing time is reached. Normal maximum testing times range from 5 to 20 seconds, though longer times may be needed for beam 2 of Alloy Plus mode.

# E.3 Alloy Analysis Goals

In general, use test times suitable for your alloy analysis goals:

- If your analysis goal is primarily grade identification, shorter test times may be sufficient.
- If your analysis goal requires greater accuracy, longer test times may increase precision.
# Appendix F: Alloy Grade Libraries

Every DELTA handheld XRF analyzer is supplied with four libraries:

- The Factory library unique to every model (see the following pages for tables showing model/factory grade names).
- The Tramp library.
- User library #1 (the user can store over 500 grade names).
- User library #2 (the user can store over 500 grade names).

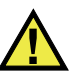

## CAUTION

Editing the Factory Grade Library could be detrimental to the accuracy and functionality of the analyzer. Editing the Factory Grade library is not recommended.

# F.1 Tramp Library

Every analyzer is shipped with a Tramp library comprised of seven base alloys (see Table 7 on page 138). The Tramp library supports other grade libraries.

Tramp limits can be set, element by element, alloy base by alloy base, to meet specific requirements.

A single click can globally select or clear the Tramp features.

## How the Tramp library works

- 1. Tramp grades are matched to alloy bases rather than specific grades.
  - Each sample is determined to be one of seven possible base alloys (see Table 7 on page 138).
  - The analyzer applies the Tramp grade/base-specific tramp limits from the matching Tramp grade.
- 2. These Tramp or "alloy-base-specific" limits are applied when an element is detected in a specific grade, and:
  - The nearest grade match has no specification for that element.
  - The concentration of the sample is less than the max limit specified by the matching Tramp grade.
- 3. Once the conditions for step 2 are met, the element reported:
  - Is displayed in blue;

- Is labeled as a Tramp material in the grade comparison table; and,
- The grade match, however, is not penalized.

## Practical Advantages of the Tramp Element Approach

- Faster sorting
- Fewer ambiguous or incorrect matches
- Improved grade library integrity
- Prominent labeling of tramp elements

## Table 7 Tramp library base alloys

| Base Alloys       | Common Tramp Elements                                 |
|-------------------|-------------------------------------------------------|
| _AlAlloyBase      | Pb, Bi, Sn, Fe, Cu, and Zn.                           |
| _CoAlloyBase      | Al, Ti, V, Cu, Nb, Ta, and Zr.                        |
| _CuAlloyBase      | S, As, Ag, Sb, and Sn; not as common: Pb, Co, and Ni. |
| _FeAlloyBase      | V, Co, Cu, Ni, and As; sometimes: Si, W, and Nb.      |
| _GenericAlloyBase | V, Co, Cu, Ni, and As; sometimes: Si, W, and Nb.      |
| _NiAlloyBase      | V, Co, W, Zr, and Nb; sometimes: Ta, Mo, Cr, and Cu.  |
| _TiAlloyBase      | Fe is common; Cu and Si show up at low levels.        |

# F.2 DELTA Classic, Classic Plus, and Inspector Factory Grade Library

| Aluminum | Cobalt Alloys        | Speciality Grades |
|----------|----------------------|-------------------|
| 2007     | Alloy 686            | 60Sn-40Pb         |
| 2011     | AlnicoVIII 63Sn-37Pb |                   |
| 2018     | Cobalt               | 96-4              |
| 2117     | Elgiloy              | AZ31B             |
| 2618     | F75                  | AZ91A or C        |
| 4032     | FSX-414              | SAC 300           |
| 5454     | Haynes188            | SAC 305           |
| 6040     | Haynes36 SAC 400     |                   |
| 6061     | HS-1                 | SAC 405           |
| 6070     | HS-12                | 97-3              |
| 6253     | HS-19                | Ag                |
| 6262     | HS-21                | Au                |

# Table 8 Aluminum, cobalt alloys, and speciality grades

| Aluminum       | Cobalt Alloys | Speciality Grades |
|----------------|---------------|-------------------|
| 7005           | HS-25-L605    | Bi                |
| 7016           | HS-31         | Cb 103            |
| 7019           | HS-4          | CP Ta             |
| 7039           | HS-6B         | Cr                |
| 7050           | Jetalloy      | Densalloy         |
| 7072           | MarM302       | Hf                |
| 7075           | MarM509       | Mn                |
| 7104           | MarM905       | Мо                |
| 1100-plus      | MP35N         | Nb                |
| 2024-plus      | MPN159        | Ni                |
| 2098-2195      | Star J        | Pb                |
| 2219-2519      | Ultimet       | Pd                |
| 3003 or 4 or 5 |               | Re                |
| 355-2          |               | Sb                |
| 5052-plus      |               | Se                |
| 5086-plus      |               | Sn                |
| 6063-plus      |               | TungCarb C        |
| 7049-149-249   |               | TungCarb S        |
|                |               | V                 |
|                |               | W                 |
|                |               | Zn                |
|                |               | Zr                |
|                |               | Zr 2 or 4         |
|                |               | Zr 702            |
|                |               | Zr 704            |
|                |               | Zr 705            |

 Table 8 Aluminum, cobalt alloys, and speciality grades (continued)

# Table 9 Copper and nickel alloys

| Copper Alloys |       |       | Nickel Alloys | 5     |          |
|---------------|-------|-------|---------------|-------|----------|
| C 110         | C 510 | C 864 | B 1900        | I-617 | MarM421  |
| C 172         | C 524 | C 867 | B-1900 Hf     | I-625 | Monel400 |
| C 194         | C 534 | C 868 | C-1023        | I-690 | Monel411 |

|       | Copper Alloys | 6          |           | Nickel Alloy | 5          |
|-------|---------------|------------|-----------|--------------|------------|
| C 210 | C 544         | C 875      | GMR235    | I-700        | MonelK500  |
| C 220 | C 623         | C 8932     | GTD222    | I-702        | MuMetal    |
| C 260 | C 630         | C 903      | Hast BC1  | I-706        | Ni 200     |
| C 270 | C 655         | C 922      | HastB     | I-713        | NichromeV  |
| C 310 | C 667         | C 932      | HastB2    | I-718        | Nim101     |
| C 314 | C 673         | C 937      | HastB3    | I-720        | Nim263     |
| C 330 | C 675         | C 955      | HastC2000 | I-722        | Nimonic75  |
| C 332 | C 706         | C194HiCu   | HastC22   | I-725        | Nimonic80A |
| C 340 | C 710         | C197HiCu   | HastC276  | I-738        | Nimonic90  |
| C 342 | C 715         | Elec Cu    | HastC4    | I-750        | PWA1480    |
| C 360 | C 745         | Muntz      | HastF     | I-792        | PWA1484    |
| C 377 | C 752         | NarloyZ    | HastG     | I-800        | RA333      |
| C 425 | C 814         | SeBiLOYI   | HastG2    | I-801        | Rene125    |
| C 443 | C 836         | SeBiLOYII  | HastG3    | I-825        | Rene142    |
| C 464 | C 857         | SeBiLOYIII | HastG30   | I-901        | Rene220    |
| C 482 |               |            | HastN     | I-903        | Rene41     |
| C 485 |               |            | HastR     | I-907-909    | Rene77     |
|       |               |            | HastS     | I-939        | Rene80     |
|       |               |            | HastW     | IN100Mar     | Rene95     |
|       |               |            | HastX     | M002         | Supertherm |
|       |               |            | Haynes230 | MarM200      | Udimet500  |
|       |               |            | HR160     | MarM246      | Udimet520  |
|       |               |            | HyMu80    | MarM247      | Udimet700  |
|       |               |            | I-102I-49 |              | Waspaloy   |
|       |               |            | I-600     |              |            |
|       |               |            | I-601     |              |            |

 Table 9 Copper and nickel alloys (continued)

## Table 10 Low-alloy and chrome-moly steels

| Low-Alloy Steels | Chrome-Moly Steels |
|------------------|--------------------|
| 3310             | 1 1-4 Cr           |
| 4130             | 2 1-4 Cr           |
| 4140             | 5 Cr               |

| Low-Alloy Steels | Chrome-Moly Steels |
|------------------|--------------------|
| 4340             | 9 Cr               |
| 8620             | P91                |
| 9310             |                    |
| 12L14            |                    |
| A10              |                    |
| Carb 1-2 Moly    |                    |
| Carbon Steel     |                    |
| 20Mo4            |                    |

 Table 10 Low-alloy and chrome-moly steels (continued)

# Table 11 Stainless, Ti, and Tool steels

| Stainless Grades |           | Ti Grades    | Tool Steels |          |
|------------------|-----------|--------------|-------------|----------|
| 201              | 21-6-9    | Haynes556    | Cp Ti       | A2       |
| 203              | 25-4-4    | Incoloy840   | Cp Ti Pd    | A6       |
| 304              | 254SMO    | Invar 36     | Ti 12       | A7       |
| 309              | 26-1      | Kovar        | Ti 17       | D2 or D4 |
| 310              | 29-4      | M152         | Ti 3 2-5    | D7       |
| 316              | 29-4-2    | Maraging350  | Ti 6-22-22  | H-11     |
| 317              | 29-4C     | MaragingC200 | Ti 6-2-4-2  | M1       |
| 321              | 302HQ     | MaragingC250 | Ti 6-2-4-6  | M2       |
| 329              | 410 Cb    | MaragingC300 | Ti 6-4      | M4       |
| 330              | 410-16-20 | N-155        | Ti 6-6-2    | M42      |
| 347              | 904L      | Ni-hard#1    | Ti 8        | O1       |
| 422              | A-286     | Ni-hard#4    | Ti 8-1-1    | O2       |
| 430              | AL6XN     | Ni-Span902   | Ti 10-2-3   | O6       |
| 431              | Alloy42   | Nitronic40   | Ti 15-3-3-3 | S1       |
| 434              | AlnicoII  | Nitronic50   | Ti 3-11-13  | S5       |
| 440              | AlnicoIII | Nitronic60   | Ti 5 - 2-5  | S6       |
| 441              | AlnicoV   | RA330        | Ti 6-2-1-1  | S7       |
| 446              | AMS350    | RA85H        | TiBetaC     | T1       |
| 2003             | AMS355    | Zeron100     |             |          |
| 2101             | CD4MCU    |              |             |          |
| 2507             | Custom450 |              |             |          |

| Stainless Grades |              | Ti Grades | <b>Tool Steels</b> |  |
|------------------|--------------|-----------|--------------------|--|
| 13-8 Mo          | Custom455    |           |                    |  |
| 15-5 PH          | Duplex2205   |           |                    |  |
| 15Mn7Cr          | E-bite       |           |                    |  |
| 17-4 PH          | Ferallium255 |           |                    |  |
| 17-7 PH          | GreekAscoloy |           |                    |  |
| 19-9DL           | H12          |           |                    |  |
| 19-9DX           | H13          |           |                    |  |
| 20Cb3            |              |           |                    |  |
| 20Mo6            |              |           |                    |  |

 Table 11 Stainless, Ti, and Tool steels (continued)

# F.3 DELTA Standard and Professional Factory Grade Library

| Aluminum | Cobalt Alloys | Speciality Grades |  |
|----------|---------------|-------------------|--|
| 319      | Alloy 686     | 60Sn-40Pb         |  |
| 333      | AlnicoVIII    | 63Sn-37Pb         |  |
| 380      | Cobalt        | 96-4              |  |
| 383      | Elgiloy       | AZ31B             |  |
| 384      | F75           | AZ91A or C        |  |
| 2007     | FSX-414       | SAC 300           |  |
| 2011     | Haynes188     | SAC 305           |  |
| 2018     | Haynes36      | SAC 400           |  |
| 2024     | HS-1          | SAC 405           |  |
| 2117     | HS-12         | 97-3              |  |
| 2618     | HS-19         | Ag                |  |
| 3004     | HS-21         | Au                |  |
| 4032     | HS25-L605     | Bi                |  |
| 5042     | HS-31         | Cb 103            |  |
| 5052     | HS-4          | СР Та             |  |
| 5083     | HS-6B         | Cr                |  |
| 5086     | Jetalloy      | Densalloy         |  |
| 5154     | MarM302       | Hf                |  |

 Table 12 Aluminum, cobalt alloys, and speciality grades

| Aluminum       | Cobalt Alloys | Speciality Grades |
|----------------|---------------|-------------------|
| 5454           | MarM509       | Mn                |
| 6040           | MarM905       | Мо                |
| 6061           | MP35N         | Nb                |
| 6070           | MPN159        | Ni                |
| 6253           | Star J        | Pb                |
| 6262           | Ultimet       | Pd                |
| 7005           |               | Re                |
| 7016           |               | Sb                |
| 7019           |               | Se                |
| 7039           |               | Sn                |
| 7050           |               | TungCarb C        |
| 7072           |               | TungCarb S        |
| 7075           |               | V                 |
| 7104           |               | W                 |
| 1100-plus      |               | Zn                |
| 2014-17 std    |               | Zr                |
| 2024-plus      |               | Zr 2 or 4         |
| 2098-2195      |               | Zr 702            |
| 2219-2519      |               | Zr 704            |
| 3003 or 4 or 5 |               | Zr 705            |
| 3003 or 5      |               |                   |
| 355-2          |               |                   |
| 356-57-std     |               |                   |
| 5052-plus      |               |                   |
| 5056-82        |               |                   |
| 5086-plus      |               |                   |
| 6063-plus      |               |                   |
| 7049-149-249   |               |                   |

 Table 12 Aluminum, cobalt alloys, and speciality grades (continued)

|       | Copper Alloys | •          | Nickel Alloys |           | i          |
|-------|---------------|------------|---------------|-----------|------------|
| C 110 | C 510         | C 864      | 20Mo4         | I-102     | MarM247    |
| C 172 | C 524         | C 867      | B 1900        | I-49      | MarM421    |
| C 194 | C 534         | C 868      | B-1900 Hf     | I-600     | Monel400   |
| C 210 | C 544         | C 875      | C-1023        | I-601     | Monel411   |
| C 220 | C 623         | C 8932     | Colmonoy 6    | I-602     | MonelK500  |
| C 260 | C 630         | C 903      | GMR235        | I-617     | MuMetal    |
| C 270 | C 655         | C 922      | GTD222        | I-625     | Ni 200     |
| C 310 | C 667         | C 932      | Hast BC1      | I-690     | NichromeV  |
| C 314 | C 673         | C 937      | HastB         | I-700     | Nim101     |
| C 330 | C 675         | C 955      | HastB2        | I-702     | Nim263     |
| C 332 | C 706         | C194HiCu   | HastB3        | I-706     | Nimonic75  |
| C 340 | C 710         | C197HiCu   | HastC2000     | I-713     | Nimonic80A |
| C 342 | C 715         | Elec Cu    | HastC22       | I-718     | Nimonic90  |
| C 360 | C 745         | Muntz      | HastC276      | I-720     | PWA1480    |
| C 377 | C 752         | NarloyZ    | HastC4        | I-722     | PWA1484    |
| C 425 | C 814         | SeBiLOYI   | HastF         | I-725     | RA333      |
| C 443 | C 836         | SeBiLOYII  | HastG         | I-738     | Rene125    |
| C 464 | C 857         | SeBiLOYIII | HastG2        | I-750     | Rene142    |
| C 482 |               |            | HastG3        | I-792     | Rene220    |
| C 485 |               |            | HastG30       | I-800     | Rene41     |
|       |               |            | HastN         | I-801     | Rene77     |
|       |               |            | HastR         | I-825     | Rene80     |
|       |               |            | HastS         | I-901     | Rene95     |
|       |               |            | HastW         | I-903     | Supertherm |
|       |               |            | HastX         | I-907-909 | Udimet500  |
|       |               |            | Haynes214     | I-939     | Udimet520  |
|       |               |            | Haynes230     | IN100     | Udimet700  |
|       |               |            | HR160         | MarM002   | Waspaloy   |
|       |               |            | HyMu80        | MarM200   |            |
|       |               |            |               | MarM246   |            |

 Table 13 Copper and nickel alloys

| Low-Alloy Steels | Chrome-Moly Steels |
|------------------|--------------------|
| 3310             | 1 1-4 Cr           |
| 4130             | 2 1-4 Cr           |
| 4140             | 5 Cr               |
| 4340             | 9 Cr               |
| 8620             | P91                |
| 9310             |                    |
| 12L14            |                    |
| A10              |                    |
| Carb 1-2 Moly    |                    |
| Carbon Steel     |                    |
| P20              |                    |
| 135 N            |                    |

Table 14 Low-alloy and chrome-moly steels

# Table 15Stainless, Ti, and Tool steels

| Stainless Grades |           | Ti Grades    | Tool Steels |          |
|------------------|-----------|--------------|-------------|----------|
| 201              | 17-7 PH   | H12          | Cp Ti       | A2       |
| 203              | 19-9DL    | H13          | Cp Ti Pd    | A6       |
| 303              | 19-9DX    | Haynes556    | Ti 12       | A7       |
| 304              | 20Cb3     | Incoloy840   | Ti 17       | D2 or D4 |
| 309              | 20Mo6     | Invar 36     | Ti 3 2-5    | D7       |
| 310              | 21-6-9    | Kovar        | Ti 6-22-22  | H-11     |
| 316              | 25-4-4    | M152         | Ti 6-2-4-2  | M1       |
| 317              | 254SMO    | Maraging350  | Ti 6-2-4-6  | M2       |
| 321              | 26-1      | MaragingC200 | Ti 6-4      | M4       |
| 329              | 29-4      | MaragingC250 | Ti 6-6-2    | M42      |
| 330              | 29-4-2    | MaragingC300 | Ti 8        | O1       |
| 347              | 29-4C     | N-155        | Ti 8-1-1    | O2       |
| 410              | 302HQ     | Ni-hard#1    | Ti 10-2-3   | O6       |
| 416              | 410 Cb    | Ni-hard#4    | Ti 15-3-3-3 | S1       |
| 420              | 410-16-20 | Ni-Span902   | Ti 3-11-13  | S5       |
| 422              | 904L      | Nitronic40   | Ti 5 - 2-5  | S6       |

|         | Stainless Grades |            | Ti Grades  | Tool Steels |
|---------|------------------|------------|------------|-------------|
| 430     | A-286            | Nitronic50 | Ti 6-2-1-1 | S7          |
| 431     | AL6XN            | Nitronic60 | TiBetaC    | T1          |
| 434     | Alloy42          | RA330      |            |             |
| 440     | AlnicoII         | RA85H      |            |             |
| 441     | AlnicoIII        | Zeron100   |            |             |
| 446     | AlnicoV          |            |            |             |
| 2003    | AMS350           |            |            |             |
| 2101    | AMS355           |            |            |             |
| 2205    | CD4MCU           |            |            |             |
| 2205    | Custom450        |            |            |             |
| 2507    | Custom455        |            |            |             |
| 13-8 Mo | E-bite           |            |            |             |
| 15-5 PH | Ferallium255     |            |            |             |
| 15Mn7Cr | GreekAscoloy     |            |            |             |

 Table 15
 Stainless, Ti, and Tool steels (continued)

# F.4 DELTA Premium and Premium Plus Factory Grade Library

| Aluminum | Cobalt Alloys | Speciality Grades |
|----------|---------------|-------------------|
| 319      | Alloy 686     | 60Sn-40Pb         |
| 333      | AlnicoVIII    | 63Sn-37Pb         |
| 356      | Cobalt        | 96-4              |
| 357      | Elgiloy       | AZ31B             |
| 380      | F75           | AZ91A or C        |
| 383      | FSX-414       | SAC 300           |
| 384      | Haynes188     | SAC 305           |
| 1100     | Haynes36      | SAC 400           |
| 2007     | HS-1          | SAC 405           |
| 2011     | HS-12         | 97-3              |
| 2018     | HS-19         | Ag                |
| 2024     | HS-21         | Au                |
| 2117     | HS25-L605     | Bi                |

 Table 16 Aluminum, cobalt alloys, and speciality grades

| Aluminum  | Cobalt Alloys | Speciality Grades |
|-----------|---------------|-------------------|
| 2618      | HS-31         | Cb 103            |
| 3002      | HS-4          | СР Та             |
| 3003      | HS-6B         | Cr                |
| 3004      | Jetalloy      | Densalloy         |
| 3005      | MarM302       | Hf                |
| 3105      | MarM509       | Mn                |
| 4032      | MarM905       | Мо                |
| 5005      | MP35N         | Nb                |
| 5042      | MPN159        | Ni                |
| 5052      | Star J        | Pb                |
| 5083      | Ultimet       | Pd                |
| 5086      |               | Re                |
| 5154      |               | Sb                |
| 5454      |               | Se                |
| 5657      |               | Sn                |
| 6040      |               | TungCarb C        |
| 6061      |               | TungCarb S        |
| 6063      |               | V                 |
| 6070      |               | W                 |
| 6253      |               | Zn                |
| 6262      |               | Zr                |
| 7005      |               | Zr 2 or 4         |
| 7016      |               | Zr 702            |
| 7019      |               | Zr 704            |
| 7039      |               | Zr 705            |
| 7050      |               |                   |
| 7072      |               |                   |
| 7075      |               |                   |
| 7104      |               |                   |
| 1100-plus |               |                   |
| 2014-17   |               |                   |
| 2024-plus |               |                   |

| Aluminum       | Cobalt Alloys | Speciality Grades |
|----------------|---------------|-------------------|
| 2098-2195      |               |                   |
| 2219-2519      |               |                   |
| 3003 or 4 or 5 |               |                   |
| 355-2          |               |                   |
| 5052-plus      |               |                   |
| 5056-82        |               |                   |
| 5086-plus      |               |                   |
| 6063-plus      |               |                   |
| 7049-149-249   |               |                   |

## Table 16 Aluminum, cobalt alloys, and speciality grades (continued)

# Table 17Copper and nickel alloys

|       | Copper Alloys | 5          | Nickel Alloys |       |            |
|-------|---------------|------------|---------------|-------|------------|
| C 110 | C 510         | C863       | 20Mo4         | I-102 | MarM246    |
| C 172 | C 524         | C 864      | B 1900        | I-49  | MarM247    |
| C 194 | C 534         | C 867      | B-1900 Hf     | I-600 | MarM421    |
| C 210 | C 544         | C 868      | C-1023        | I-601 | Monel400   |
| C 220 | C 623         | C 875      | Colmonoy 6    | I-602 | Monel411   |
| C 240 | C 630         | C 8932     | GMR235        | I-617 | MonelK500  |
| C 260 | C642          | C 903      | GTD222        | I-625 | MuMetal    |
| C 270 | C 655         | C 922      | Hast BC1      | I-690 | Ni 200     |
| C 310 | C 667         | C 932      | HastB         | I-700 | NichromeV  |
| C 314 | C 673         | C 937      | HastB2        | I-702 | Nim101     |
| C 330 | C 675         | C 954      | HastB3        | I-706 | Nim263     |
| C 332 | C 687         | C 955      | HastC2000     | I-713 | Nimonic75  |
| C 340 | C 706         | C194HiCu   | HastC22       | I-718 | Nimonic80A |
| C 342 | C 710         | C197HiCu   | HastC276      | I-720 | Nimonic90  |
| C 360 | C 715         | Elec Cu    | HastC4        | I-722 | PWA1480    |
| C 377 | C 745         | Muntz      | HastF         | I-725 | PWA1484    |
| C 425 | C 752         | NarloyZ    | HastG         | I-738 | RA333      |
| C 443 | C 814         | SeBiLOYI   | HastG2        | I-750 | Rene125    |
| C 464 | C 836         | SeBiLOYII  | HastG3        | I-792 | Rene142    |
| C 482 | C 857         | SeBiLOYIII | HastG30       | I-800 | Rene220    |

|       | Copper Alloys | 6 | Nickel Alloys |           |            |
|-------|---------------|---|---------------|-----------|------------|
| C 485 | C 861         |   | HastN         | I-801     | Rene41     |
|       |               |   | HastR         | I-825     | Rene77     |
|       |               |   | HastS         | I-901     | Rene80     |
|       |               |   | HastW         | I-903     | Rene95     |
|       |               |   | HastX         | I-907-909 | Supertherm |
|       |               |   | Haynes214     | I-939     | Udimet500  |
|       |               |   | Haynes230     | IN100     | Udimet520  |
|       |               |   | HR160         | MarM002   | Udimet700  |
|       |               |   | HyMu80        | MarM200   | Waspaloy   |

# Table 17 Copper and nickel alloys (continued)

# Table 18Low-alloy and chrome-moly steels

| Low-Alloy Steels | Chrome-Moly Steels |
|------------------|--------------------|
| 3310             | 1 1-4 Cr           |
| 4130             | 2 1-4 Cr           |
| 4140             | 5 Cr               |
| 4340             | 9 Cr               |
| 8620             | P91                |
| 9310             |                    |
| 12L14            |                    |
| A10              |                    |
| Carb 1-2 Moly    |                    |
| Carbon Steel     |                    |
| P20              |                    |
| 135 N            |                    |

## Table 19 Stainless, Ti, and Tool steels

| Stainless Grades |         |            | Ti Grades | Tool Steels |
|------------------|---------|------------|-----------|-------------|
| 201              | 17-4 PH | H12        | Cp Ti     | A2          |
| 203              | 17-7 PH | H13        | Cp Ti Pd  | A6          |
| 303              | 19-9DL  | Haynes556  | Ti 12     | A7          |
| 304              | 19-9DX  | Incoloy840 | Ti 17     | D2 or D4    |
| 309              | 20Cb3   | Invar 36   | Ti 3 2-5  | D7          |

| Stainless Grades |              | Ti Grades    | Tool Steels |      |
|------------------|--------------|--------------|-------------|------|
| 310              | 20Mo6        | Kovar        | Ti 6-22-22  | H-11 |
| 316              | 21-6-9       | M152         | Ti 6-2-4-2  | M1   |
| 317              | 25-4-4       | Maraging350  | Ti 6-2-4-6  | M2   |
| 321              | 254SMO       | MaragingC200 | Ti 6-4      | M4   |
| 329              | 26-1         | MaragingC250 | Ti 6-6-2    | M42  |
| 330              | 29-4         | MaragingC300 | Ti 8        | O1   |
| 347              | 29-4-2       | N-155        | Ti 8-1-1    | O2   |
| 410              | 29-4C        | Ni-hard#1    | Ti 10-2-3   | O6   |
| 416              | 302HQ        | Ni-hard#4    | Ti 15-3-3-3 | 07   |
| 420              | 410 Cb       | Ni-Span902   | Ti 3-11-13  | S1   |
| 422              | 410-16-20    | Nitronic40   | Ti 5-2-5    | S5   |
| 430              | 904L         | Nitronic50   | Ti 6-2-1-1  | S6   |
| 431              | A-286        | Nitronic60   | TiBetaC     | S7   |
| 434              | AL6XN        | RA330        |             | T1   |
| 440              | Alloy42      | RA85H        |             |      |
| 441              | AlnicoII     | Zeron100     |             |      |
| 446              | AlnicoIII    |              |             |      |
| 2003             | AlnicoV      |              |             |      |
| 2101             | AMS350       |              |             |      |
| 2205             | AMS355       |              |             |      |
| 2205             | CD4MCU       |              |             |      |
| 2507             | Custom450    |              |             |      |
| 13-8 Mo          | Custom455    |              |             |      |
| 15-5 PH          | E-bite       |              |             |      |
| 15Mn7Cr          | Ferallium255 |              |             |      |
|                  | GreekAscoloy |              |             |      |

 Table 19 Stainless, Ti, and Tool steels (continued)

# **Appendix G: DELTA Portable Workstation**

# G.1 Product Overview

The DELTA Portable Workstation provides a fully shielded, rugged test stand for benchtop or remote-controlled testing. It is comprised of:

- An A020-D workstation (U8990865)
- Any DELTA handheld analyzer model

#### NOTE

In this configuration, the DELTA is controlled by the Olympus DELTA PC software. The open-beam handheld analyzer is then converted into a closed-beam workstation.

## G.1.1 Portable Workstation

|   | Component Key  | DELTA Portable Workstation — All Models |
|---|----------------|-----------------------------------------|
| 1 | Hinged lid     |                                         |
| 2 | Test chamber   |                                         |
| 3 | Locking levers |                                         |
| 4 | Hinged leg     |                                         |

| Component Key |                                                                                                    | <b>DELTA Portable Workstation – All Models</b> |
|---------------|----------------------------------------------------------------------------------------------------|------------------------------------------------|
| 5             | <ul> <li>I/O panel:</li> <li>Serial 9-pin D-Subminiature connector (5a)</li> <li>15-pin D-Subminiature connector for the probe adaptor (5b)</li> <li>USB port (5c)</li> <li>AC power port (5d)</li> </ul> |                                                |

# G.1.2 Accessories

| Component Key |                                                                           | DELTA Portable Workstation — All Models                                                                                                    |
|---------------|---------------------------------------------------------------------------|----------------------------------------------------------------------------------------------------|
| 1             | DELTA probe adaptor with<br>integrated interface cable (P/N:<br>U8990809) |                                                                                                    |
| 2             | USB cable (mini USB B to USB A<br>connector) [P/N: U8990455]              |                                                                                                    |
| 3             | Cal Check coupon (316 stainless<br>steel) [P/N: U8990448]                 | Stand and a stand of the stand of the stand |
| 4             | AC adaptor (18 VDC, 3.9 A)                                                |                                                                                                    |

# G.2 Safety Information

## G.2.1 Radiation Safety Information

The DELTA Portable Workstation is a secure and dependable system when used in accordance with recommended testing techniques and safety procedures. The radiation detected in the area outside the closed workstation is below the prescribed limit for unrestricted areas.

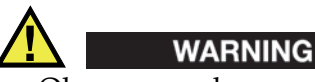

- Olympus analyzers must only be used by trained and authorized operators in accordance with proper safety procedures. Improper use may impair safety protection and cause potential harm to the user.
- Read all warning signs and labels (see Figure G-1 on page 153 and Figure G-2 on page 153).
- DO NOT USE the workstation if it exhibits any sign of damage, as doing so could result in unintentional emission of stray radiation. If any damage is found or suspected, have a qualified professional perform a radiation safety test and repair the workstation.

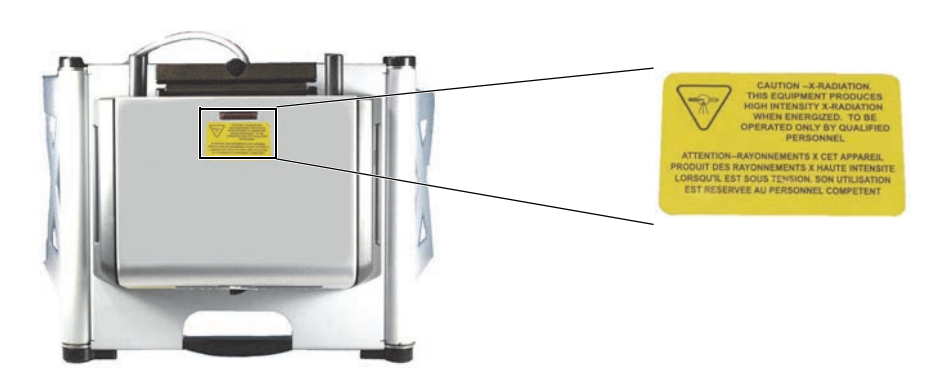

Figure G-1 Caution radiation label on top of workstation

## G.2.2 AC Adaptor

Use only the included AC adaptor (18 VDC) to power the DELTA Portable Workstation.

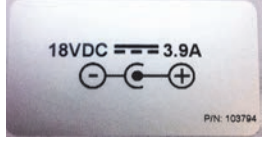

Figure G-2 DELTA Portable Workstation voltage label

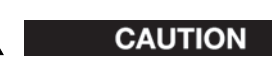

Using incompatible equipment could cause malfunction and/or equipment damage.

# G.2.3 Safety Interlock Structure

This mandatory feature ensures that the DELTA Portable Workstation functions as a closedbeam X-ray system. To establish a radiation-safe test chamber, the lid must be completely closed over the test platform. Until this condition is met, no test analysis or Cal Check procedures can be initiated.

Examples of the safety interlock structure:

- If the lid is not closed (the safety interlock structure is not engaged for X-ray emission), the Cal Check button or Start Test button is disabled (grayed out). It is not possible to force the X-ray On condition.
- If the lid is opened during an active test, the X-ray tube turns off immediately, and a "Test Aborted" message is displayed. The instrument turns off.

# G.2.4 X-Ray Indicator

The X-ray indicator is located on the top of the workstation (see Figure G-1 on page 153). This indicator consists of a four-element amber LED array and has two key functions:

- X-ray indicator continuously On (solid amber LED array) This signifies that the X-ray tube is enabled.
- X-ray indicator flashing On (blinking amber LED array)
   This signifies that the analyzer is emitting X-ray radiation through the measurement window.

# G.2.5 Software Proximity Sensor

Within one second of the start of a test, the analyzer detects the sample in front of the measurement window. If no sample is detected, the X-rays automatically turn off.

# G.2.6 Shut Down Under Emergency Conditions

If you believe that the analyzer is locked up in an On condition, and the amber LED array continues to blink, perform the following procedure.

## To shut down the analyzer in case of an emergency

Press the Stop Test button on the user interface.
 OR
 Unplug the probe adaptor cable from the 15-pin D-Subminiature connector on the workstation (see section G.1.1 on page 151).
 OR

Raise the lid.

#### NOTE

Opening the lid will not compromise the integrity of the test data.

# G.3 Physical Planning

## G.3.1 Workstation Footprint

The DELTA Portable Workstation weighs 8.9 kg (19.6 lb) with the probe adaptor, analyzer, and battery included.

To make a minimum footprint for the workstation, add at least 5.1 cm (2 in.) to the actual 52.1 cm (20.5 in.) width and 37.5 cm (14.75 in.) depth. Plan for a 70 cm (27.5 in.) height when the lid is fully open (see Figure G-3 on page 155). You should be able to comfortably access the analyzer's lid latch and test chamber.

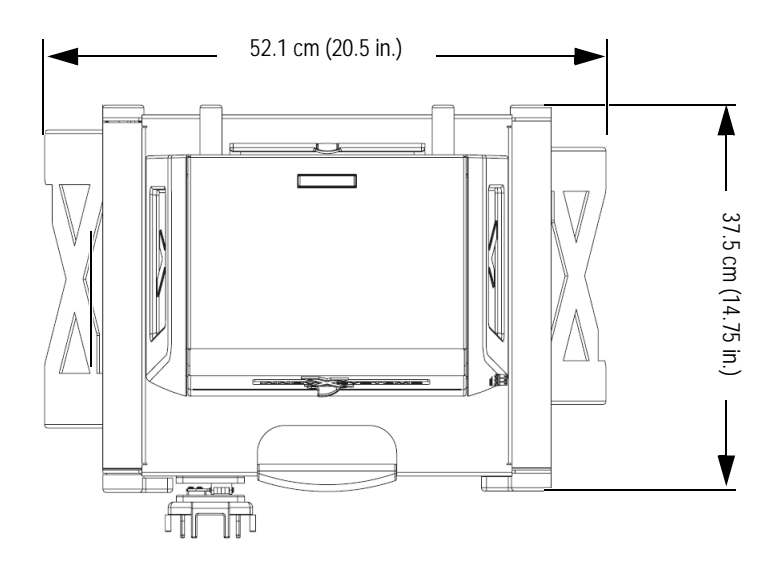

Figure G-3 The Workstation: Top view (looking straight down)

## G.3.2 Test Chamber Dimensions

|   | Component key                  | cm   | in.   |
|---|--------------------------------|------|-------|
| 1 | Width (side wall to side wall) | 24.8 | 9.75  |
| 2 | Depth (front to back)          | 15.6 | 6.125 |
| 3 | Center of window to front wall | 9.5  | 3.75  |
| 4 | Center of window to rear wall  | 7    | 2.75  |

|   | Component key                            | cm   | in.   |
|---|------------------------------------------|------|-------|
| 5 | Internal height (lid closed) [not shown] | 12.4 | 4.875 |

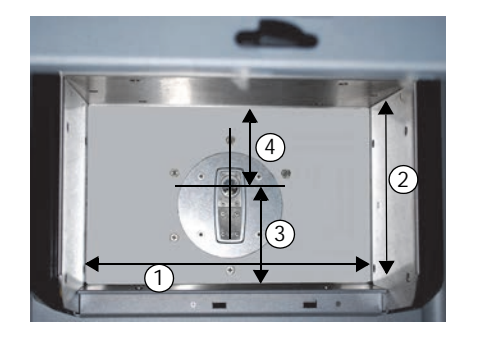

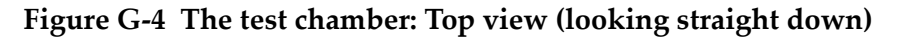

## G.3.3 Electrical Requirements

You can use either the removable Li-ion battery (standard) or an AC adaptor (optional). You may also want to use the DELTA docking station or a standard battery charger in the workstation area.

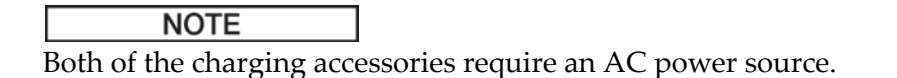

# G.4 Assembling the Workstation

CAUTION

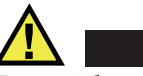

To avoid equipment damage, make sure that there is sufficient clearance when assembling the workstation (see section G.3.1 on page 155).

## To assemble the workstation

- 1. Place the workstation on a table or a bench with its legs facing toward you (see Figure G-5 on page 157).
- 2. Make sure that the locking levers are in the release position (see Figure G-5 on page 157).

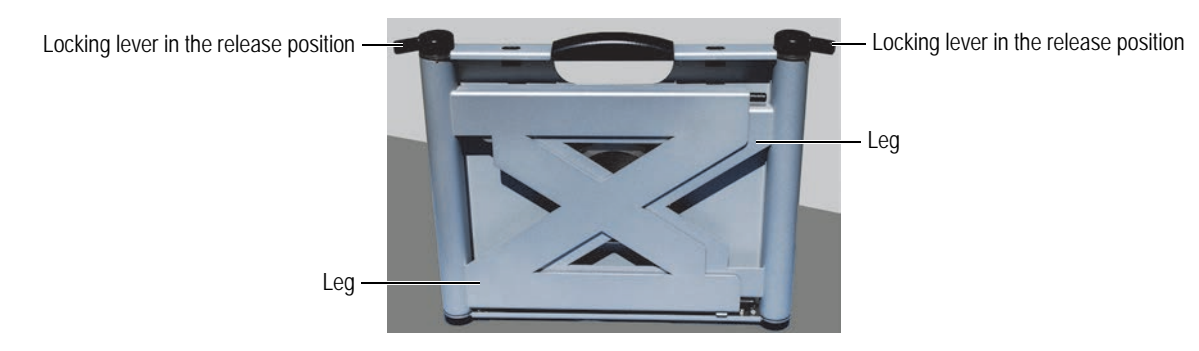

Figure G-5 The folded workstation

- 3. Swing the legs out to their fully extended position.
- 4. Lock the legs into place using the two locking levers (see Figure G-6 on page 157).

Locking lever in the locked position –

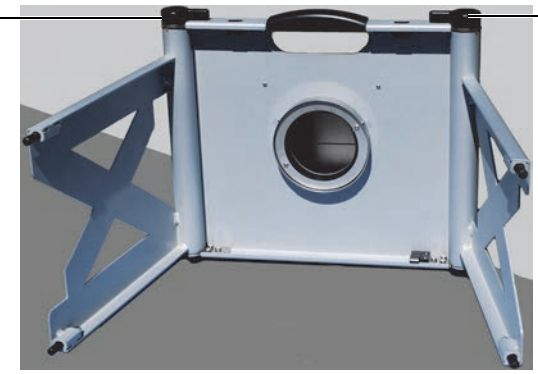

Locking lever in the locked position

Figure G-6 The legs locked into position

- 5. Place the workstation upright.
- 6. If necessary, use leveling feet to stabilize the workstation.
- 7. Slide the latch (see Figure G-7 on page 157) to the right and open the lid.

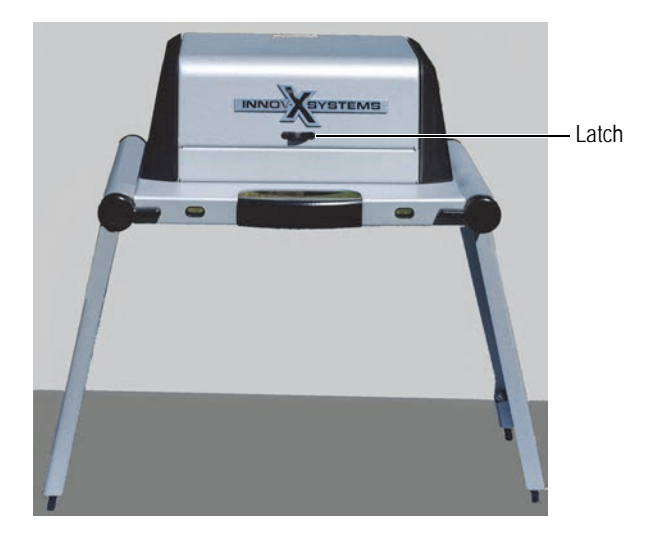

Figure G-7 The lid latch

# G.5 Disassembling the Workstation

Before disassembling the workstation, complete the following:

- Turn off the DELTA analyzer.
- Unplug the AC adaptor.
- Remove the analyzer-adaptor assembly from the workstation.

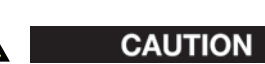

Turn OFF the DELTA analyzer before removing the probe adaptor from the workstation. Failure to turn OFF the analyzer could result in unintentional operation during removal.

## To disassemble the workstation

1. Place the workstation on a table or a bench with its legs facing toward you (see Figure G-8 on page 158).

Locking lever in the locked position -

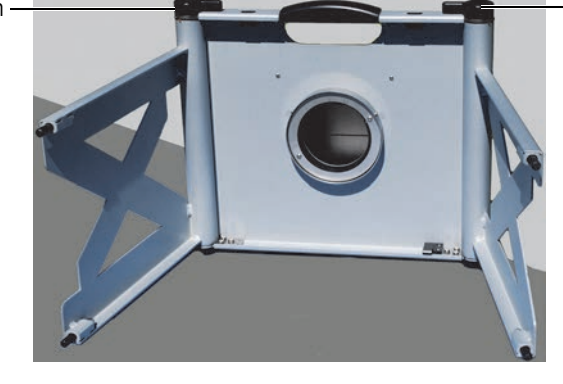

Locking lever in the locked position

Figure G-8 The Legs locked into position

2. Set locking levers to release position (see Figure G-9 on page 158).

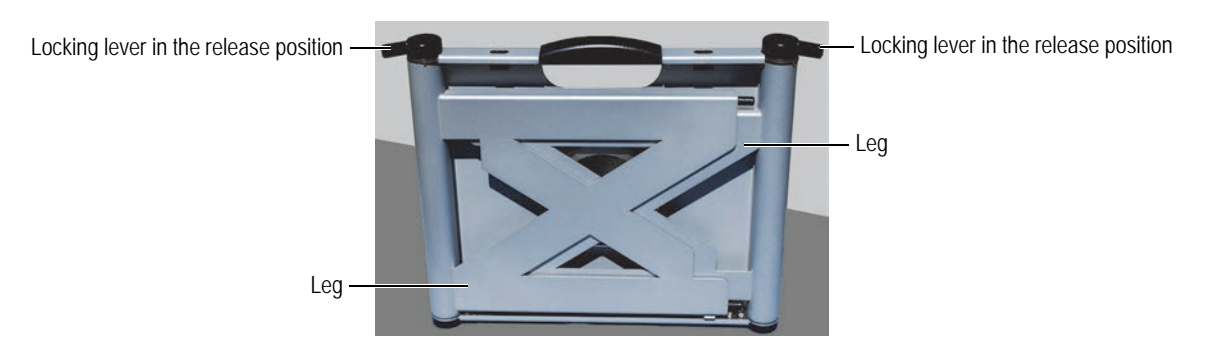

Figure G-9 The folded workstation

3. Swing the legs in to their folded position.

4. Lock the legs into place using the two locking levers.

# G.6 Configuring the Workstation

Before using the workstation, complete the following:

- Turn off the DELTA analyzer.
- Install the DELTA analyzer on a probe adaptor.
- Install the analyzer-adaptor assembly on the workstation.

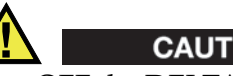

Turn OFF the DELTA analyzer before installing the probe adaptor in the workstation. Failure to turn off the analyzer could result in unintentional operation during assembly.

## To install the probe adaptor onto the DELTA analyzer

- 1. Loosen the two probe-adaptor thumbscrews.
- 2. Connect the DELTA analyzer to the probe adaptor's 16-pin connector (see Figure G-10 on page 159).

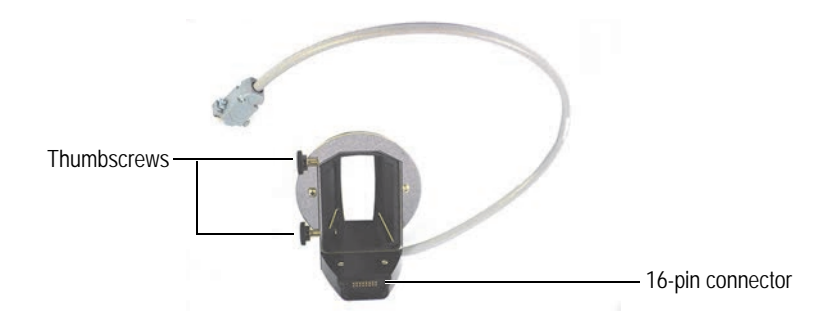

Figure G-10 The probe adaptor

3. Make sure that the DELTA measurement window is flush with the probe-adaptor faceplate (see Figure G-11 on page 159).

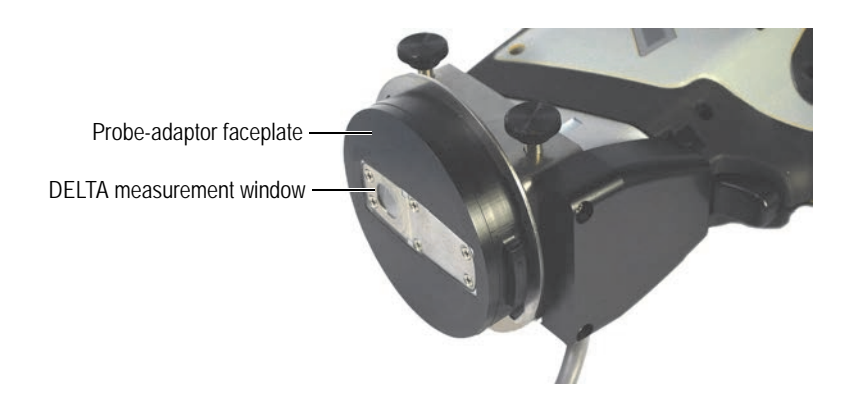

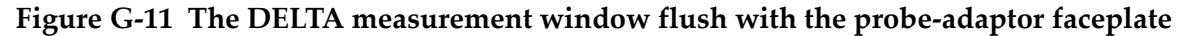

- 4. Tighten the two thumbscrews, making sure that the measurement window stays flush with the probe-adaptor faceplate.
- 5. Install the analyzer-adaptor assembly on the workstation (see ""To install the analyzeradaptor assembly onto the workstation" on page 161").

## To install the analyzer-adaptor assembly onto the workstation

- 1. Unfold the workstation (see ""To assemble the workstation" on page 156").
- 2. Position the workstation so that the locking fixture is accessible (see Figure G-12 on page 161).

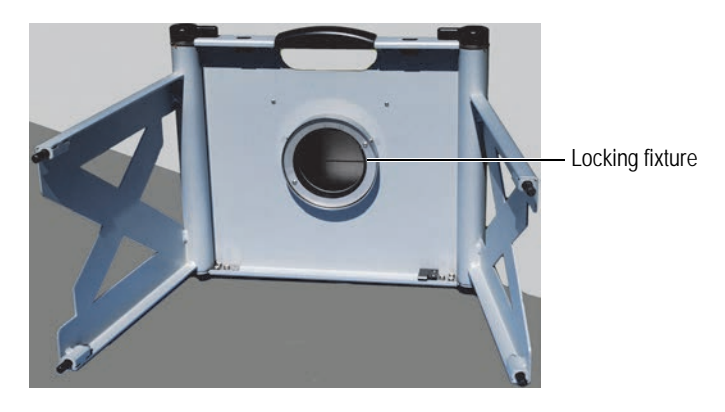

Figure G-12 The test-stand locking fixture

3. Align the large tab of the probe adaptor with the large notch of the locking fixture (see Figure G-13 on page 161).

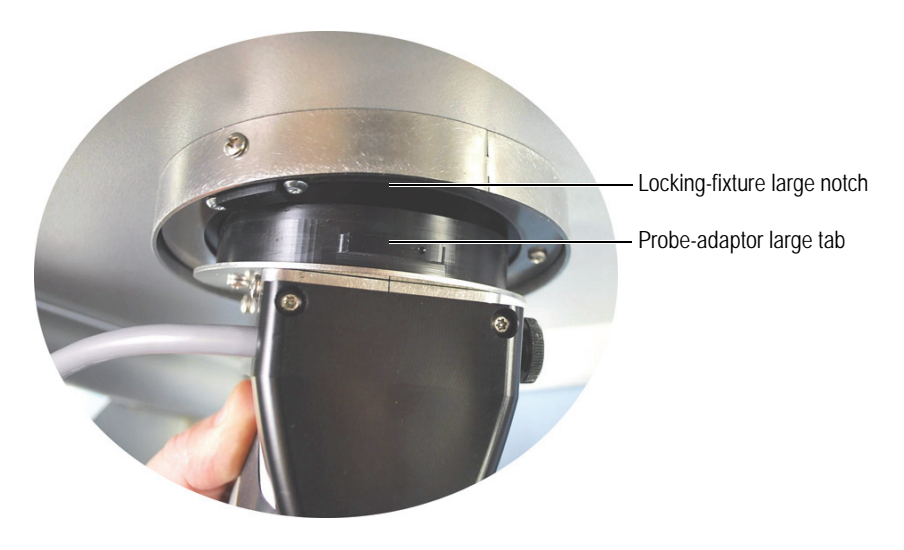

Figure G-13 Alignment with locking fixture

- 4. Make sure that the probe-adaptor faceplate is flush with the test chamber floor.
- 5. Carefully turn the analyzer-adaptor assembly counterclockwise until it locks.
- 6. The probe-adaptor plastic housing must be centered with the locking-fixture alignment screw (see Figure G-14 on page 162).

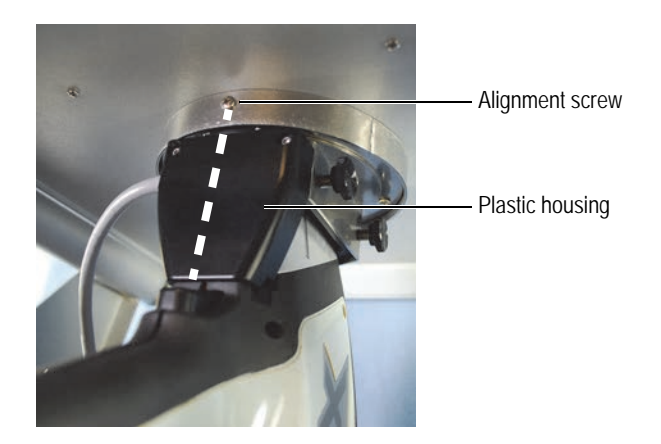

Figure G-14 The analyzer-adaptor assembly installed on the workstation

- 7. Place the workstation in the upright position
- 8. Connect to workstation to your PC (see "To connect the workstation to a PC" on page 162).

## To connect the workstation to a PC

1. Connect the probe-adaptor interface cable (15-pin D-Subminiature connector) to the workstation I/O panel (see Figure G-15 on page 162 and Figure G-16 on page 162).

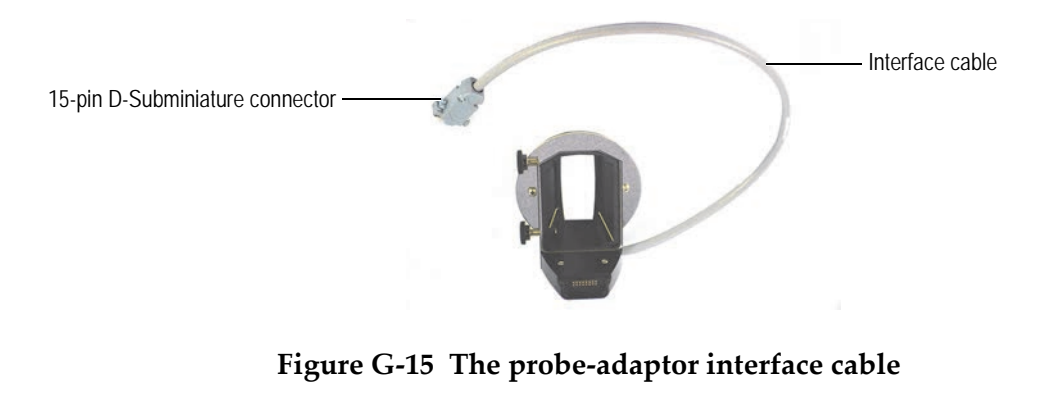

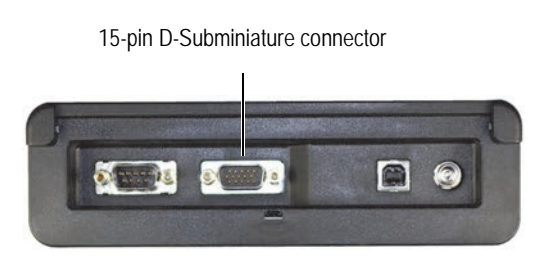

Figure G-16 Test-stand I/O panel

- 2. Plug the mini USB connector into the DELTA Portable Workstation USB port.
- 3. Plug the USB connector into a PC USB port.

# List of Figures

| Figure 1-1  | Profile manager – the initial window          | . 6 |
|-------------|-----------------------------------------------|-----|
| Figure 1-2  | Profile manager – importing files             | . 6 |
| Figure 1-3  | The DELTA PC Software Log In window           | . 7 |
| Figure 1-4  | The DELTA PC Software user interface          | . 8 |
| Figure 1-5  | The Mode window                               | . 9 |
| Figure 1-6  | The Set Up window                             | 10  |
| Figure 1-7  | The Test Info pane                            | 12  |
| Figure 1-8  | The Test Label Setup pane                     | 12  |
| Figure 1-9  | The Text style setup                          | 13  |
| Figure 1-10 | The Fixed List style setup                    | 13  |
| Figure 1-11 | The Auto Incrementing Number style setup      | 14  |
| Figure 1-12 | Auto Incrementing test one of three           | 15  |
| Figure 1-13 | Auto Incrementing test two of three           | 15  |
| Figure 1-14 | Auto Incrementing test three of three         | 15  |
| Figure 1-15 | Disabled test labels in Test Label Setup pane | 16  |
| Figure 1-16 | Disabled test labels in Test Info pane        | 16  |
| Figure 1-17 | The Factory Settings pane                     | 17  |
| Figure 1-18 | Misc settings – Force Test Info check box     | 17  |
| Figure 1-19 | Post test label edit                          | 18  |
| Figure 1-20 | A label generated during a test               | 18  |
| Figure 1-21 | The post test label editing procedure         | 19  |
| Figure 1-22 | An edited label                               | 19  |
| Figure 1-23 | The Hardware Status pane                      | 20  |
| Figure 1-24 | The Error Log pane                            | 20  |
| Figure 1-25 | The Data Management – Result Export tab       | 21  |
| Figure 1-26 | Data Management – Results list                | 22  |
| Figure 1-27 | The Normal Export tab                         | 22  |
| Figure 1-28 | Data Management – Results list                | 23  |
| Figure 1-29 | The Auto Export check box and tab selected    | 23  |
| Figure 1-30 | The Customize pane                            | 24  |
| Figure 1-31 | The Fields pane                               | 25  |
| Figure 1-32 | The Elements area                             | 27  |
| Figure 1-33 | Selecting an export template                  | 28  |
| Figure 1-34 | The Add Export Template dialog box            | 28  |
| Figure 1-35 | The Print Setup tab                           | 29  |
| Figure 1-36 | The Multi Print tab                           | 30  |
| Figure 1-37 | The Hardware/Misc Settings pane               | 31  |
| Figure 1-38 | The Search Filter pane                        | 32  |
| Figure 1-39 | The Test Info Search Filter pane              | 33  |
| Figure 1-40 | The Elemental Search Filter pane              | 33  |
| Figure 1-41 | The Edit User pane – Change password          | 34  |
| Figure 1-42 | The Edit User pane – Change user group        | 35  |
| 0           |                                               |     |

| Figure 1-43 | The Add User pane                                  | 35 |
|-------------|----------------------------------------------------|----|
| Figure 1-44 | The User Management pane – Delete User button      | 36 |
| Figure 1-45 | The Customize Display pane                         | 36 |
| Figure 1-46 | The Custom Display pane                            | 37 |
| Figure 1-47 | Defining a new display order                       | 38 |
| Figure 1-48 | The Compound pane                                  | 38 |
| Figure 1-49 | The Add Compound Template dialog box               | 39 |
| Figure 1-50 | Adding a compound                                  | 39 |
| Figure 1-51 | The Add Compound dialog box                        | 39 |
| Figure 1-52 | The new compound in the Element/Compound Name list | 40 |
| Figure 1-53 | The Trending pane                                  | 40 |
| Figure 1-54 | The Add Trending Template dialog box               | 41 |
| Figure 1-55 | The Trending pane with the template defined        | 41 |
| Figure 1-56 | Date selection in the Trending Filter pane         | 42 |
| Figure 1-57 | The Trending pane – template setup                 | 43 |
| Figure 2-1  | The Test Condition pane                            | 45 |
| Figure 2-2  | The Test Time tab                                  | 47 |
| Figure 2-3  | The Alloy Option tab                               | 48 |
| Figure 2-4  | The Alloy Plus Options tab                         | 50 |
| Figure 2-5  | The Au Karat tab                                   | 50 |
| Figure 2-6  | The Grade Libraries pane                           | 51 |
| Figure 2-7  | The Grade Match Parameters pane                    | 53 |
| Figure 2-8  | The Load Grade Libraries pane                      | 54 |
| Figure 2-9  | The Edit Grade Library pane                        | 55 |
| Figure 2-10 | The Select Grade pane                              | 55 |
| Figure 2-11 | The Min/Max pane                                   | 56 |
| Figure 2-12 | The Select Grade pane                              | 57 |
| Figure 2-13 | The Select Grade pane                              | 57 |
| Figure 2-14 | The Add Grade pane                                 | 58 |
| Figure 2-15 | The Min/Max pane                                   | 58 |
| Figure 2-16 | The Rename [library] pane                          | 59 |
| Figure 2-17 | The Edit Grade Libraries pane                      | 59 |
| Figure 2-18 | The Edit Grade Libraries pane                      | 60 |
| Figure 2-19 | Pass Fail / Select Grade Mode pane                 | 61 |
| Figure 2-20 | The Edit Grade Library pane                        | 61 |
| Figure 2-21 | The Select Grade pane                              | 61 |
| Figure 2-22 | The Pass Fail / Select Grade Mode pane             | 62 |
| Figure 2-23 | The Grade Libraries pane                           | 62 |
| Figure 3-1  | The Set Up window – Soil mode                      | 63 |
| Figure 3-2  | The Test Time tab                                  | 64 |
| Figure 3-3  | The Beam Setup tab                                 | 65 |
| Figure 3-4  | The User Factor tab                                | 66 |
| Figure 3-5  | The Packaging Directive tab                        | 67 |
| Figure 4-1  | The Set Up window (RoHS/WEEE)                      | 69 |
| Figure 4-2  | The Test Time tab                                  | 70 |
| Figure 4-3  | The User Factor tab                                | 71 |
| Figure 4-4  | The RoHS Settings tab – Classification             | 72 |
| Figure 4-5  | The RoHS Settings tab – Beam to shoot              | 72 |
| Figure 4-6  | RoHS Settings tab (Action Level)                   | 73 |
| Figure 4-7  | The RoHS Settings tab – Test End                   | 73 |
| Figure 4-8  | RoHS Settings tab – Classification Cutoff          | 74 |
| Figure 4-9  | The RoHS Settings tab – Action Level Cutoff        | 74 |

| Figure 4-10 | The Consumer Settings tab – Classification                      | 75   |
|-------------|-----------------------------------------------------------------|------|
| Figure 4-11 | The Consumer Settings tab – Action Level                        | 76   |
| Figure 4-12 | The Consumer Settings tab – Test End                            | 76   |
| Figure 4-13 | The Consumer Settings tab – Classification Cutoff               | 77   |
| Figure 4-14 | The Consumer Settings tab – Action Level Cutoff                 | 77   |
| Figure 5-1  | The Set Up window – Filter Analysis mode                        | 79   |
| Figure 5-2  | Test Time tab – Lead Paint                                      | 80   |
| Figure 5-3  | The User Factor tab – Dust Wipe                                 | 81   |
| Figure 5-4  | The Lead Paint Option tab                                       | 82   |
| Figure 6-1  | The Test Condition pane – Calibration tab                       | 84   |
| Figure 6-2  | The Cal Std Library pane                                        | 85   |
| Figure 6-3  | The Add New Library pane                                        | 85   |
| Figure 6-4  | A selected library name                                         | 85   |
| Figure 6-5  | The Add Cal Standard pane                                       | 86   |
| Figure 6-6  | A selected calibration standard                                 | 86   |
| Figure 6-7  | Elemental information in the Assav box                          | 87   |
| Figure 6-8  | The New Calibration Model pane                                  | 87   |
| Figure 6-9  | Model and Units selection                                       | 88   |
| Figure 6-10 | Calibration Standard Selection pane                             |      |
| Figure 6-11 | Ready to acquire a calibration standard                         |      |
| Figure 6-12 | A cal standard with acquisition data                            |      |
| Figure 6-13 | Curve parameter selection                                       |      |
| Figure 6-14 | Curve display                                                   | 90   |
| Figure 6-15 | The Assav dialog box                                            |      |
| Figure 6-16 | A red point shows edited info                                   |      |
| Figure 6-17 | The ReCalculate dialog box                                      |      |
| Figure 6-18 | The Assav dialog box after Reload and Recalc                    | 92   |
| Figure 6-19 | The Test Condition pane – model selected                        |      |
| Figure 6-20 | The DELTA analyzer Test Conditions screen                       |      |
| Figure 7-1  | The Analysis window                                             | . 95 |
| Figure 7-2  | The test and test-setup screens – ready for Cal Check procedure | 97   |
| Figure 7-3  | The test and test-in-progress screens                           |      |
| Figure 7-4  | Show All enabled                                                |      |
| Figure 7-5  | Show All enabled and Spectrum display disabled                  |      |
| Figure 7-6  | The Spectrum display showing emission line markers              | 100  |
| Figure 7-7  | The Spectrum display showing Peak ID markers                    | 100  |
| Figure 7-8  | An expanded Peak ID display                                     | 100  |
| Figure 7-9  | A zoomed Spectrum display                                       | 101  |
| Figure 7-10 | Selected elements and their spectral markers                    | 101  |
| Figure 8-1  | The View Data window                                            | 105  |
| Figure 8-2  | The View Data window – Historical averaging available           | 107  |
| Figure 8-3  | Current test record selected                                    | 107  |
| Figure 8-4  | The Result Groups dialog box                                    | 108  |
| Figure 8-5  | The Result Groups dialog box – Calc Average applied             | 108  |
| Figure 8-6  | Historical average displayed                                    | 109  |
| Figure 8-7  | Results – Historical selection screens                          | 110  |
| Figure 8-8  | The Regression Test dialog box                                  | 111  |
| Figure 8-9  | The Regression Test Selection dialog box                        | 112  |
| Figure 8-10 | The Regression Setting dialog box                               | 112  |
| Figure 8-11 | The Regression test processing complete                         | 113  |
| Figure 8-12 | Regression results pane                                         | 113  |
| Figure A-1  | The Hardware/Misc Settings pane                                 | 115  |
|             |                                                                 |      |

| Figure A-2  | The Analysis window – averaging icon shown                          | . 116 |
|-------------|---------------------------------------------------------------------|-------|
| Figure A-3  | The Average Live Setup window                                       | . 116 |
| Figure A-4  | The Analysis window – Live Averaging enabled                        | . 117 |
| Figure A-5  | The current test selected (total of five selected)                  | . 118 |
| Figure A-6  | The current test selection canceled                                 | . 118 |
| Figure A-7  | The View Data window – Live Averaging results pane                  | . 119 |
| Figure A-8  | The Test Time tab – Repeat setup                                    | . 120 |
| Figure A-9  | The View Data window – Test ID pane                                 | . 121 |
| Figure B-1  | The Trending graph                                                  | . 123 |
| Figure B-2  | The Trending graph – magnified view                                 | . 124 |
| Figure C-1  | A sample plot of XRF and assayed values for Cd                      | . 126 |
| Figure C-2  | The User Factor tab (RoHS/WEEE)                                     | . 127 |
| Figure G-1  | Caution radiation label on top of workstation                       | . 153 |
| Figure G-2  | DELTA Portable Workstation voltage label                            | . 153 |
| Figure G-3  | The Workstation: Top view (looking straight down)                   | . 155 |
| Figure G-4  | The test chamber: Top view (looking straight down)                  | . 156 |
| Figure G-5  | The folded workstation                                              | 157   |
| Figure G-6  | The legs locked into position                                       | . 157 |
| Figure G-7  | The lid latch                                                       | . 157 |
| Figure G-8  | The Legs locked into position                                       | . 158 |
| Figure G-9  | The folded workstation                                              | . 158 |
| Figure G-10 | The probe adaptor                                                   | . 159 |
| Figure G-11 | The DELTA measurement window flush with the probe-adaptor faceplate | . 159 |
| Figure G-12 | The test-stand locking fixture                                      | . 161 |
| Figure G-13 | Alignment with locking fixture                                      | . 161 |
| Figure G-14 | The analyzer-adaptor assembly installed on the workstation          | . 162 |
| Figure G-15 | The probe-adaptor interface cable                                   | . 162 |
| Figure G-16 | Test-stand I/O panel                                                | . 162 |

# List of Tables

| Table 1  | User interface button descriptions              |     |
|----------|-------------------------------------------------|-----|
| Table 2  | Available Functions                             | 10  |
| Table 3  | Default list of exportable parameters           | 25  |
| Table 4  | A sample table of XRF and assayed values for Cd | 126 |
| Table 5  | Grade definitions                               | 133 |
| Table 6  | Example of screening limits for RoHS elements   | 134 |
| Table 7  | Tramp library base alloys                       | 138 |
| Table 8  | Aluminum, cobalt alloys, and speciality grades  | 138 |
| Table 9  | Copper and nickel alloys                        | 139 |
| Table 10 | Low-alloy and chrome-moly steels                | 140 |
| Table 11 | Stainless, Ti, and Tool steels                  | 141 |
| Table 12 | Aluminum, cobalt alloys, and speciality grades  | 142 |
| Table 13 | Copper and nickel alloys                        | 144 |
| Table 14 | Low-alloy and chrome-moly steels                | 145 |
| Table 15 | Stainless, Ti, and Tool steels                  | 145 |
| Table 16 | Aluminum, cobalt alloys, and speciality grades  | 146 |
| Table 17 | Copper and nickel alloys                        | 148 |
| Table 18 | Low-alloy and chrome-moly steels                | 149 |
| Table 19 | Stainless, Ti, and Tool steels                  | 149 |
|          |                                                 |     |

# Index

# A

AC adaptor 153 Action Level, RoHS/WEEE mode 72, 75 adaptor, AC 153 Admin Prefs function 30 Alloy Grade libraries 137 Factory Grade library DELTA Classic, Classic Plus, and Inspector 138 **DELTA Premium and Premium Plus 146 DELTA Standard and Professional 142** Tramp library 137 Alloy modes Alloy mode 45 Alloy Plus mode 45, 48 Precious Metals mode 45 Smart Beam 47 SmartSort 48 test setup 46 analyzer calibration check 96 physical planning 155 Auto Incrementing Number 14 averaging historical averaging 106-110, 119 batch results 109 live averaging 115-119 repeated tests with averaging 119

# В

buttons Data 106 Elements 106 Home screen, Setup 8 Setup 8 Spectrum 106

# С

Cal Check conducting 96 fails repeatedly 97 Troubleshooting 97 calibration check *See* Cal Check calibration model, building 87 calibration standard library creating 84 populating 85 check, calibration *See* Cal Check compatibility, analyzer 153 compounds 38 connection, software and analyzer 5, 7 Consumer mode, sample presentation 103 Consumer Safety mode, test setup 69 curves export settings 92 setup and view 90 standard curve definition 89 customize display 36

## D

data management 20 view 105 directive, packaging, Soil, Mining, and Geochem modes 66 display, customization 36 Dust Wipe mode, User Factors 80

## Е

emergency shutdown 154 Empirical mode 83 activation 93 data exportation 93 selection 94 setup 84 test 93 exporting results 21

## F

factory settings 30 Filter Analysis mode, User Factors 80 filters, search 31 Fixed List style 13

# G

Geochem Packaging Directive 66 test setup 63 User Factors 65, 70 Grade libraries function 11 Grade libraries, Alloy 137 Factory Grade library DELTA Classic, Classic Plus, and Inspector 138 DELTA Premium and Premium Plus 146 DELTA Standard and Professional 142 Tramp library 137

#### Η

Hal Free mode, test setup 69 historical averaging 106–110, 119 batch results 109

## I

indicator, X-ray 154 instrument *See* analyzer interlock structure, safety 154

#### L

labels disabling text label 15 test 16 Lead Paint mode Lead Paint (test end condition) 81 **User Factors 80** libraries, Alloy Grade 137 Factory Grade library DELTA Classic, Classic Plus, and Inspector 138 **DELTA Premium and Premium Plus 146 DELTA Standard and Professional 142** Tramp library 137 Library Manager Edit Library screen 54 Factory Grade library 51 fundamental parameters algorithm 53 grade libraries 54 grade match message 55 match number 53 match settings 51 Min/Max pane 56 nSigma value 53 Pass/Fail Sel Grade pane 60 Select Grade pane 55 Select Grade screen 56 Smart Grade 56 library, calibration standard creating 84 populating 85

## М

management, user 33 manager, profile 5 Mining mode Packaging directive 66 sample presentation 102 test setup 63 User Factors 65, 70 Mining Plus mode Packaging Directive 66 test setup 63 User Factors 65 Mode window 9 modes

Alloy 45 Alloy Plus 45 Consumer Safety 69 Dust Wipe 79 Empirical 83, 84 activation 93 data exportation 93 selection 94 test 93 Filter Analysis 79 Geochem 63 Hal Free 69 Lead Paint 79 Mining 63 Mining Plus 63 Precious Metals 45 **RoHS/WEEE 69** Soil 63 Multi Print tab 29

## Ν

notices, safety cautions clearance for workstation 156 compliance 133 editing libraries 137 incompatible equipment usage 154 probe adaptor installation 159 warnings avoid potential radiation exposure 96, 98, 117, 120 damaged workstation 153 trained and authorized operators 153 warning signs and labels 153

## 0

Olympus technical support 3

## Ρ

packaging directive, Soil, Mining, and Geochem modes 66 physical planning 155 plate alert, Precious Metals mode 45 Print Setup tab 28 probe adaptor, installing 159 profile manager 5 proximity sensor 154

## R

results exportation 21 read exported results 94 trending 28– 124 trending graph 123, 124 Results Test Info function 11 RoHS/WEEE mode background 131 element range/limits 134 grade definitions for screening 133 IEC requirements 132 important issues 133 RoHS Mode Settings 71 software overview 132 test setup 69

## S

safety signal words 2 symbols 1 sample measurement through window 102 sample presentation Consumer mode 103 Mining mode 102 search filters 31 sensor, proximity 154 Set Up window 9 settings, factory 30 Setup button 8 shutdown, emergency 154 Smart Beam 47 software Mode window 9 operation 127 overview 8 overview, RoHS/WEEE mode 132 Set Up window 9 start 7 Soil mode Packaging directive 66 test setup 63 User Factors 65, 70 spectrum acquisition, standard 88 standard curve definition 89 standard spectrum acquisition 88 standard values, by point 91 starting software 7 status, system 19 styles Fixed List 13 Text 13 support information 3 system privileges 33 status 19

# Т

tabs Multi Print 29 Print Setup 28 technical support 3 test 95 best practices 101 conditions Consumer Safety and RoHS/WEEE modes 69 Soil, Mining, and Geochem modes 63 conducting 97 labels 16 results 105 time analysis goals 136 background 135 issues 135 tips 102 Test Condition function 11 Test Label Setup pane 12 text label, disabling 15 Text style 13 trending 123 procedure 123 setup 40

## U

**User Factors** applicable modes 125 applying user factor set model 128 creating 128 definition 125 determining correction factors 129 example 126 factors and offsets 125 Filter Analysis mode 80 Geochem 65, 70 Mining mode 65, 70 Mining Plus mode 65 purpose 125 Soil mode 65, 70 Soil, Mining, and Geochem modes 65 thin modes 80 user management 33

# W

warranty information 3 windows Mode 9 Set Up Mode 9 workstation, XRF portable 151, 154 AC adaptor 153 accessories 152 assembly 156 components 151 configuration 159 connection to a PC 162 disassembling 158 electrical requirements 156 overview 151 physical planning 155 proximity sensor 154 safety 153 interlock 154 X-ray indicator 154

# Х

X-ray indicator 154

XRF portable workstation 151 AC adaptor 153 accessories 152 assembly 156 components 151 configuration 159 disassembling 158 electrical requirements 156 emergency shutdown 154 physical planning 155 proximity sensor 154 safety information 153 safety interlock 154 X-ray indicator 154